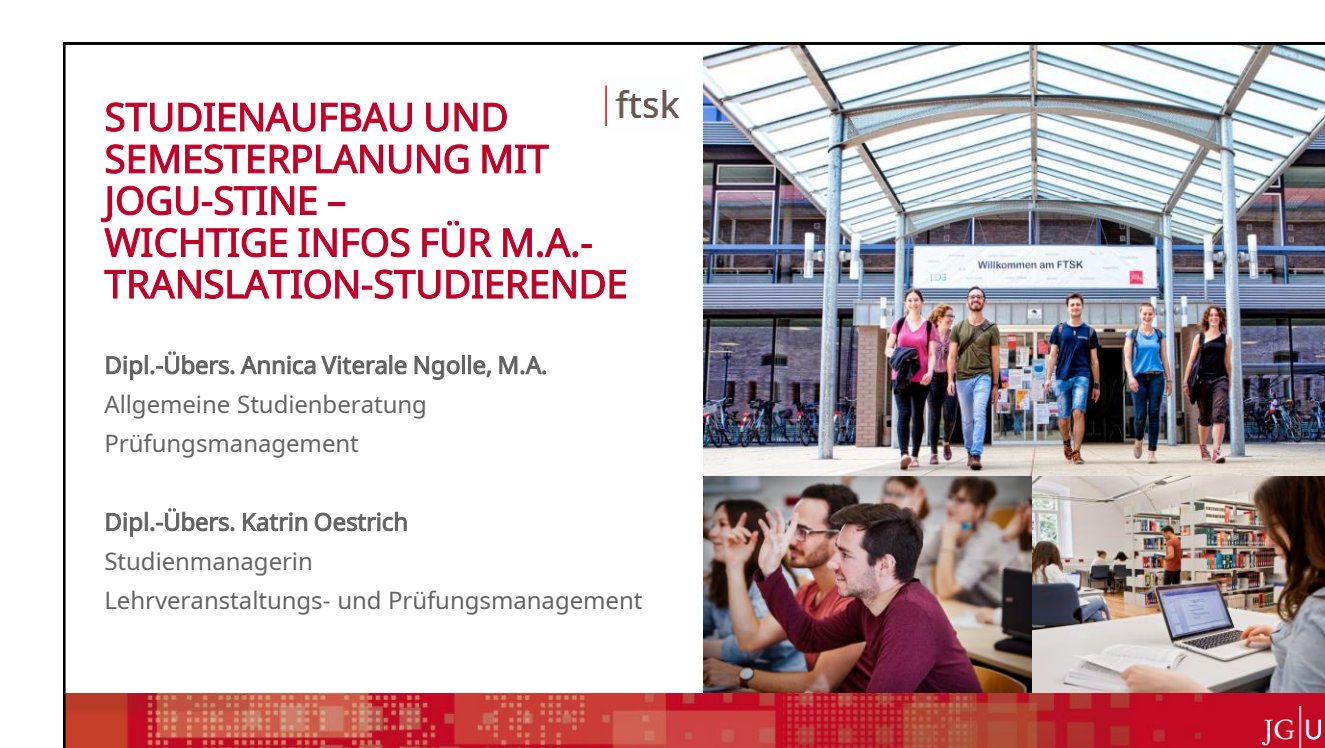

| Studienaufbau und Semesterplanung mit JOGU-StINe – wichtige Infos für M.ATranslation-Studierende                                                                                                    | ftsk |
|----------------------------------------------------------------------------------------------------|------|
| Inhalt                                                                                                    |      |
| <ul> <li>I Vorstellung der Struktur des M.A. Translation</li> <li>Die Struktur des M.A. T-Studiengangs</li> <li>Was ist ein Modul und woraus setzt es sich zusammen?</li> <li>Stundenplanerstellung</li> </ul>                     |      |
| <ul> <li>II Vorstellung der JOGU-StINe-Oberfläche</li> <li>Was ist JOGU-StINe, was kann es und wie finde ich es?</li> <li>Die JOGU-StINe-Oberfläche</li> <li>Anmeldung zu Modulen und Lehrveranstaltungen in JOGU-StINe</li> </ul> |      |
| III Ansprechpartner und Informationsquellen                                                                                                    |      |
|                                                                                                    |      |
|                                                                                                    | JGU  |

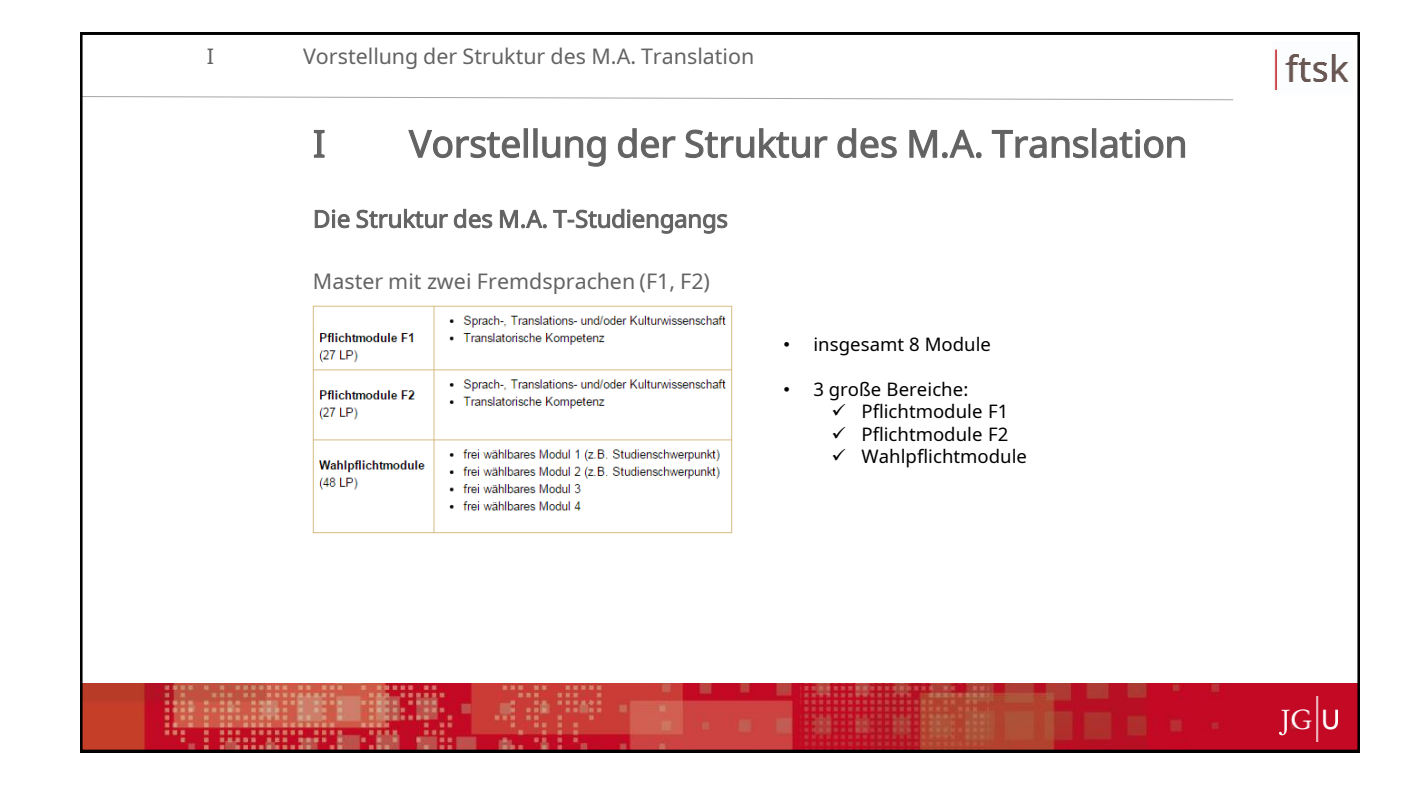

| I | Vorstellung der Struktur des M                                                                                                    | .A. Translation                                                                                       | ftsk |
|---|----------------------------------------------------------------------------------------------------|----------------------------------------------------------------------------------------------------|------|
|   | Die Struktur des M.A. T-Stu                                                                                                    | diengangs                                                                                             |      |
|   | Master mit zwei Fremdsprach                                                                                                    | en (F1, F2) – Pflichtmodule F1, F2                                                                    |      |
|   | Pflichtmodule F1<br>(27 LP) Sprach-, Translations- und/o                                                                                                    | der Kulturwissenschaft                                                                                |      |
|   | Pflichtmodule F2<br>(27 LP) • Sprach-, Translations- und/o<br>Translatorische Kompetenz                                                                       | der Kulturwissenschaft                                                                                |      |
|   | Wahlpflichtmodule<br>(48 LP)         • frei wählbares Modul 1 (z.B.<br>• frei wählbares Modul 2 (z.B.<br>• frei wählbares Modul 3<br>• frei wählbares Modul 4 | Studienschwerpunkt)<br>Studienschwerpunkt)                                                            |      |
|   |                                                                                                    | Pflichtmodule F1     Sprach-, Translations- und/oder Kulturwissenschaft     Translatorische Kompetenz |      |
|   |                                                                                                    | Pflichtmodule F2<br>(27 LP)         Sprach-, Translations- und/oder Kulturwissenschaft                |      |
|   |                                                                                                    |                                                                                                    | JGU  |

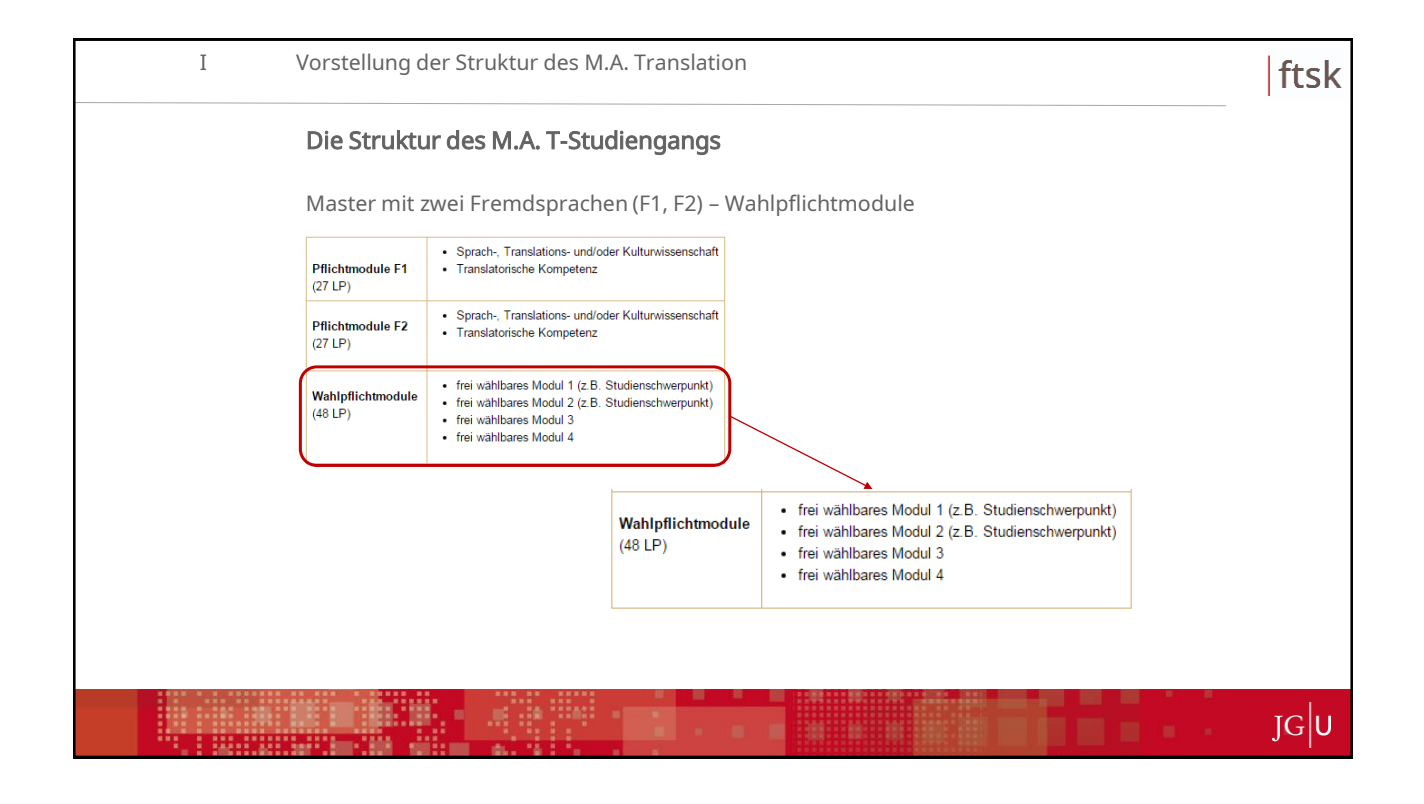

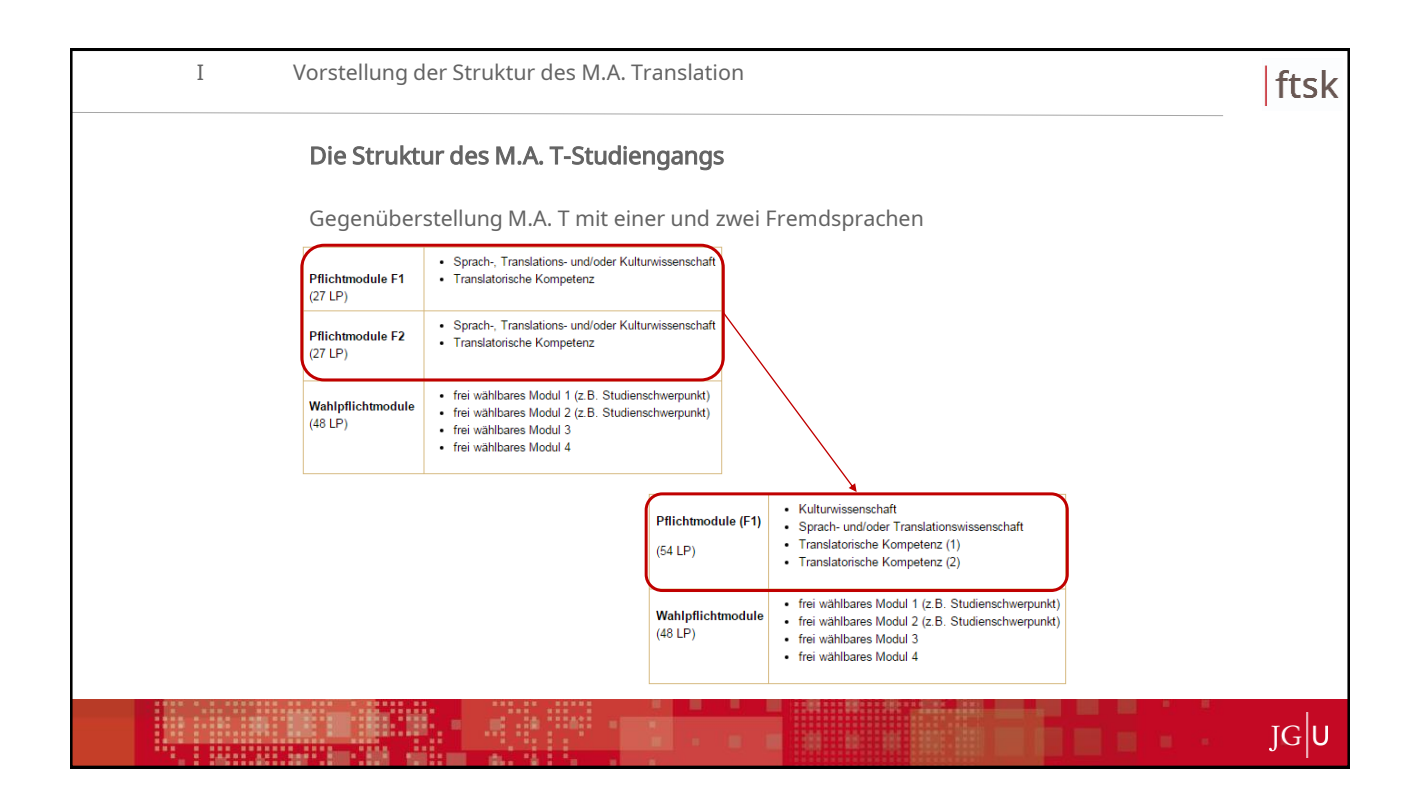

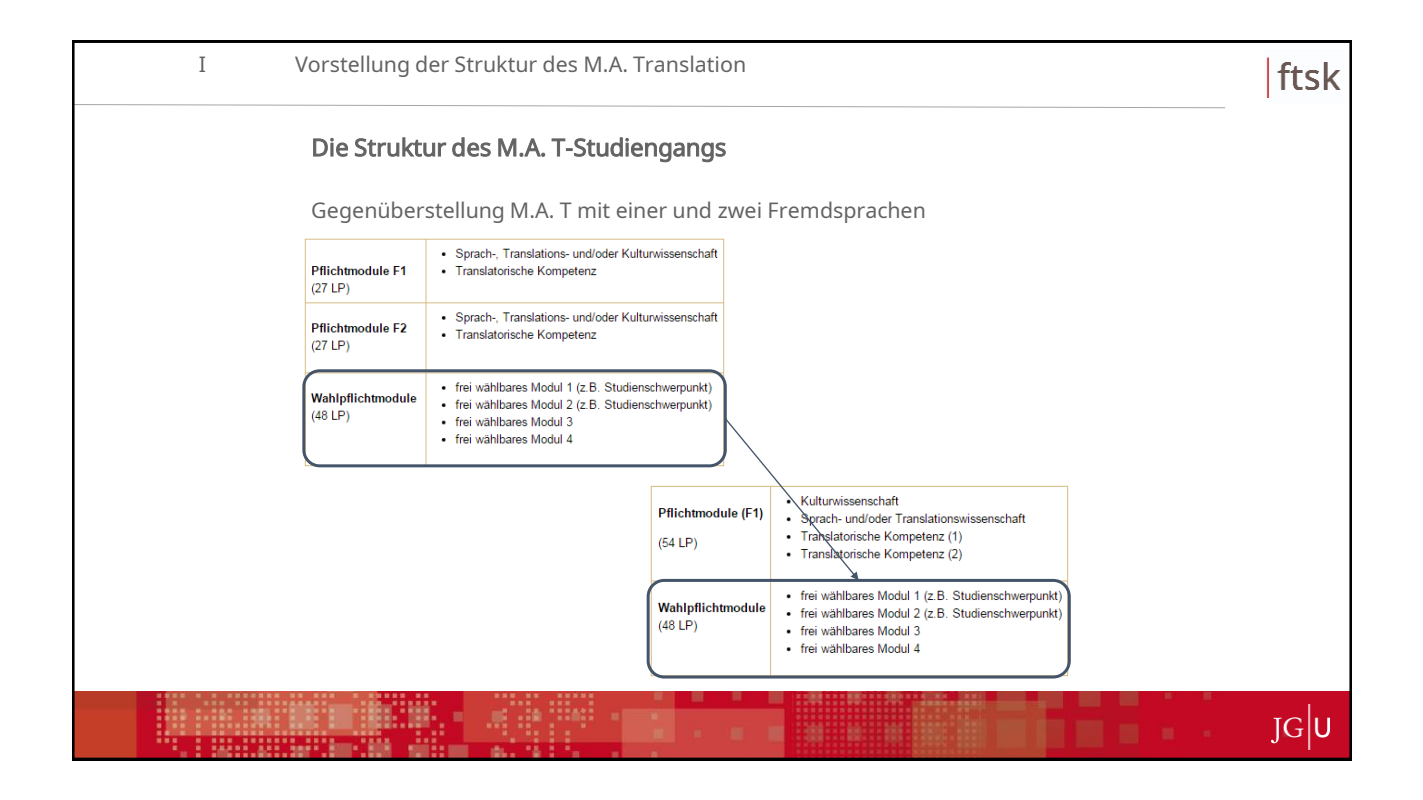

| Ι | Vorstellung der                                                               | Struktur des M.A. Translation                                                                                                    | ftsk |
|---|-------------------------------------------------------------------------------|----------------------------------------------------------------------------------------------------|------|
|   | Die Struktur d                                                                | les M.A. T-Studiengangs                                                                                                    |      |
|   | M.A. T-Studiens                                                               | schwerpunkte                                                                                                    |      |
|   | Wahlpflichtmodule<br>(48 LP)                                                  | <ul> <li>frei wählbares Modul 1 (z.B. Studienschwerpunkt)</li> <li>frei wählbares Modul 2 (z.B. Studienschwerpunkt)</li> <li>frei wählbares Modul 3</li> <li>frei wählbares Modul 4</li> </ul> |      |
|   | Im Wahlpflichtk<br>werden, die aus                                            | bereich können bis zu zwei Studienschwerpunkte gewählt<br>s jeweils zwei Modulen bestehen:                                                                                                    |      |
|   | <ul> <li>M.A. T mit zv</li> <li>M.A. T mit ei</li> <li>M.A. T ohne</li> </ul> | wei Studienschwerpunkten<br>inem Studienschwerpunkt<br>Studienschwerpunkt                                                                                                    |      |
|   |                                                                               |                                                                                                    |      |
|   |                                                                               |                                                                                                    | JGU  |

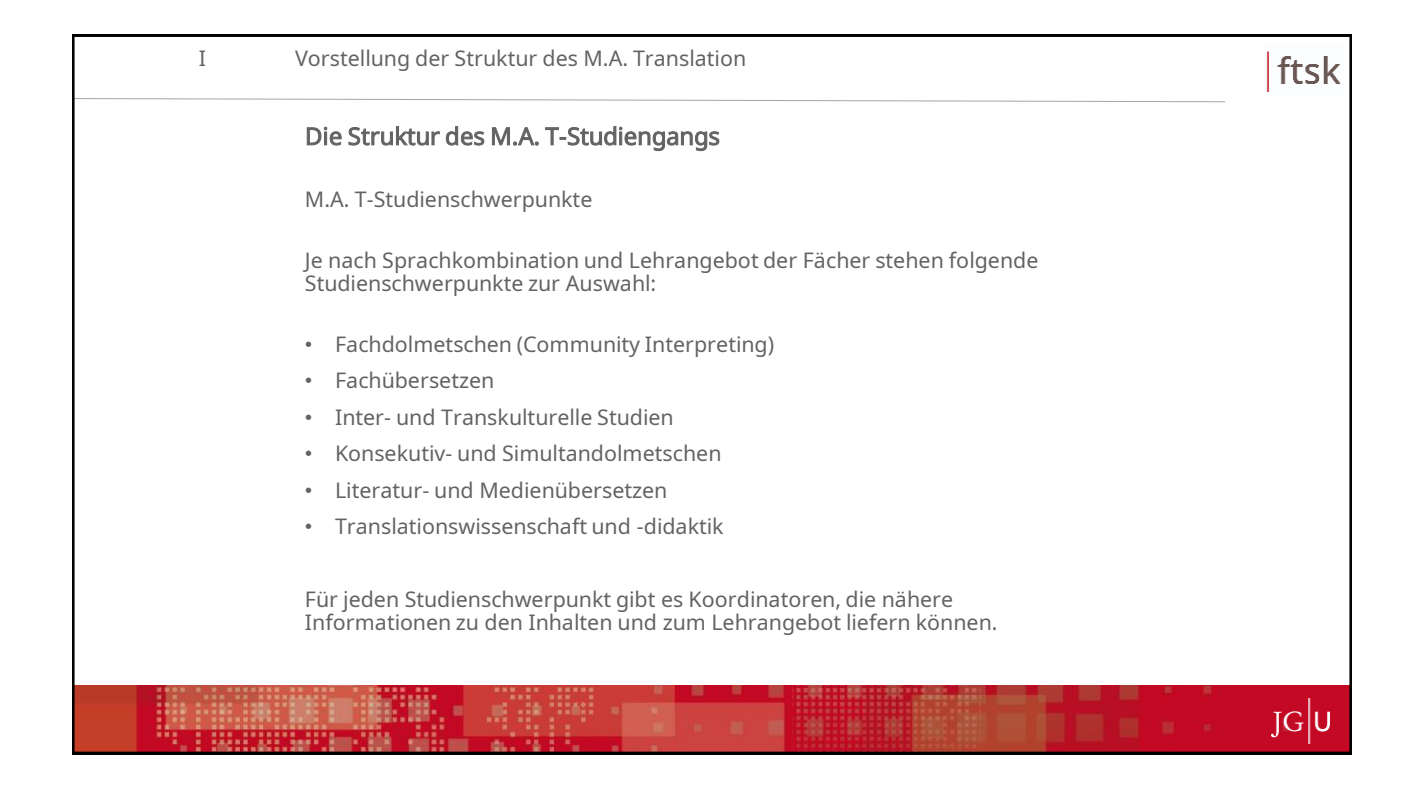

| I Vorstellu                                 | ıng der Struktur o                                   | les M.A. Translat              | on                                       |                                             |                         |                | ftsk |  |  |  |  |  |
|---------------------------------------------|------------------------------------------------------|--------------------------------|------------------------------------------|---------------------------------------------|-------------------------|----------------|------|--|--|--|--|--|
| Was is                                      | Was ist ein Modul und woraus setzt es sich zusammen? |                                |                                          |                                             |                         |                |      |  |  |  |  |  |
| Module in Bachelor- und Masterstudiengängen |                                                      |                                |                                          |                                             |                         |                |      |  |  |  |  |  |
| • beir                                      | halten mehrere l                                     | Lehrveranstaltun               | gen                                      |                                             |                         |                |      |  |  |  |  |  |
| • beze<br>gese                              | eichnen thematis<br>chlossene Lerneir                | ch und zeitlich aเ<br>าheiten  | -<br>Ifeinander                          | abgestin                                    | nmte und                | d in sich      |      |  |  |  |  |  |
| • wer                                       | den in der Regel                                     | mit einer Modulp               | orüfung ab                               | geschloss                                   | sen                     |                |      |  |  |  |  |  |
| Die No                                      | ten der Modulpri                                     | ifungen gehen in               | die Absch                                | lussnote                                    | des Stud                | liengangs ein. |      |  |  |  |  |  |
|                                             | Modul "Translatorische Ko                            | mpetenz 1 (Grundkompetenz      | (Chinesisch)"                            |                                             |                         | 1              |      |  |  |  |  |  |
|                                             | Modul-Kennnummer (JOGU-StiNe)                        | Arbeitsaufwand (workload)      | Moduldauer (laut<br>Studienverlaufsplan) | Regelsemester (laut<br>Studienverlaufsplan) | Leistungspunkte<br>(LP) |                |      |  |  |  |  |  |
|                                             | M.06.649.0520                                        | 360 h                          | 2 Semester                               | 12. Sem.                                    | 12 LP                   |                |      |  |  |  |  |  |
|                                             | 1. Lehrveranstaltungen/Lehrformen                    |                                | Kontaktzeit                              | Selbststudium                               | Leistungspunkte         | 1              |      |  |  |  |  |  |
|                                             | a) Seminar "Translationswi                           | ssenschaftliches Arbeiten" (P) | 2 SWS/21 h                               | 159 h                                       | 6 LP                    |                |      |  |  |  |  |  |
|                                             | b) Übung Translation Chine                           | sisch-Deutsch (P)              | 2 SWS/21 h                               | 69 h                                        | 3 LP                    |                |      |  |  |  |  |  |
|                                             | c) Ubung Translation Deuts                           | ch-Chinesisch (P)              | 2 SWS/21 h                               | 69 h                                        | 3 LP                    | 1              |      |  |  |  |  |  |
|                                             |                                                      |                                |                                          |                                             |                         |                |      |  |  |  |  |  |
|                                             |                                                      |                                |                                          |                                             |                         |                |      |  |  |  |  |  |
|                                             |                                                      |                                |                                          |                                             |                         |                | JG   |  |  |  |  |  |

| I Vors    | stellung der Struktur des M.A. Translation                                                                                                    | ftsk |
|-----------|----------------------------------------------------------------------------------------------------|------|
| М         | odulaufbau (anhand des JOGU-StINe-Modulverzeichnisses)                                                                                                    |      |
| Eir<br>Mo | n Modul besteht aus zwei bis vier Modulbausteinen, die entweder mit einer<br>odulabschlussprüfung oder mit einer bausteinbegleitenden Modulprüfung abschließen.                                                                                                    |      |
| 0         | Modulabschlussprüfung                                                                                                    |      |
|           | M.06.649.0594     Translatorische Kompetenz 2 (Technik) (Chinesisch) [12 ECTS]     P       06.649.0594     Ü Translatori Chinesisch-Deutsch (Technik) 1 (MA T) [3 ECTS]     PA: aktive Teilnahme     Name: aktive Teilnahme     BWS: b / nb       06.649.0595     Ü Translatori Deutsch-Chinesisch-Deutsch (Technik) 2 (MA T) [3 ECTS]     PA: aktive Teilnahme     Name: aktive Teilnahme     BWS: b / nb       06.649.0597     Ü Translatori Deutsch-Chinesisch (Technik) 2 (MA T) [3 ECTS]     PA: aktive Teilnahme     Name: aktive Teilnahme     BWS: b / nb       06.649.0597     Ü Translatori Deutsch-Chinesisch (Technik) 2 (MA T) [3 ECTS]     PA: aktive Teilnahme     Name: aktive Teilnahme     BWS: b / nb       06.649.0597     Ü Translatori Deutsch-Chinesisch (Technik) 2 (MA T) [3 ECTS]     PA: aktive Teilnahme     Name: aktive Teilnahme     BWS: b / nb       06.649.0597     Ü Translatori Deutsch-Chinesisch (Technik) 2 (MA T) [3 ECTS]     PA: aktive Teilnahme     Name: aktive Teilnahme     BWS: b / nb       Modulabschlussprüfung:     PA: Leistungsnachweis     Name: Klausur (30 min) oder kommentierte Übersetzung und Glossar oder Projektarbeit und -baricht       BWS:     BWS: b / nb     BWS: b / nb     BWS: b / nb |      |
|           | Inhalte der im Modul besuchten Lehrveranstaltungen werden in einer gesonderten Prüfung<br>abgefragt.                                                                                                    |      |
| ٠         | Bausteinbegleitende Modulprüfung                                                                                                    |      |
|           | M.06.059.0020         Translatorische Kompetenz (Französisch) [12 ECTS]           06.059.0520         Übersetzungswissenschaftliches HS FR (MAT 1) [6 ECTS]         PA: Leistungsnachweis         Name: Referat mit schriftl. Ausarbeitung oder Projektarbeit         BWS: b / nb           06.059.0520         Ügemeinsprachliches Übersetzen DE-FR (Stufe V) (MAT 1) 3 ECTS]         PA: aktive Teilnahme         Name: aktive Teilnahme         BWS: b / nb           06.059.0522         Ügemeinsprachliches Übersetzen FR-DE (Stufe V) (MAT 1) 3 ECTS]         PA: Leistungsnachweis         Name: Klausur (30 min), kommentierte Übersetzung oder Projektarbeit         BWS: Einzelnoten                                                                                                    |      |
|           | <ul> <li>Prüfung erfolgt im Rahmen einer Lehrveranstaltung.</li> </ul>                                                                                                    |      |
|           |                                                                                                    | JG   |

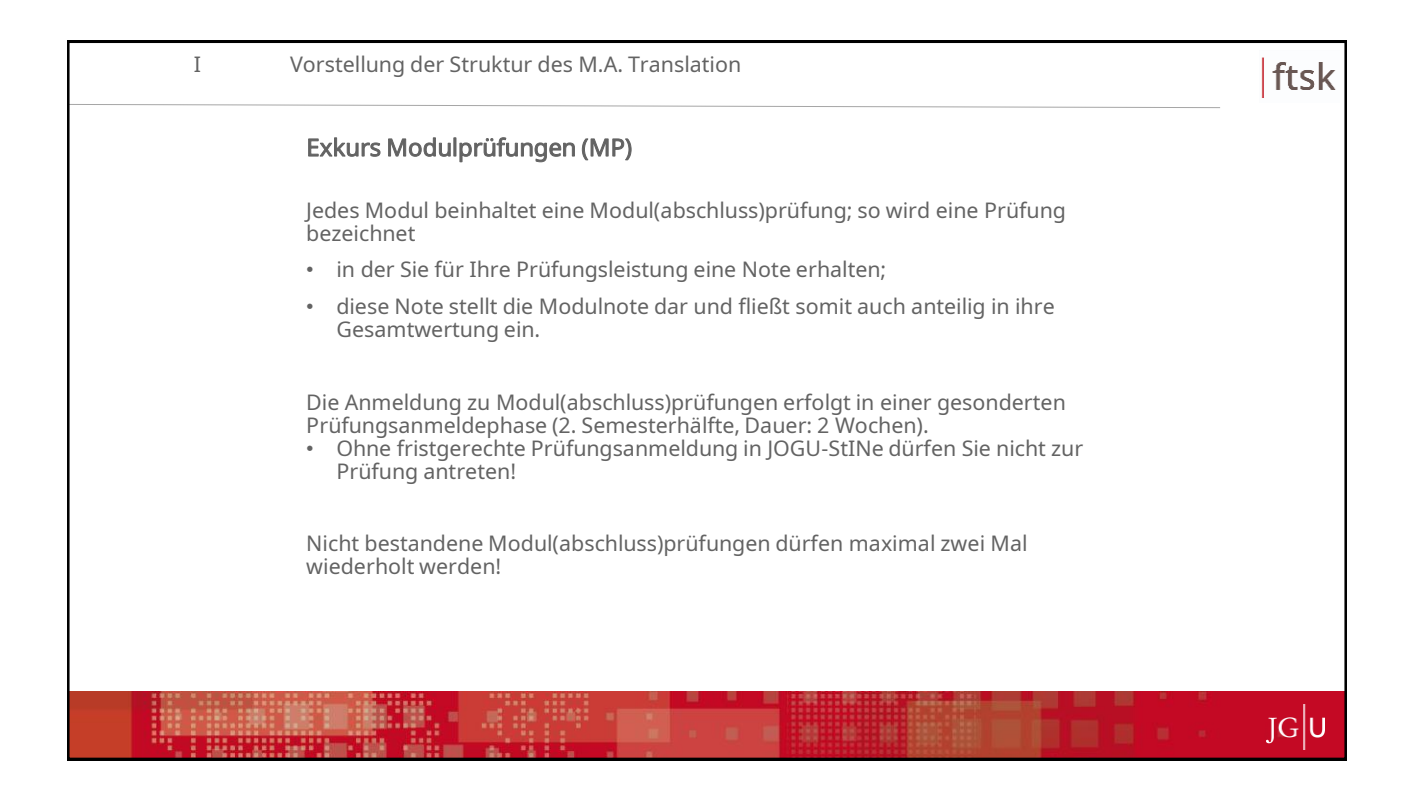

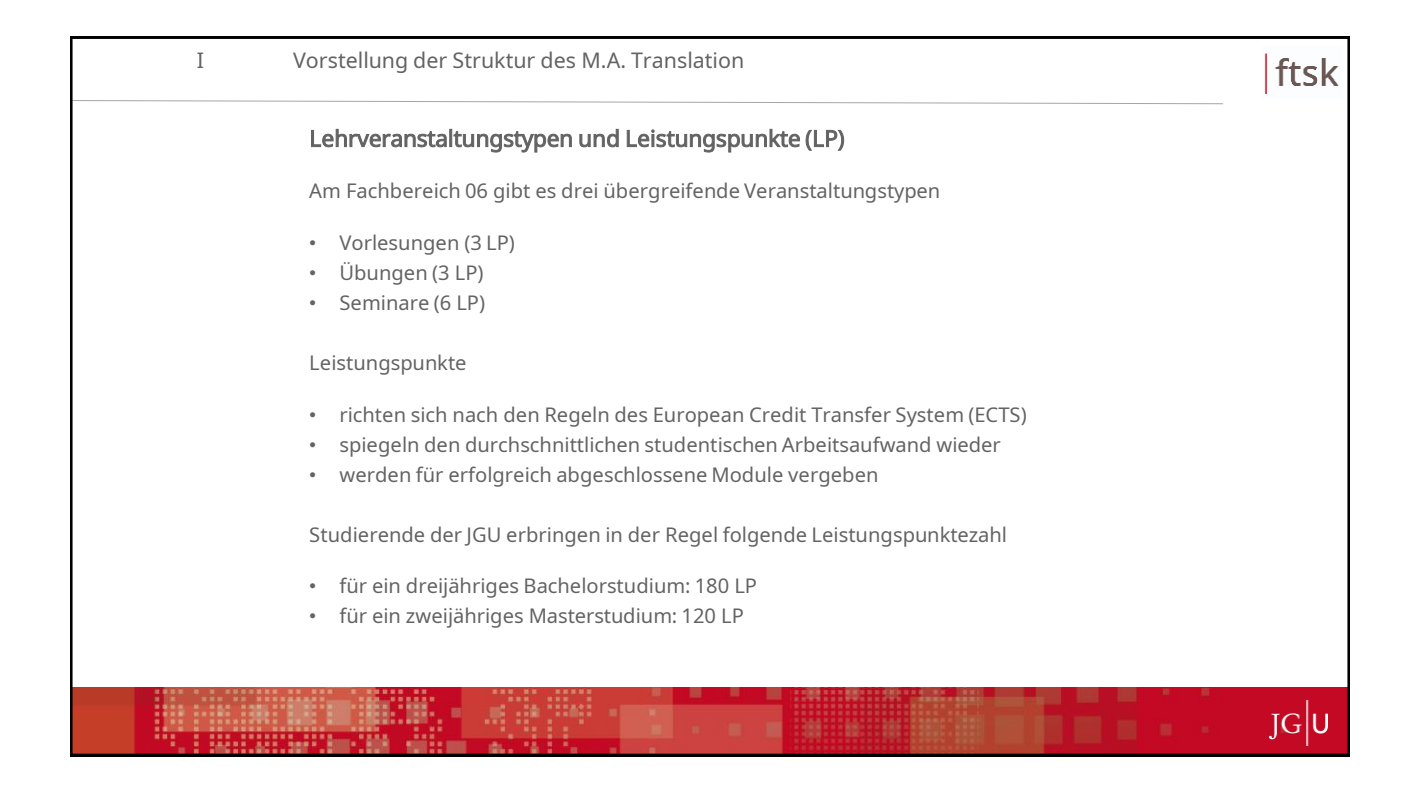

| I Vor | stellung der S | der Struktur des M.A. Translation                                      |                                                                 |                                                                                                    |                                                                                   |                     |        |     |
|-------|----------------|------------------------------------------------------------------------|-----------------------------------------------------------------|----------------------------------------------------------------------------------------------------|-----------------------------------------------------------------------------------|---------------------|--------|-----|
| St    | tundenplane    | rstellung                                                              |                                                                 |                                                                                                    |                                                                                   |                     |        |     |
| A     | lgemeiner Stu  | udienverlau                                                            | fsplan für o                                                    | den M.A. T n                                                                                                    | nit zwei F                                                                        | remdsp              | rachen |     |
|       |                | M.A. Translatio<br>(z. B. Englisch = F1, Italie<br>B: Fachdolmetschen) | n mit zwei Fren<br>nisch = F2; Studienschw                      | ndsprachen (F1<br>verpunkte = A: Inter- und T                                                                                                    | , F2)<br>ranskulturelle Studie                                                    | ΣLP                 |        |     |
|       | 4. Sem.        | MA-Arbeit (anteilig) 12<br>Mündliche Prüfung                           |                                                                 |                                                                                                    | 9 Fachdolm<br>9 Fachdolm<br>9 Fachdolmet                                          | Wahipflichtn        |        |     |
|       | 3. Sem.        | MA-Arbeit (anteilig) 6                                                 | LP                                                              | 6 LP Studienschur<br>Wahlpflichtr<br>5 Studienschur<br>6 Studienschur<br>5 Studienschur<br>5 Stu | etschen 2 9<br>ingreifend] 6<br>sodul 3, z. 8.<br>vorpunkt 8: 9<br>schen 1 [F2] 3 | odul 4, z. 8.<br>8. |        |     |
|       | 2. Sem.        | E Kompete<br>6 Überset<br>9 Oberset<br>9 Od. Kulturwis                 | E Kompet<br>Kompet                                              | odul 2, z. B.<br>verpunkt A:<br>12 [F2] 3<br>12 [F2] 3<br>12 [F2] 3<br>14 [F1] 6<br>14 [F1] 6                                                                                                    |                                                                                   | 33                  |        |     |
|       | 1. Sem.        | iorische<br>nz: Fach-<br>siches<br>ion [F1] =<br>isenschaft [F1] =     | prische و<br>priz (F2) و<br>slations- und /<br>senschaft (F2) و |                                                                                                    |                                                                                   | 30                  |        |     |
|       |                | Modul 1 Modul 2<br>(15 LP) (12 LP)                                     | Modul 3 Modul 4<br>(15 LP) (12 LP)                              | Modul 5 Modul 6<br>(12 LP) (12 LP)                                                                                                    | Modul 7 Modu<br>(12 LP) (12 L                                                     | 18<br>P) 123        |        |     |
|       |                |                                                                        |                                                                 |                                                                                                    |                                                                                   |                     |        | JGU |

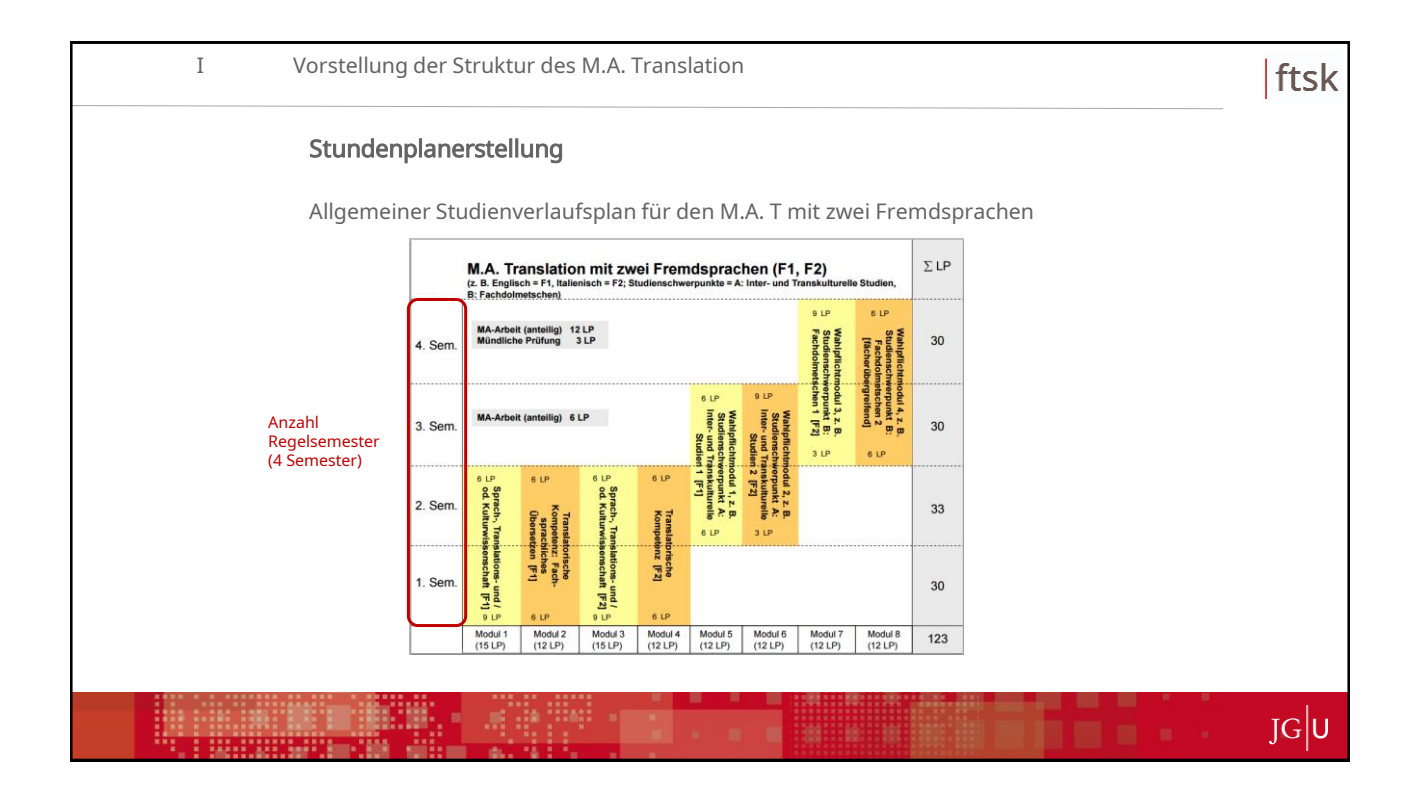

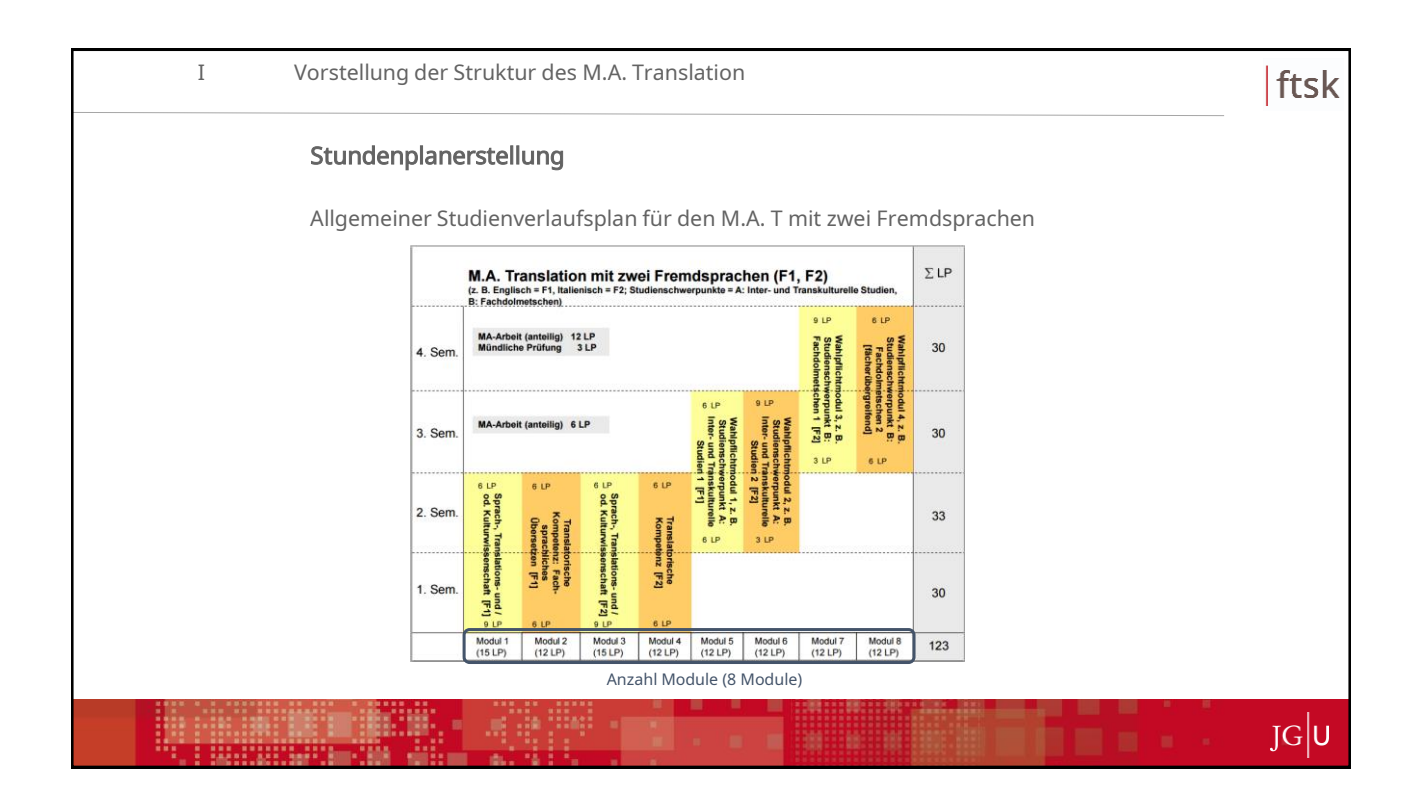

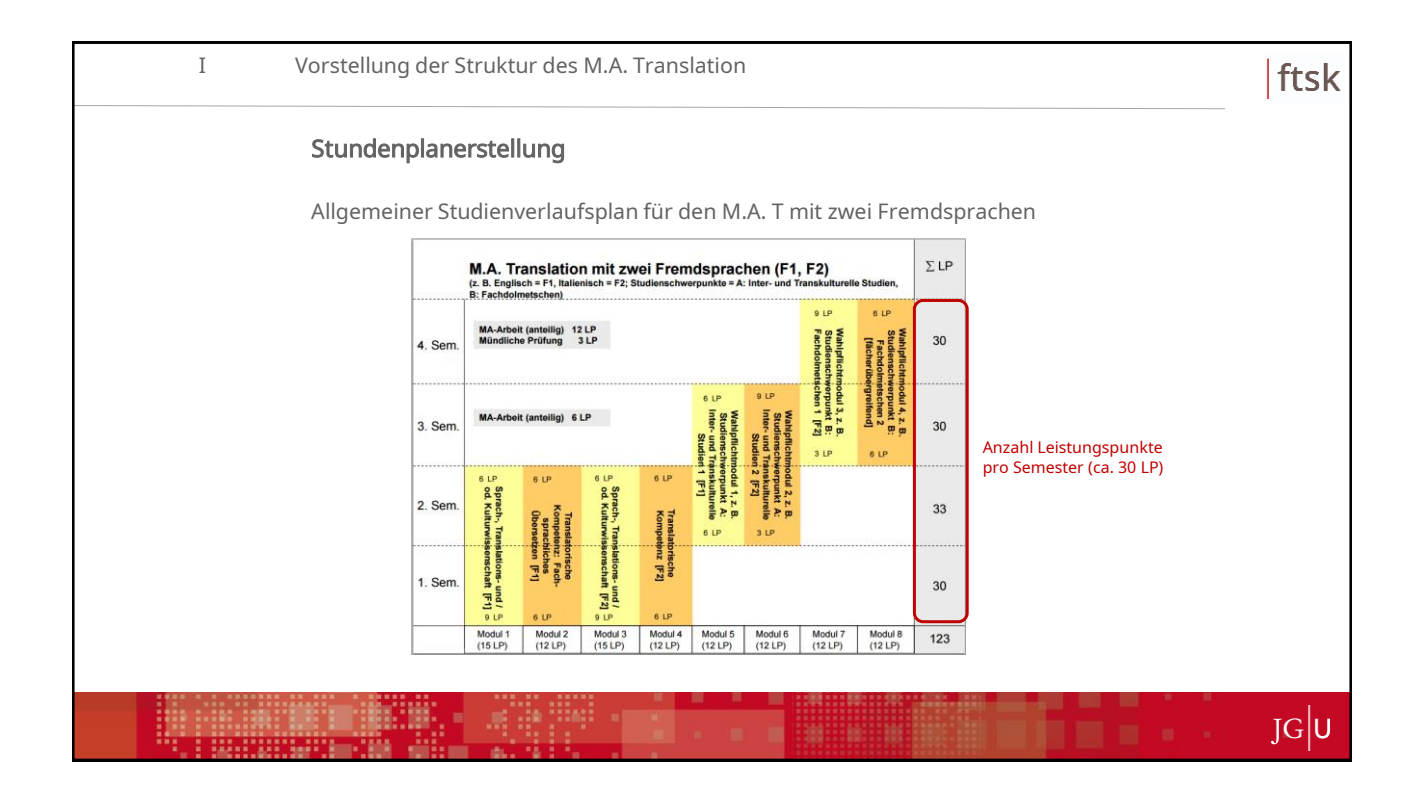

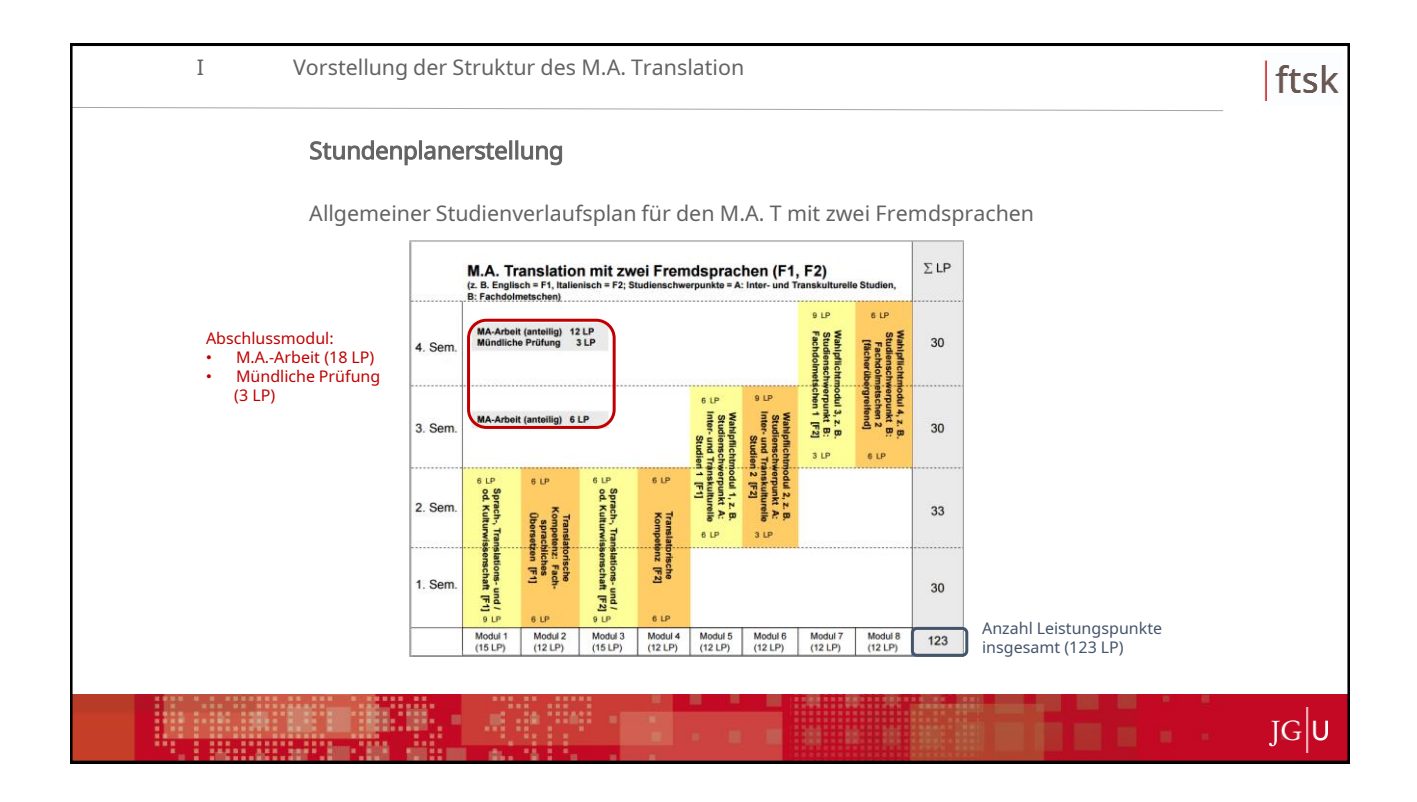

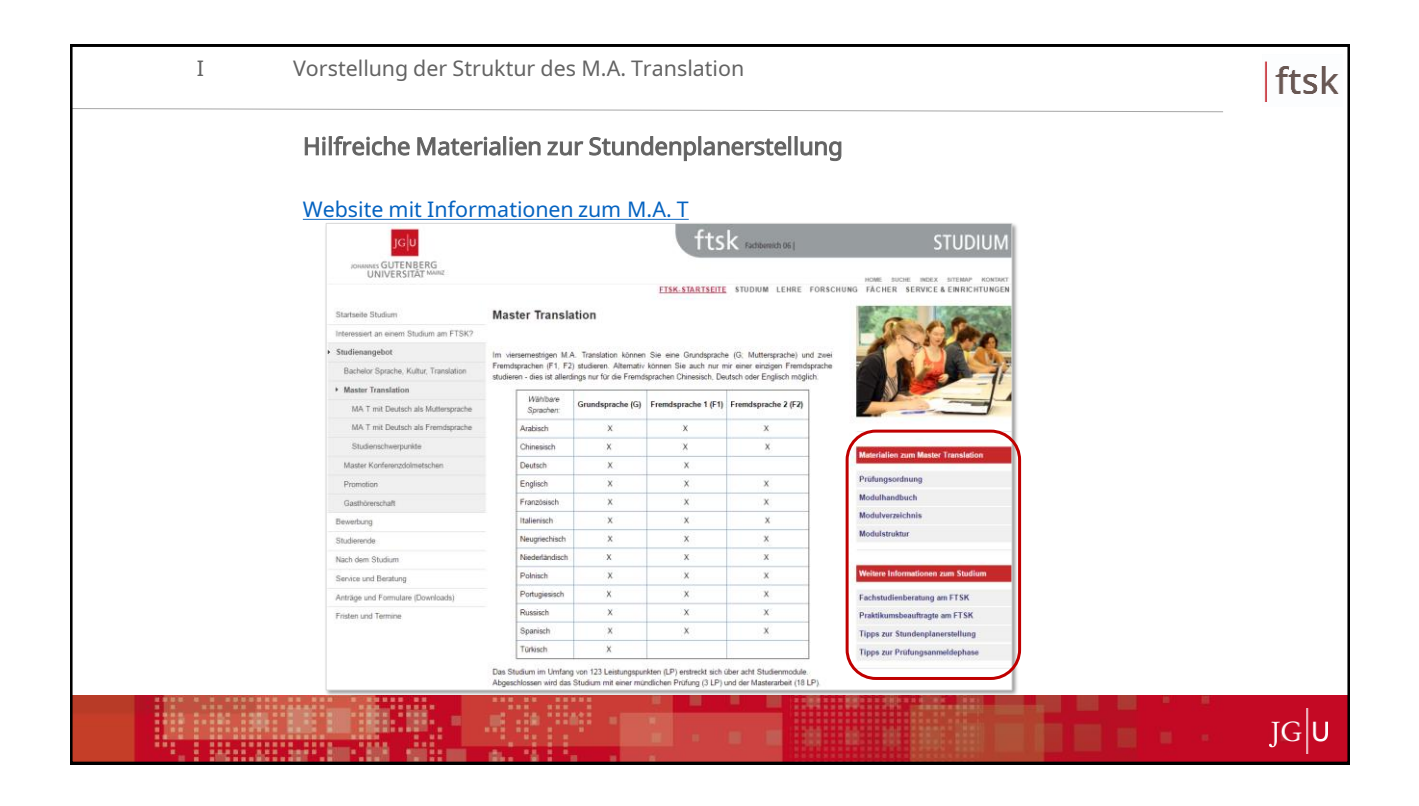

| Ι | Vorstellung der Struktur des M.A. Transla                                                                                                    | ation                                                                                                    | ftsk |
|---|----------------------------------------------------------------------------------------------------|----------------------------------------------------------------------------------------------------|------|
|   | Tipps zur Stundenplanerstellung                                                                                                    |                                                                                                    |      |
|   | Tipps zur Stundenplanerstellt                                                                                                    |                                                                                                    |      |
|   | Da es in den B.A/M.AStudiengänge keine vorgefertig<br>"Werkzeuge", um einen sinnvollen Stundenplan erstelle                                                                                                    | ten Stundenpläne gibt, benötigen Sie folgende<br>en zu können:                                                                       |      |
|   | <ol> <li>Die Modulaufstellung am Ende der Pr üfungsordnung. Zu finden<br/>auf der Seite des Pr üfungsamtes. Dieser Aufstellung k önnen Sie<br/>entnehmen, welche Pflicht- und Wahlpflichtmodule w ährend des<br/>Studiums zu absolvieren sind.</li> </ol>                                                                     | Prüfungsordnung B.A. Sprache, Kultur, Translation     Prüfungsordnung M.A. Translation     Prüfungsordnung M.A. Konferenzdolmetschen |      |
|   | <ol> <li>Das JOGU-StINe-Modulverzeichnis. Zu finden auf der <u>Website</u><br/>des Studienbüros, unter dem Punkt "MODULVERZEICHNIS". Dieses<br/>Verzeichnis führt alle am Fachbereich angebotenen Module auf.</li> </ol>                                                                                                    | JOGU-StINe-Modulverzeichnis                                                                                                    |      |
|   | <ol> <li>Die Studienverlaufspläne der gewählten Sprachen. Diese finden<br/>Sie i.d.R. auf der Homepage der Jeweiligen Fächer. Der<br/>Studienverlaufsplan ist als ein Vorschlag des Faches zu verstehen<br/>und soll Ihmen als grobe Orienterung dienen, um das Studium in<br/>der Regelstudienzeit abzuschließen.</li> </ol> | Beispiel für Französisch als F1 bzw. F2:<br>Studienverlaufsplan B.A. SKT Französisch (F1/F2)                                         |      |
|   | 4. Die JOGU-StINe-Infobroschüre. Zu finden auf den JOGU-StINe-<br>Informationsseiten. JOGU-StINe unterstützt Sie auf vielfältige<br>Weise bei der Organisation und Durchführung Ihres Studiums.                                                                                                    | JOGU-Stille-Informationsseiten                                                                                                    |      |
|   |                                                                                                    | Stand 17.06.2020                                                                                                    |      |
|   |                                                                                                    |                                                                                                    | JG   |

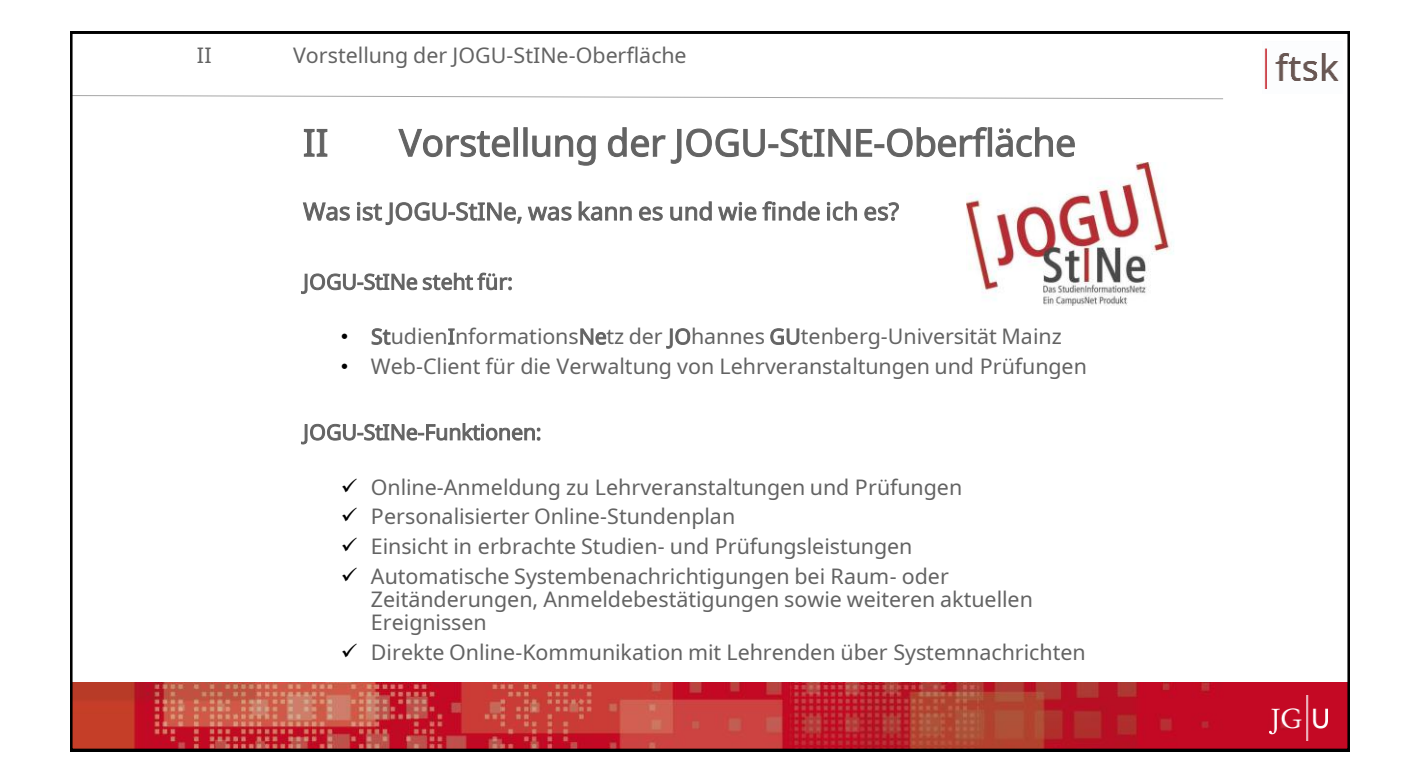

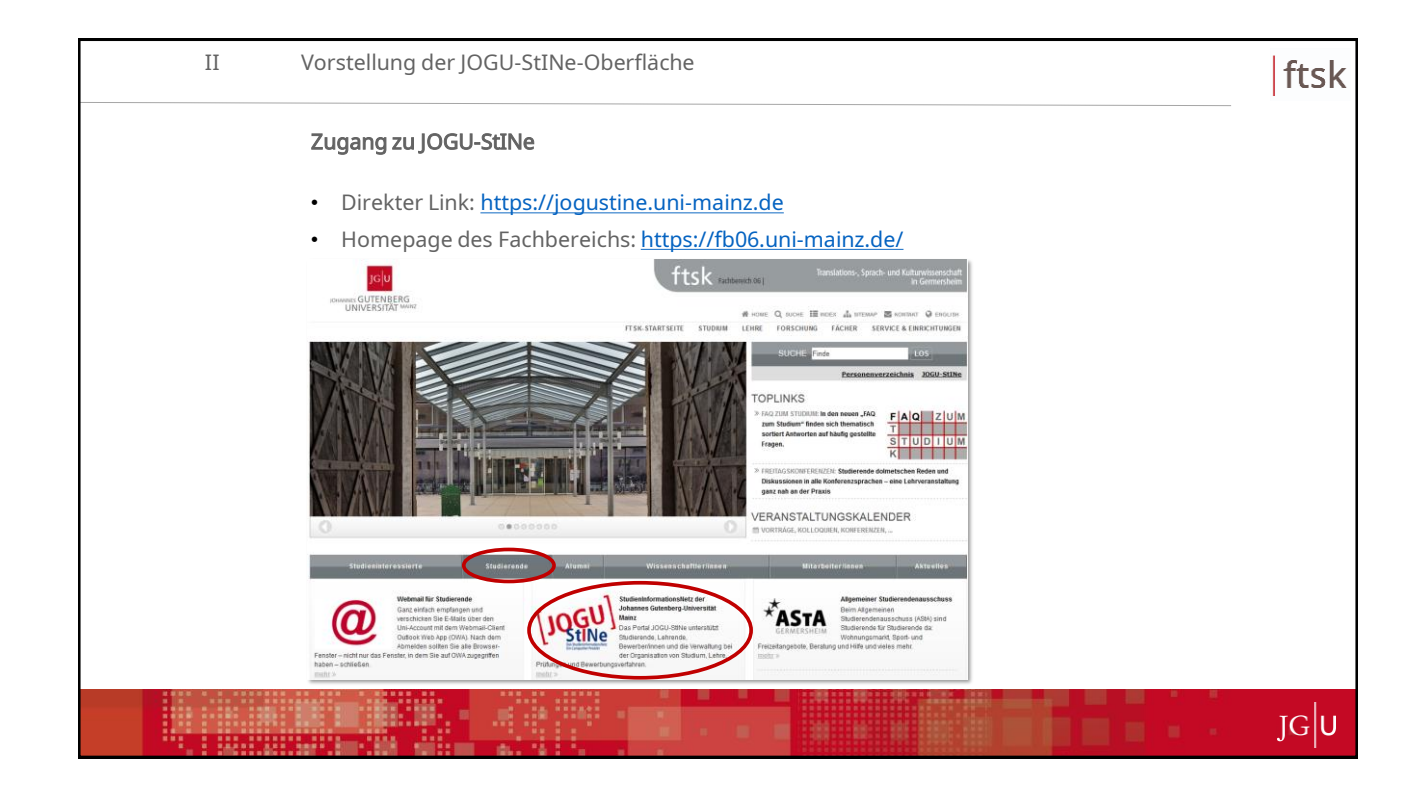

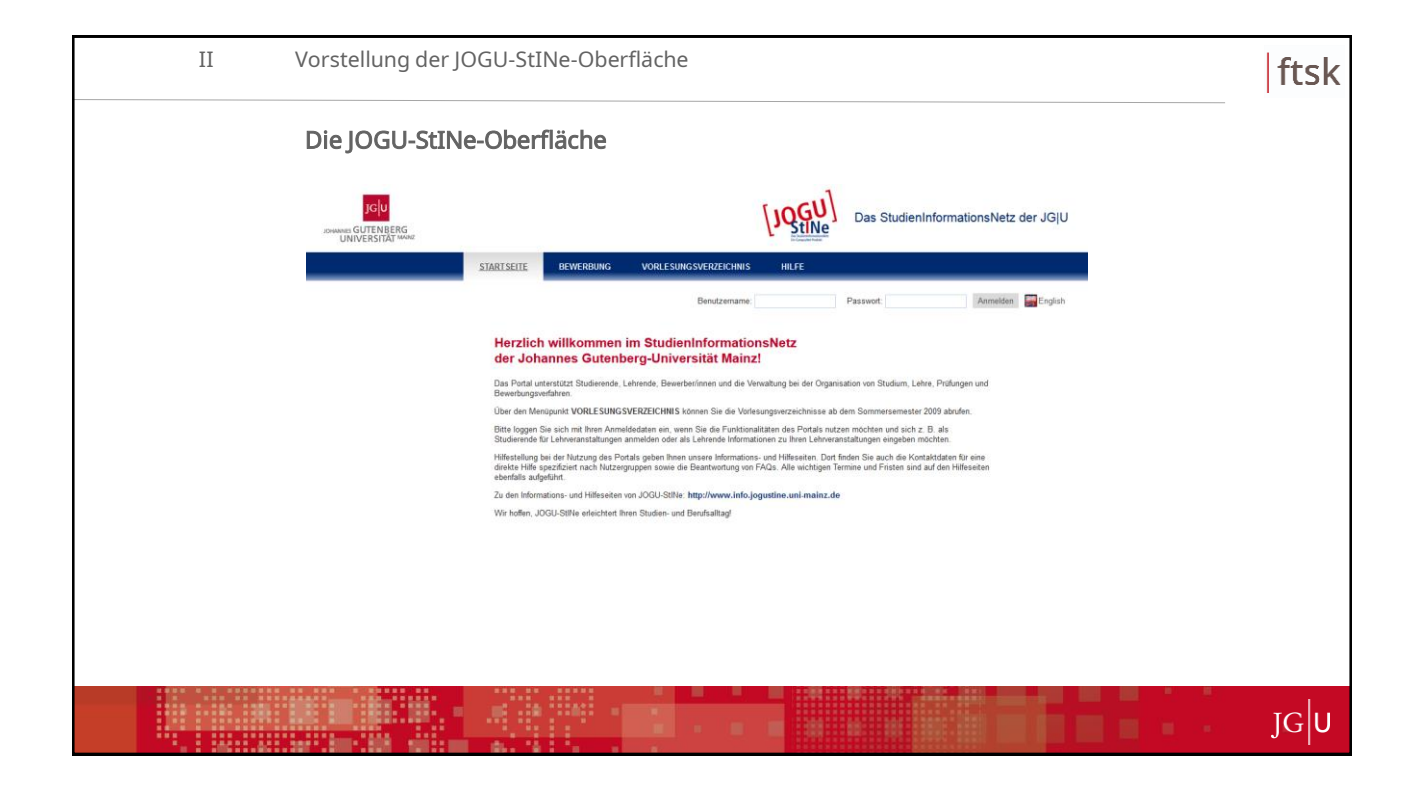

| II | Vorstellung der JOGU-StINe-Oberfläche                                                                                                    | ftsk |
|----|----------------------------------------------------------------------------------------------------|------|
|    | Log-In per Benutzername und Passwort                                                                                                    |      |
|    | Das StudienInformationsNetz der JGJU                                                                                                    |      |
|    | START SETTE BEWERBUNG VORLESUNG SVERZEICHNIS HILFE                                                                                                    |      |
|    | Denutzemanne: Passwort: Annelden 🔛 Englah                                                                                                    |      |
|    | Freischaltung des Uni-Accounts auf der Website:<br>https://account.uni-mainz.de/Passwort/ActivateAccount                                                                                                    |      |
|    | Erforderlich:<br>✓ Matrikelnummer<br>✓ Freischaltcode                                                                                                    |      |
|    | Den Freischaltcode erhalten Sie per Mail an Ihre private E-Mail-Adresse; falls nicht<br>bzw. bei technischen Problemen wenden Sie sich bitte an das Zentrum für<br>Datenverarbeitung (www.zdv.uni-mainz.de). |      |
|    | ACHTUNG: Die für die Anmeldung im Bewerber-Account verwendeten Zugangsdaten können für die Anmeldung zum Uni-Account nicht weiter genutzt werden!                                                            |      |
|    |                                                                                                    | JGU  |

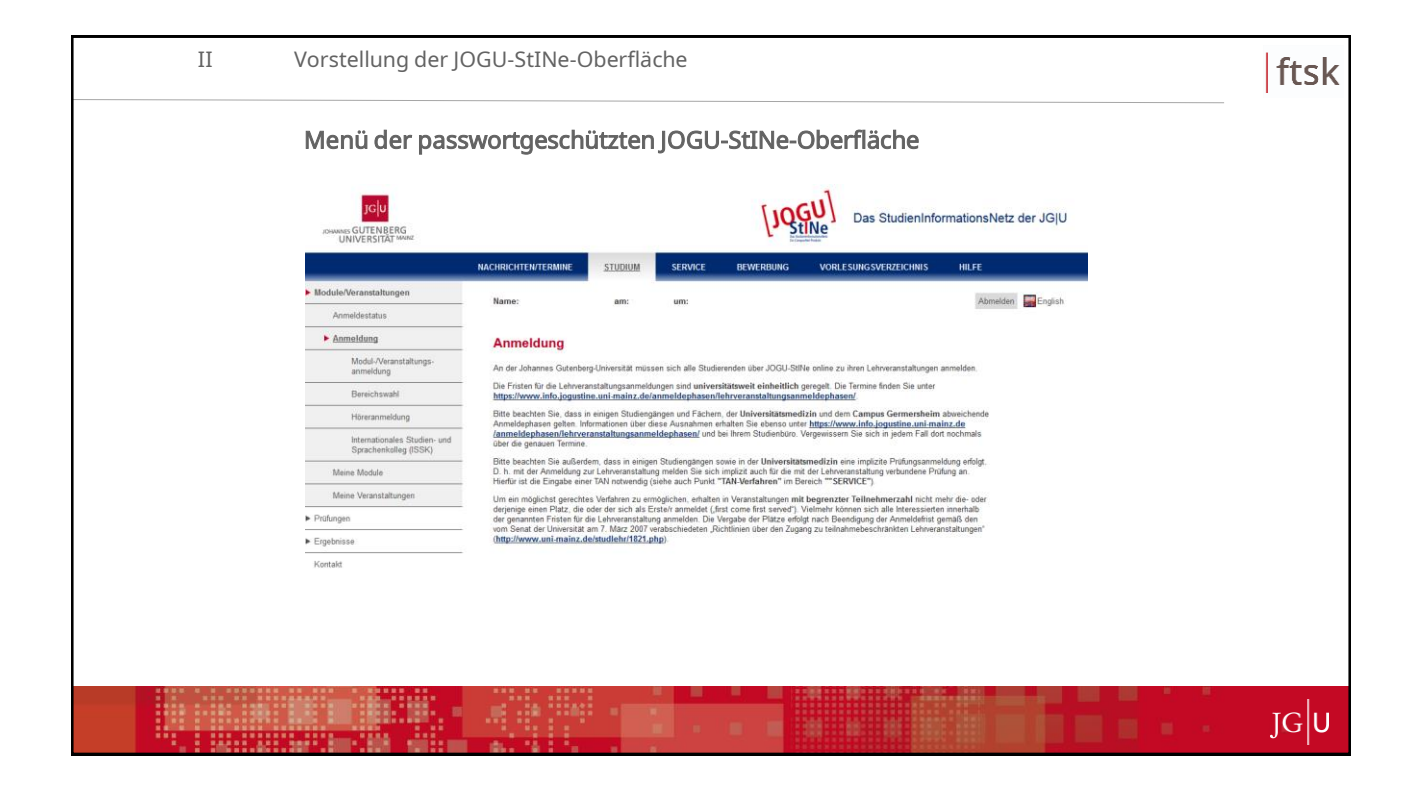

| II | Vorstellung der J0                                    | Vorstellung der JOGU-StINe-Oberfläche                                                  |                                                              |                                                             |                                                                              |                                                                                                    |                               |        |  | ftsk |
|----|-------------------------------------------------------|----------------------------------------------------------------------------------------|--------------------------------------------------------------|-------------------------------------------------------------|------------------------------------------------------------------------------|----------------------------------------------------------------------------------------------------|-------------------------------|--------|--|------|
|    | Anmeldung                                             |                                                                                        |                                                              |                                                             |                                                                              |                                                                                                    |                               |        |  |      |
|    |                                                       |                                                                                        |                                                              |                                                             | [10                                                                          | Das StudienInf                                                                                      | ormationsNetz der J           | GIU    |  |      |
|    |                                                       | NACHRICHTEN/TERMINE                                                                    | STUDIUM                                                      | SERVICE                                                     | BEWERBUNG                                                                    | VORLESUNGSVERZEICHNIS                                                                               | HILFE                         |        |  |      |
|    | Module/Veranstaltungen                                |                                                                                        |                                                              |                                                             |                                                                              |                                                                                                    |                               |        |  |      |
|    | Anmeldestatus                                         | Name:                                                                                  | am:                                                          | um:                                                         |                                                                              |                                                                                                    | Abmelden En                   | iglish |  |      |
|    | Anmeldung                                             | Anmeldung                                                                              |                                                              |                                                             |                                                                              |                                                                                                    |                               |        |  |      |
|    | Modul-/Veranstaltungs-<br>anmeldung                   | An der Johannes Gutenbe                                                                | rg-Universität müs                                           | ssen sich alle Stud                                         | lierenden über JOGU-St                                                       | Ne online zu ihren Lehrveranstaltunge                                                               | n anmelden.                   |        |  |      |
|    | Bereichswahl                                          | Die Fristen für die Lehrver<br>https://www.info.jogusti                                | anstaltungsanmek<br>ne.uni-mainz.de                          | dungen sind unive<br>/anmeldephasen                         | rsitätsweit einheitlich<br>/lehrveranstaltungsan                             | geregelt. Die Termine finden Sie unter<br>meldephasen/                                              |                               |        |  |      |
|    | Höreranmeldung                                        | Bitte beachten Sie, dass i<br>Anmeldephasen gelten. In                                 | n einigen Studien<br>formationen über o                      | gängen und Fäche<br>diese Ausnahmen                         | m, der Universitätsmer<br>erhalten Sie ebenso unt                            | izin und dem Campus Germershein<br>er https://www.info.jogustine.unin                               | n abweichende<br>aainz.de     |        |  |      |
|    | Internationales Studien- und<br>Sprachenkolleg (ISSK) | <u>(anmeldephasen/lehrve</u><br>über die genauen Termine                               | ranstaltungsanm                                              | neldephasen/ und                                            | l bei Ihrem Studienbüro.                                                     | Vergewissem Sie sich in jedem Hall d                                                                | ort nochmais                  |        |  |      |
|    | Meine Module                                          | Bitte beachten Sie außerd<br>D. h. mit der Anmeldung z<br>Hierfür ist die Eingabe ein- | lem, dass in einig<br>ur Lehrveranstaltu<br>er TAN notwendig | en Studiengängen<br>ung melden Sie sic<br>(siehe auch Punkt | sowie in der Universita<br>h implizit auch für die m<br>"TAN-Verfahren" im E | tsmedizin eine implizite Prüfungsann<br>it der Lehrveranstaltung verbundene P<br>ereich ""SERVICE") | seldung erfolgt.<br>rüfung an |        |  |      |
|    | Meine Veranstaltungen                                 | Um ein möglichst gerecht<br>derienige einen Platz die                                  | es Verfahren zu er<br>oder der sich als i                    | möglichen, erhalte<br>Erste/r anmeldet (                    | n in Veranstaltungen m<br>first come first served")                          | t begrenzter Tellnehmerzahl nicht<br>Vielmehr können sich alle Interessier                          | mehr die- oder                |        |  |      |
|    | <ul> <li>Prüfungen</li> </ul>                         | der genannten Fristen für<br>vom Senat der Universität                                 | die Lehrveranstaltu<br>am 7. März 2007                       | ung anmelden. Die<br>verabschiedeten "                      | Vergabe der Plätze erfo<br>Richtlinien über den Zug                          | lgt nach Beendigung der Anmeldefrist<br>ing zu teilnahmebeschränkten Lehne                          | gemäß den<br>ranstaltungen"   |        |  |      |
|    | Ergebnisse                                            | (http://www.uni-mainz.c                                                                | le/studiehr/1821.                                            | php).                                                       |                                                                              |                                                                                                    |                               |        |  |      |
|    | Kontakt                                               |                                                                                        |                                                              |                                                             |                                                                              |                                                                                                    |                               |        |  |      |
|    |                                                       |                                                                                        |                                                              |                                                             |                                                                              |                                                                                                    |                               |        |  |      |
|    |                                                       |                                                                                        |                                                              |                                                             |                                                                              |                                                                                                    |                               |        |  |      |
|    |                                                       |                                                                                        |                                                              |                                                             |                                                                              |                                                                                                    |                               |        |  |      |
|    |                                                       | ***.** .****                                                                           | :                                                            |                                                             |                                                                              |                                                                                                    |                               |        |  |      |
|    |                                                       |                                                                                        |                                                              |                                                             |                                                                              |                                                                                                    |                               |        |  | ICU  |
|    |                                                       | -                                                                                      |                                                              |                                                             |                                                                              |                                                                                                    |                               |        |  | 100  |

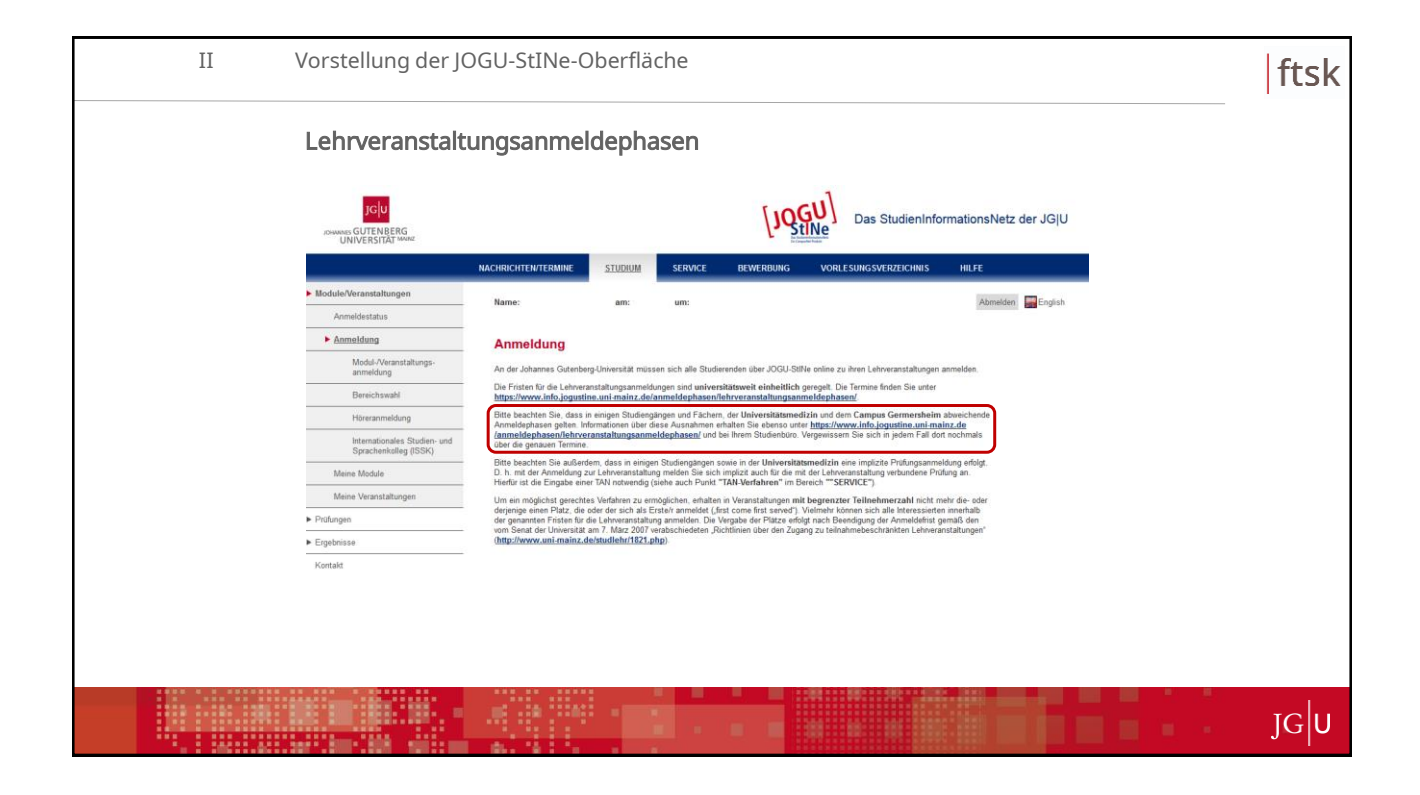

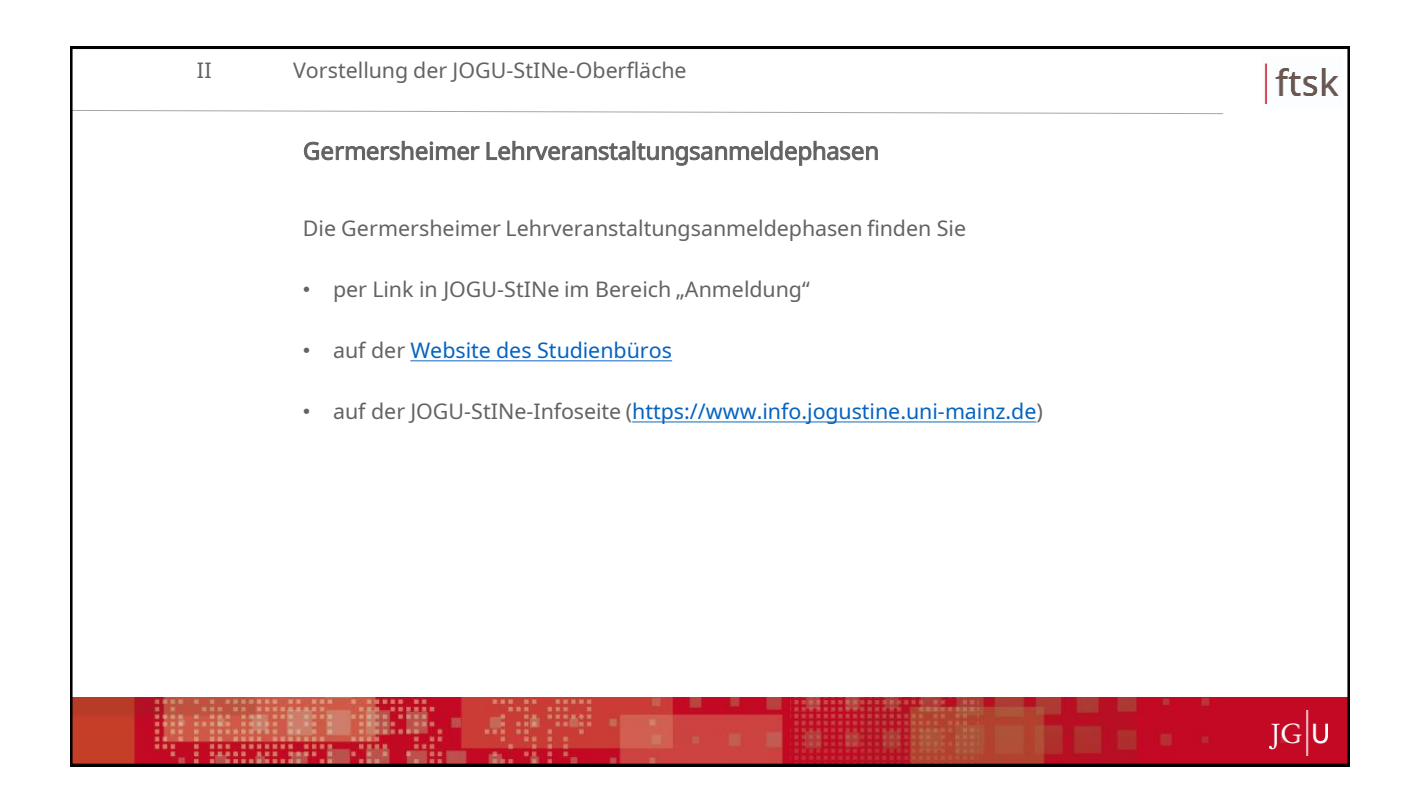

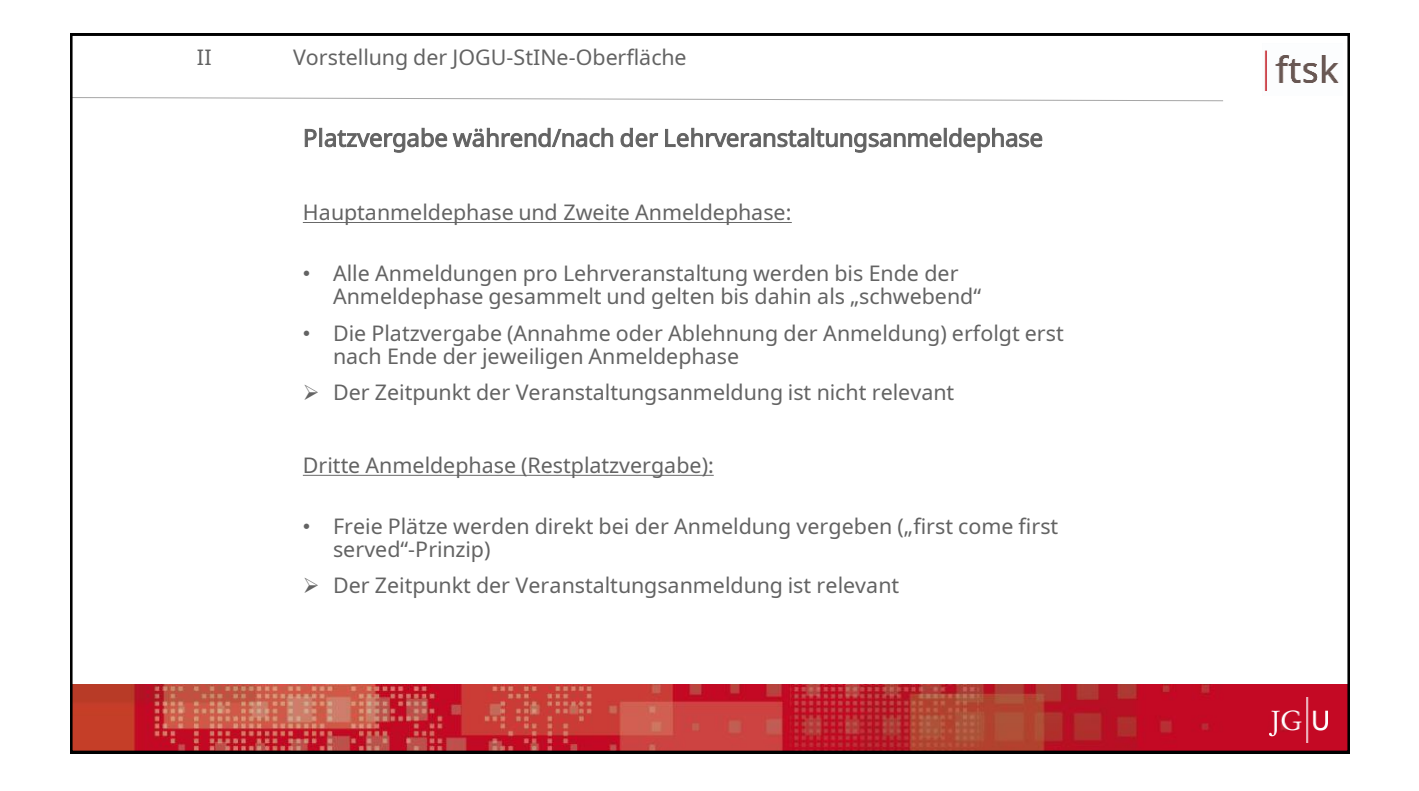

| II | Vorstellung der JOGU-StINe-Oberfläche                                                                                                    |                                                                                                    |                                                                                                    |                                                                                                    |                                                                                                    |                                                                                                    |                                                                                                    |   | ftsk |     |
|----|----------------------------------------------------------------------------------------------------|----------------------------------------------------------------------------------------------------|----------------------------------------------------------------------------------------------------|----------------------------------------------------------------------------------------------------|----------------------------------------------------------------------------------------------------|----------------------------------------------------------------------------------------------------|----------------------------------------------------------------------------------------------------|---|------|-----|
|    | Anmeldung zu                                                                                                    | Lehrveran                                                                                                    | staltu                                                                                                    | ngen                                                                                                    |                                                                                                    |                                                                                                    |                                                                                                    |   |      |     |
|    |                                                                                                    |                                                                                                    |                                                                                                    |                                                                                                    | [ <b>1</b> 0                                                                                                    | GU)<br>tiNe Das StudienInfo                                                                                                    | rmationsNetz der JG U                                                                                                    | J |      |     |
|    |                                                                                                    | NACHRICHTEN/TERMINE                                                                                                    | STUDIUM                                                                                                    | SERVICE                                                                                                    | BEWERBUNG                                                                                                    | VORLESUNGSVERZEICHNIS                                                                                                    | HILFE                                                                                                    |   |      |     |
|    | Module/Veranstaltungen     Anmeldestatus                                                                                                    | Name:                                                                                                    | am:                                                                                                    | um:                                                                                                    |                                                                                                    |                                                                                                    | Abmelden 🔛 English                                                                                                    |   |      |     |
|    | Anmelding     Model Aventahings-     annesking     Benichtswih     Hisranmeldung     Isterationeles Studen- und     packetwikig (SSK)     Meine Module     Meine Module     Meine Veranstatingen     Polungen     Ergebrisse     Kontak | Anmeldung<br>An dar Johannes Gaterole<br>De Fristen für die Jahren<br>https://www.inko.jogent<br>Anmeldephasen/Ahren<br>Gaterole gieten für<br>Bisten and Staterole (Staterole<br>Bisten and Staterole (Staterole<br>Bisten and Staterole (Staterole<br>Gaterole Staterole (Staterole<br>Bisten and Staterole (Staterole<br>Gaterole (Staterole (Staterole<br>Gaterole (Staterole (Staterole<br>Gaterole (Staterole (Staterole<br>Gaterole (Staterole (Staterole<br>Gaterole (Staterole (Staterole<br>Gaterole (Staterole (Staterole<br>Gaterole (Staterole (Staterole (Staterole<br>Gaterole (Staterole (Staterole (Staterole<br>Gaterole (Staterole (Staterole (Staterole (Staterole (Staterole<br>Gaterole (Staterole (Staterole ( | rg-Universität müs<br>mattatlungsammele<br>ne mingen Studiege<br>formationen über in<br>ranstatlungsamm<br>tem, dass in einig<br>ur Lehrveranstatlun<br>es Verfahren zu er<br>der der sich als fä<br>der der sich als fä<br>na 7. Marz 2007<br>lehtudlehr/1621, | sen sich alle Studi<br>lungen sind univer<br>ammeldeghasen/<br>ammeldeghasen/<br>ammeldeghasen/<br>ammeldeghasen/<br>und an Studiengangen<br>ng melden Sie sich<br>cisek auch Pauk<br>möglichen, ehalter<br>angemelden. Die<br>ammelden Die<br>ammelden D | rrenden über JOGU-St<br>sitätsweit einheitlich<br>lehrverantaltungsan<br>is, der Universitätsme<br>bei hnem Studienbüro.<br>owie in der Universitä<br>impizzt auch für der<br>TAN-Verdahren <sup>2</sup> im 1<br>in Veranstaltungen m<br>sit come first serve]<br>(vergabe der Platze ei<br>chtlinien über den Zug | Bie online zu ihren Lehveranstallungen<br>gerogelt. Die Termise Inden Sie unter<br>meldeghansen,<br>dizie und dem Campus Gemenschein<br>im het het dem Gampus Gemenschein<br>in het het dem State auf der<br>statsmelzte Bie dem State auf der<br>assmelzte die der einer auf der<br>die die dereinstatten gehaben<br>die die dereinstatten gehaben<br>die die dereinstatten gehaben<br>die die dereinstatten gehaben<br>die die dereinstatten gehaben<br>die die die dereinstatten gehaben<br>die die die die die die die die die<br>die gehaben<br>die die die die die die die die die<br>die gehaben<br>die die die die die die die die die<br>die gehaben<br>die die die die die die die die<br>die die die die die die die<br>die die die die die die die<br>die die die die die die<br>die die die die die die<br>die die die die die die<br>die die die die die<br>die die die die die<br>die die die die die<br>die die die die<br>die die die die<br>die die die die<br>die die die<br>die die die die<br>die die die<br>die die die<br>die die die<br>die die die<br>die die<br>die die die<br>die die<br>die die<br>die die<br>die die die<br>die die<br>die die<br>die die<br>die die<br>die die<br>die die<br>die | anmelden<br>abweichende<br>freichnals<br>Idang erfolgt.<br>Ming an<br>abe die-odere<br>einerhalb<br>wendtä den<br>restatungen* |   |      |     |
|    |                                                                                                    |                                                                                                    |                                                                                                    |                                                                                                    |                                                                                                    |                                                                                                    |                                                                                                    |   |      | JGU |

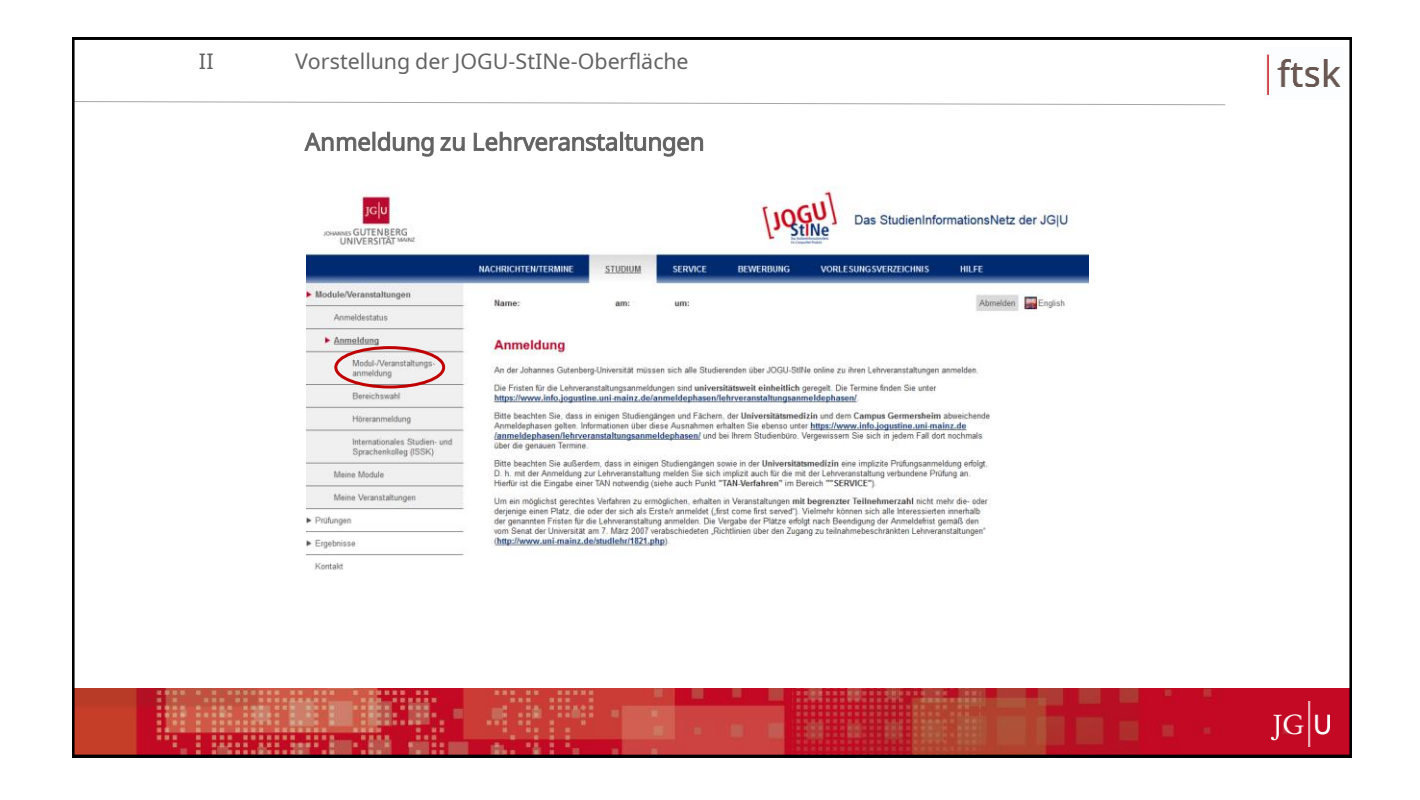

| II | Vorstellung de                        | er JOGU-StINe-C                                                   | berfläche)         |                         |                            | ftsk |
|----|---------------------------------------|-------------------------------------------------------------------|--------------------|-------------------------|----------------------------|------|
|    | Anmeldung                             | zu Lehrverans                                                     | staltunge          | n                       |                            |      |
|    |                                       |                                                                   | [J                 | Das Studie              | nInformationsNetz der JG U |      |
|    |                                       | NACHRICHTEN/TERMINE STUDIUM                                       | SERVICE BEWERBUN   | IG VORLE SUNG SVERZEICH | NIS HILFE                  |      |
|    | Module/Veranstaltungen                | Name:                                                             | am: um:            |                         | Abmelden Genglish          |      |
|    | Anmeldestatus                         |                                                                   |                    |                         |                            |      |
|    | Modul-Veranstaltungs-                 | Anmeldung zu Modulen u                                            | nd Veranstaltungen |                         |                            |      |
|    | anmeldung                             | MA Translation Deutsch (F1) ><br>• Pflichtmodule (Fremdstrache 1) |                    |                         |                            |      |
|    | Häreranmeldung                        | Pflichtmodule (Fremdsprache 2)     Wahlpflichtmodule              |                    |                         |                            |      |
|    | Internationales Studien- und          | Masterprüfung     Zusatzqualifikationen                           |                    |                         |                            |      |
|    | Sprachenkolleg (ISSK)<br>Meine Module |                                                                   |                    |                         |                            |      |
|    | Meine Veranstaltungen                 |                                                                   |                    |                         |                            |      |
|    | <ul> <li>Prüfungen</li> </ul>         |                                                                   |                    |                         |                            |      |
|    | <ul> <li>Ergebnisse</li> </ul>        |                                                                   |                    |                         |                            |      |
|    | Kontakt                               |                                                                   |                    |                         |                            |      |
|    |                                       |                                                                   |                    |                         |                            |      |
|    |                                       |                                                                   |                    |                         |                            |      |
|    |                                       |                                                                   |                    |                         |                            |      |
|    |                                       |                                                                   |                    |                         |                            |      |
|    |                                       |                                                                   |                    |                         |                            |      |
|    |                                       |                                                                   |                    |                         |                            |      |
|    |                                       |                                                                   |                    |                         |                            |      |
|    |                                       |                                                                   |                    |                         |                            |      |
|    |                                       | -                                                                 |                    |                         |                            |      |
|    |                                       |                                                                   |                    |                         |                            | ]G U |

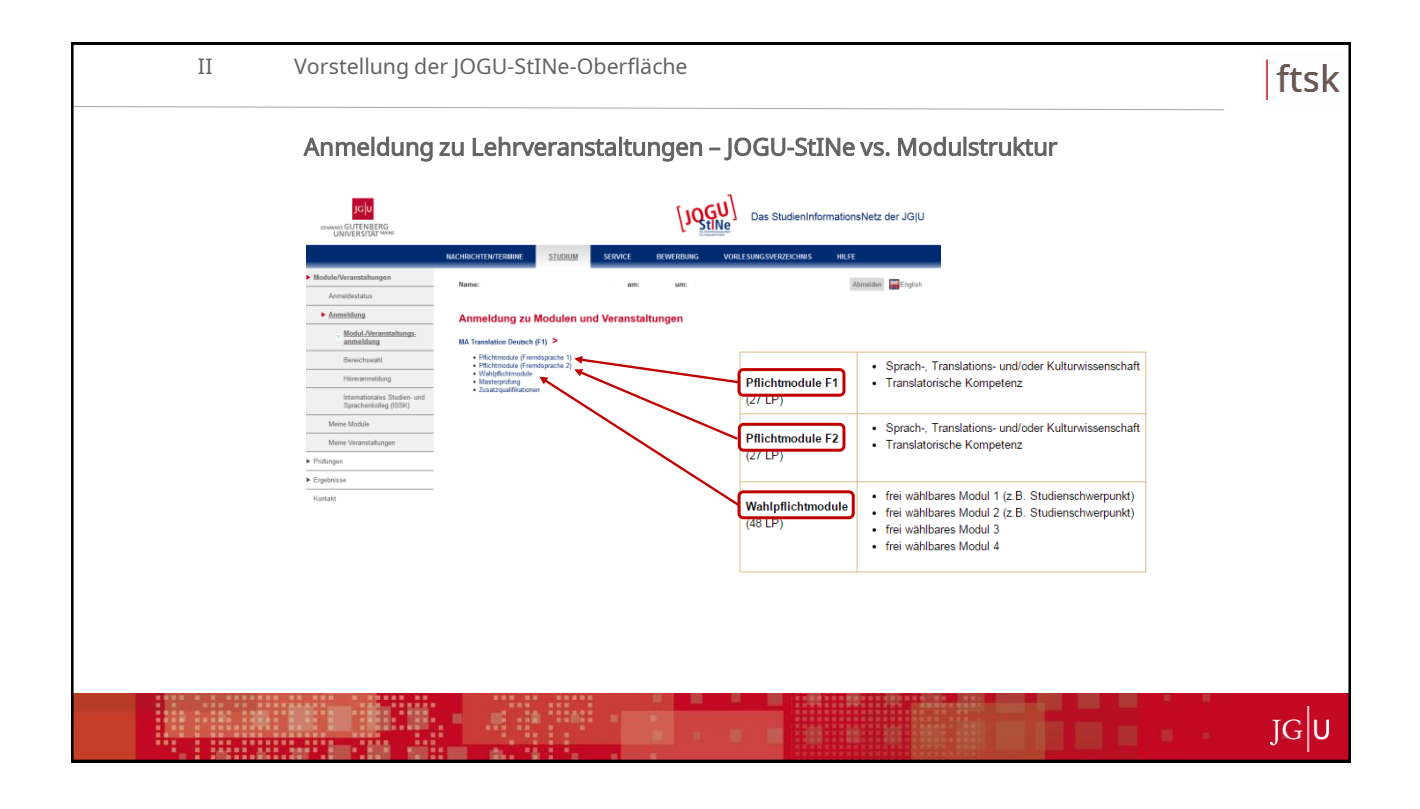

| II | Vorstellung de                                           | er JOGU-StINe-                                                 | -Oberfläche                             |                                                                                                    |            | ftsk |
|----|----------------------------------------------------------|----------------------------------------------------------------|-----------------------------------------|----------------------------------------------------------------------------------------------------|------------|------|
|    | Anmeldung                                                | j zu Lehrvera                                                  | nstaltungen                             | - JOGU-StINe vs. Mod                                                                                                    | ulstruktur |      |
|    | JGU<br>strawner GUTENBERG<br>UNIVERSITAT ANNU            |                                                                | [10                                     | Das StudienInformationsNetz der JGJU                                                                                                    |            |      |
|    |                                                          | NACHRICHTEN/TERMINE STUDIU                                     | M SERVICE BEWERBUNG                     | VORLESUNGSVERZEICHNIS HILFE                                                                                                    |            |      |
|    | Module/Veranstaltungen                                   | Name                                                           | ATT: 1070                               | Abmatian Foolish                                                                                                    |            |      |
|    | Anmeldestatus                                            |                                                                | um, um,                                 | Page 1 million and a constraint of the constraint of the constrain |            |      |
|    | Anmeldung                                                | Anmeldung zu Moduler                                           | n und Veranstaltungen                   |                                                                                                    |            |      |
|    | <ul> <li>Modul /Veranstaltungs-<br/>anmeldung</li> </ul> | MA Translation Deutsch (F1) >                                  |                                         |                                                                                                    |            |      |
|    | Bereichswahl                                             | Pflichtmodule (Fremdsprache 1)     Pactmodule (Fremdsprache 2) | >                                       |                                                                                                    |            |      |
|    | Höreranmeldung                                           | Wahlphchtmodule     Masterprüfung     Zusatzgualifikationen    |                                         |                                                                                                    |            |      |
|    | Internationales Studien- und<br>Sprachenkolleg (ISSK)    |                                                                |                                         |                                                                                                    |            |      |
|    | Meine Module                                             |                                                                |                                         |                                                                                                    |            |      |
|    | Meine Veranstaltungen                                    | 1                                                              |                                         |                                                                                                    |            |      |
|    | <ul> <li>Prüfungen</li> <li>Erscheinen</li> </ul>        |                                                                |                                         |                                                                                                    |            |      |
|    | Kontakt                                                  | -                                                              |                                         |                                                                                                    |            |      |
|    |                                                          |                                                                |                                         |                                                                                                    |            |      |
|    |                                                          |                                                                |                                         |                                                                                                    |            |      |
|    |                                                          |                                                                |                                         |                                                                                                    |            |      |
|    |                                                          |                                                                |                                         |                                                                                                    |            |      |
|    |                                                          |                                                                |                                         |                                                                                                    |            |      |
|    |                                                          |                                                                |                                         |                                                                                                    |            |      |
|    |                                                          |                                                                |                                         |                                                                                                    |            |      |
|    |                                                          |                                                                |                                         |                                                                                                    |            |      |
|    |                                                          |                                                                |                                         |                                                                                                    |            |      |
|    |                                                          |                                                                |                                         |                                                                                                    |            |      |
|    |                                                          |                                                                | 1 A A A A A A A A A A A A A A A A A A A |                                                                                                    |            | JGU  |

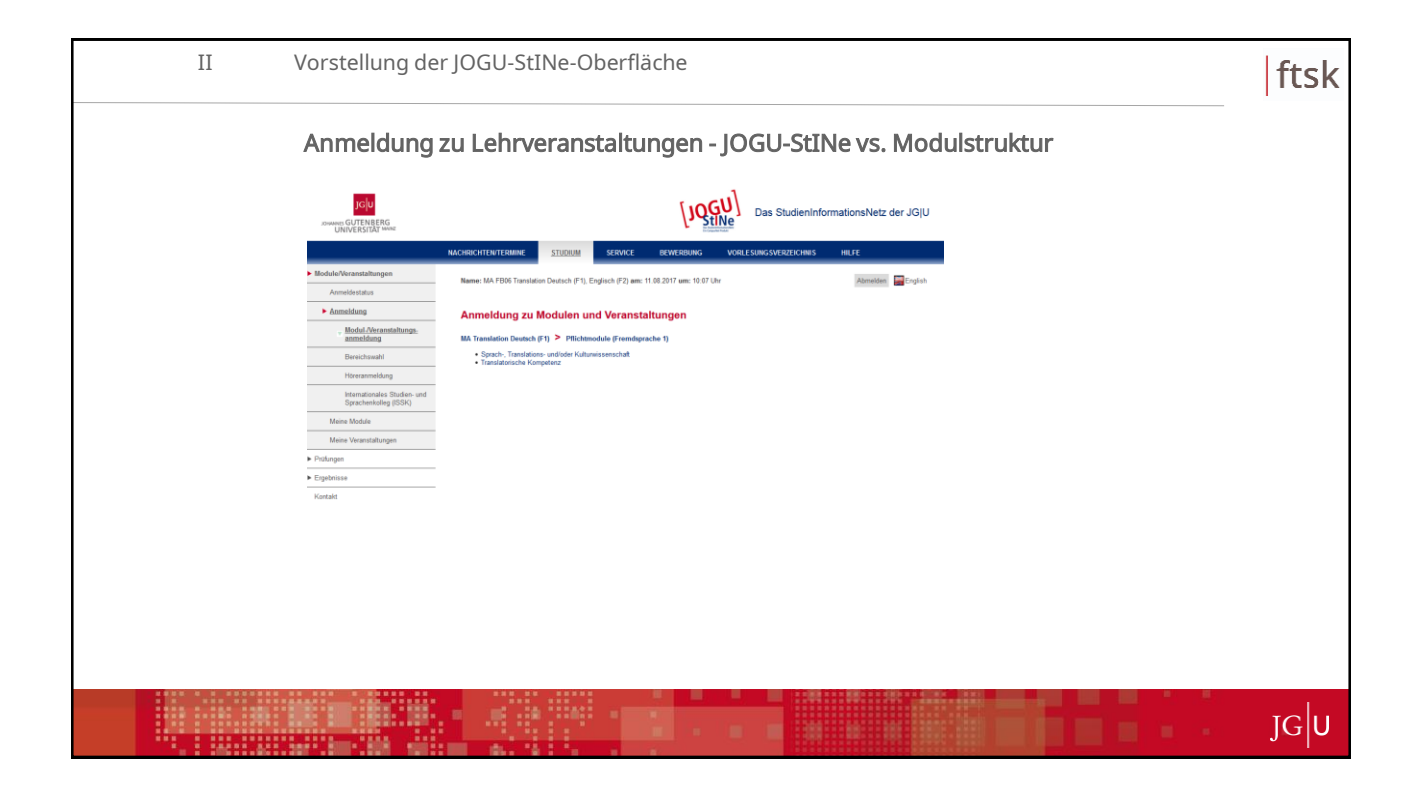

| II | Vorstellung der                                                        | JOGU-StINe-Oberfläche                                                                                                    |                                              | ftsk      |
|----|------------------------------------------------------------------------|----------------------------------------------------------------------------------------------------|----------------------------------------------|-----------|
|    | Anmeldung z                                                            | u Lehrveranstaltungen - JOG                                                                                                    | U-StINe vs. Modulstruktur                    |           |
|    | JGU                                                                    |                                                                                                    | s StudienInformationsNetz der JG(U           |           |
|    | Module/Veranstaltungen                                                 | NACHRISCHTENTERINNE <u>STUDIUM</u> <u>SERVICE</u> BEWERBUNG VORLESUNG<br>Name: MA FB06 Translation Deutsch (F1), Englisch (F2) am: 11 08 2017 am: 10.07 Uhr | SVERZENCHNIS HILLEE<br>Atomatikan 🔤 Englisch |           |
|    | Anneldung     Mindul./Veranstaltungs.     anmeldung                    | Anmeldung zu Modulen und Veranstaltungen<br>MA Translation Deutsch (F1) > Pilichmodule (Fremdigrache 1)                                                     |                                              |           |
|    | Bereichswahl<br>Höreranmeldung<br>Internationales Studien- und         | Spack- Translations- undivider Kultumissenschaf     Translatorische Kompetenz                                                                               | Sprach-, Translations- und/oder Kulturwis    | senschaft |
|    | Sprachenkolleg (ISSK) Meine Module Meine Veranstaltungen               | (27 L                                                                                                    | P)                                           |           |
|    | <ul> <li>▶ Profungen</li> <li>▶ Ergebnisse</li> <li>Kontakt</li> </ul> |                                                                                                    |                                              |           |
|    |                                                                        |                                                                                                    |                                              |           |
|    |                                                                        |                                                                                                    |                                              |           |
|    |                                                                        |                                                                                                    |                                              |           |
|    |                                                                        |                                                                                                    |                                              | 1.1.1.1   |
|    |                                                                        |                                                                                                    |                                              | JGU       |

| Ι | Ι                                | Vorstellung de                                                    | r JOGU-StINe-Oberfläche                                                                                                    | ftsk |  |  |  |
|---|----------------------------------|-------------------------------------------------------------------|----------------------------------------------------------------------------------------------------|------|--|--|--|
|   | Anmeldung zu Lehrveranstaltungen |                                                                   |                                                                                                    |      |  |  |  |
|   |                                  | JGU<br>JGUU<br>UNIVERSITAT WARE                                   | Das StudieninformationsNetz der JG[U                                                                                                    |      |  |  |  |
|   |                                  | Module/Veranstaltungen     Anmeldestatus                          | MACHERCHTERTERINNE <u>STUDIUM</u> SERVICE BEWERBUNG VORLESUNGSVEZEERONIS HELFE<br>Nemer MA FBIS Transister Desch (F1), Englisch (F2) wei: 11.05.2017 uni: 10.07.10 // |      |  |  |  |
|   |                                  | Anmeldung     Modul./Veranstaltungs.     anmeldung                | Anmeldung zu Modulen und Veranstaltungen<br>Mit Teinstalen Deste (r. 17) > Pflichmedie Friendersche 1)                                                                |      |  |  |  |
|   |                                  | Horeranneldung Internationales Studien- und Sprachenkolleg (ISSK) | Idealand an Improve                                                                                                    |      |  |  |  |
|   |                                  | Meine Module<br>Meine Veranstaltungen<br>Profungen                |                                                                                                    |      |  |  |  |
|   |                                  | ▶ Eigebnisse<br>Kontakt                                           |                                                                                                    |      |  |  |  |
|   |                                  |                                                                   |                                                                                                    |      |  |  |  |
|   |                                  |                                                                   |                                                                                                    |      |  |  |  |
|   |                                  |                                                                   |                                                                                                    |      |  |  |  |
|   |                                  |                                                                   |                                                                                                    | JG   |  |  |  |

|     | II Vorstellung der JOGU-StINe-Oberfläche |                                                       |                                                                                                    |     |  |
|-----|------------------------------------------|-------------------------------------------------------|----------------------------------------------------------------------------------------------------|-----|--|
|     |                                          | Allgemeine H                                          | linweise                                                                                                    |     |  |
|     |                                          | JGU<br>ADMANNE GUTENBERG<br>UNIVERSITÄR MANNE         | Das StudienInformationsNetz der JGJU                                                                                                    |     |  |
|     |                                          |                                                       | NACHRICHTENTERNINE STUDIUM SERVICE BEVERBUNG VORLESUNGSVERZICHTIS HEFE                                                                                                    |     |  |
|     |                                          | Module/Veranstaltungen                                | Name: am: Abmelden 🔐Cojuh                                                                                                    |     |  |
|     |                                          | Anmeldestatus                                         |                                                                                                    |     |  |
|     |                                          | Modul./Weranstalturings.                              | Anmeldung zu Modulen und Veranstaltungen                                                                                                    |     |  |
|     |                                          | anmeldung                                             | BA Sprachev, Kultur, Fransladion Spanisch (F1) > Pflichtmodule (Fremdaprache 2) > Englisch (F2) ><br>Sprachevissenschaft                                                                                                    |     |  |
|     |                                          | Bereschswahl                                          | Allgemeine Hinweise:                                                                                                    |     |  |
|     |                                          | Internationales Studien- and<br>Sprachenkolleg (ISSK) | ADCTINIC Die Modulansamer 20. Kol 00. 1002. Spechnissenschaft find Ubang und Prosennierig Kann ist dem Wilde 2015/15 nicht<br>mehr neu keinige weisen Bitte mitdelte Bits sich daten ner nicht für das Modalt 70. Kol 05. Spechnissenschaft 1 (mit Velssang und<br>Prosennarf) an.<br>Studianund, die das Modalt M 55 000 002/20 vor dem Wilde Zmitter Begenren Haben. Interne findes Modulanatis satististustatistich nich |     |  |
|     |                                          | Meine Module                                          | abschiellen                                                                                                    |     |  |
|     |                                          | Meine Veranstaltungen                                 | Anneklang za Biodeine wai Verzastafimeen                                                                                                    |     |  |
|     |                                          | Psillingen                                            | Docenteen<br>Zebraam<br>Ammeldo bis<br>Ammeldorsume<br>Max, Telin, Jamm.                                                                                                    |     |  |
|     |                                          | <ul> <li>Ergebricke</li> <li>Kantakt</li> </ul>       | Standort                                                                                                    |     |  |
|     |                                          |                                                       | N.R. ORL 002.07 Sprachwissenschaft 1 (mit Vortesung und Prosenning) EN (VII:Se 2017/18)<br>N.R. 11.88.2017                                                                                                    |     |  |
|     |                                          |                                                       | 06.008.0029 VI. Spachwissenschaft 1 EN<br>(Plufunger: sktile Teilnahme)                                                                                                    |     |  |
|     |                                          |                                                       | 66 FUE 603 t VL Elabitiving in tile Grunilagen der Spracheitenschaft<br>11 68 2017<br>Dr. plu                                                                                                    |     |  |
|     |                                          |                                                       | 06.008.0021 PS Speechwissenschaft 1EN                                                                                                    |     |  |
|     |                                          |                                                       | (%.008.0021 PS/S RevisionsqualRite                                                                                                    |     |  |
|     |                                          |                                                       |                                                                                                    |     |  |
|     |                                          |                                                       |                                                                                                    |     |  |
|     |                                          |                                                       |                                                                                                    |     |  |
|     |                                          |                                                       |                                                                                                    | TOP |  |
| :18 |                                          |                                                       |                                                                                                    | JGU |  |

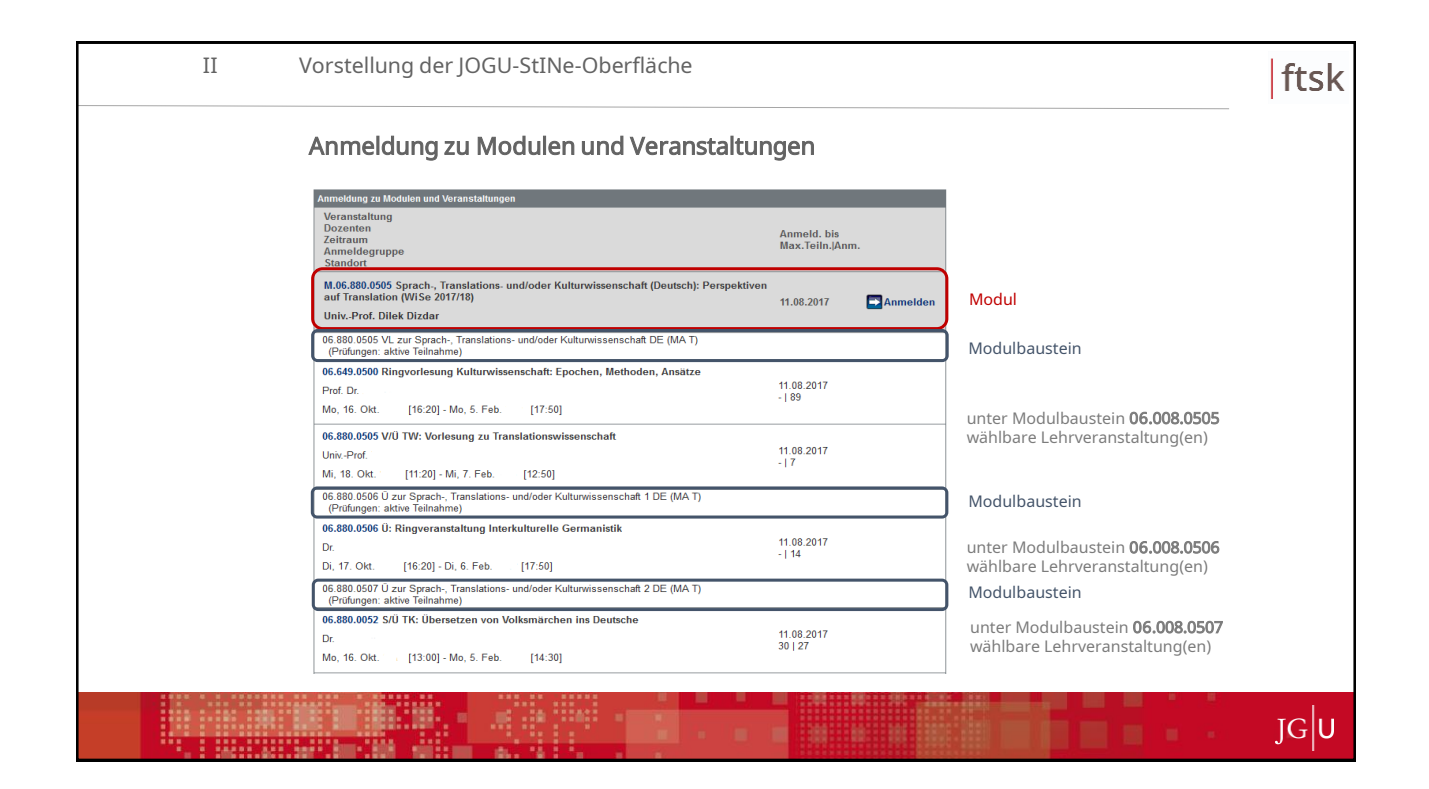

| II                | Vorstellung der JOGU-StINe-Oberfläche                                                                                                    |                                                                     | ftsk               |
|-------------------|----------------------------------------------------------------------------------------------------|---------------------------------------------------------------------|--------------------|
| Bunu              | JOGU-StINe vs. Modulverzeichnis – Modu<br>Anneldung zu Hodulen und Veranstaltungen<br>Veranstaltung<br>Dozenien<br>Zeitraum<br>Alter<br>Standort<br>M.6.880.0505 Sprach., Translations- und/oder Kulturwissenschaft (Deutsch): Perspektive<br>auf Translation (WISe 2017/18)<br>UnivPro. Diek Dizdar | Anmeld. bis<br>Max.Telln.JAnm.                                      | ung                |
| mmer und -bezeich | 66 880 0505 VL zur Sprach. Translations- und/oder Kulturwissenschaft DE (MA T)<br>(Prüfungen: aktive Teilnahme)     66.649.0500 Ringvorlesung Kulturwissenschaft: Epochen, Methoden, Ansätze<br>Prof. Dr.     Im Modulverzeichnis (abstrakt):                                                        | 11 08 2017<br>-   89                                                |                    |
|                   | M.06.880.0505 Sprach-, Translations- und/oder Kulturwissenschaft (Deutsch): Perspektiven au<br>06.880.0505 VI. zur Sprach-, Translations- und/oder Kulturwissenschaft DE (MA T) I3 ECTSI                                                                                                    | f Translation [15 ECTS] PA: aktive Teilnahme Name: aktive Teilnahme | BWS: b / nb        |
| p p               | 06.880.0506 Ü zur Sorach-, Translations- und/oder Kulturwissenschaft 1 DE (MA T) [3 ECTS]                                                                                                    | PA: aktive Teilnahme Name: aktive Teilnahme                         | BWS: b / nb        |
| Σ                 | 06.880.0507 Ū zur Sprach-, Translations- und/oder Kulturwissenschaft 2 DE (MA T) [3 ECTS]                                                                                                    | PA: aktive Teilnahme Name: aktive Teilnahme                         | BWS: b / nb        |
|                   | 06.880.0508 HS zur Sprach-, Translations- und/oder Kulturwissenschaft DE (MA T) [6 ECTS]                                                                                                    | PA: Leistungsnachweis Name: Hausarbeit oder Portfoli                | o BWS: Einzelnoten |
|                   | Di; 17. Okt. [16:20] - Di; 6. Feb. [17:50]<br>06:880.0507 Ü zur Sprach-, Transtations- und/oder Kulturwissenschaft 2 DE (MA T)<br>(Prüfungen: aktive Teilnahme)<br>06:880.0052 S/Ü TK: Übersetzen von Volksmärchen ins Deutsche                                                                      |                                                                     |                    |
|                   | Dr.<br>Mo, 16. Okt. [13:00] - Mo, 5. Feb. [14:30]                                                                                                    | 11.08.2017<br>30   27                                               |                    |
|                   |                                                                                                    |                                                                     | JG                 |

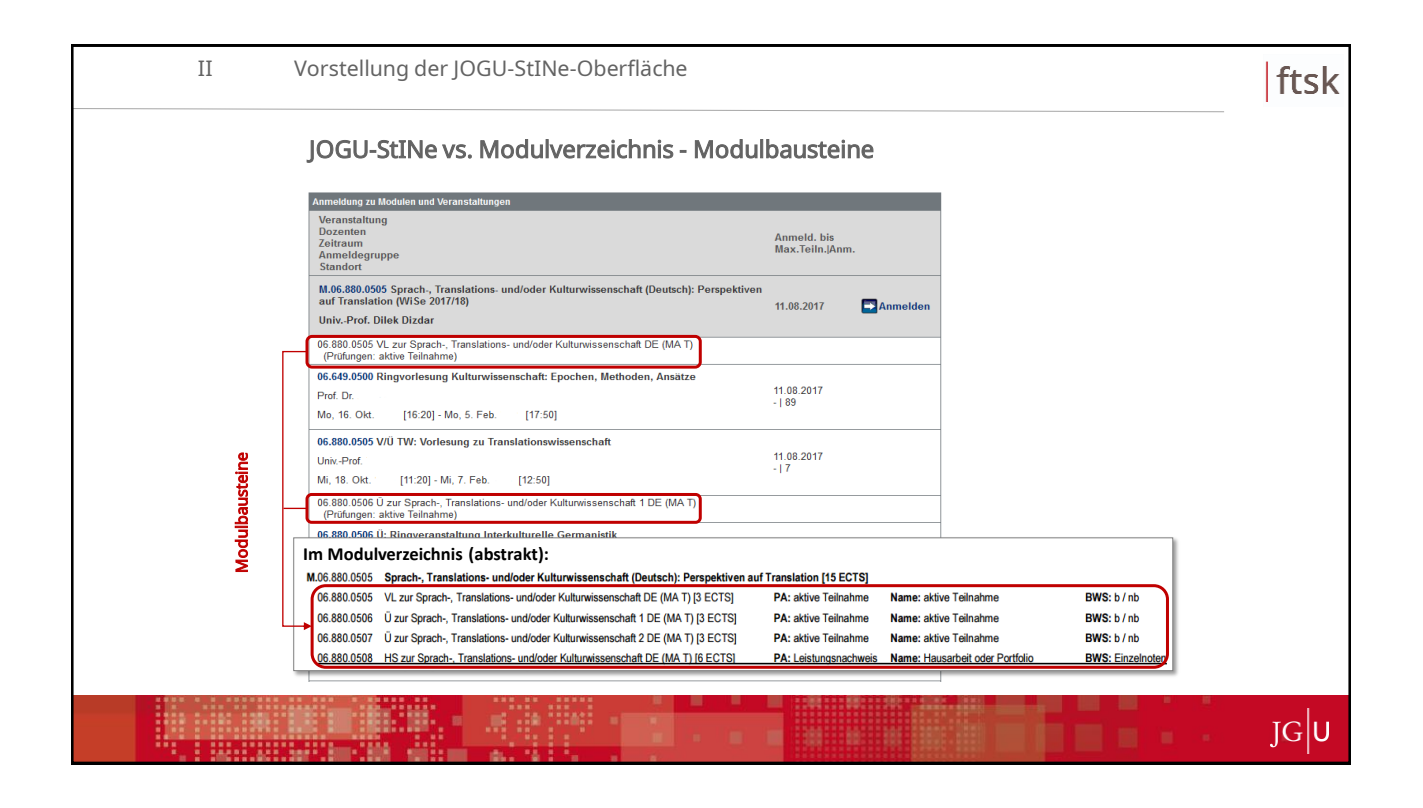

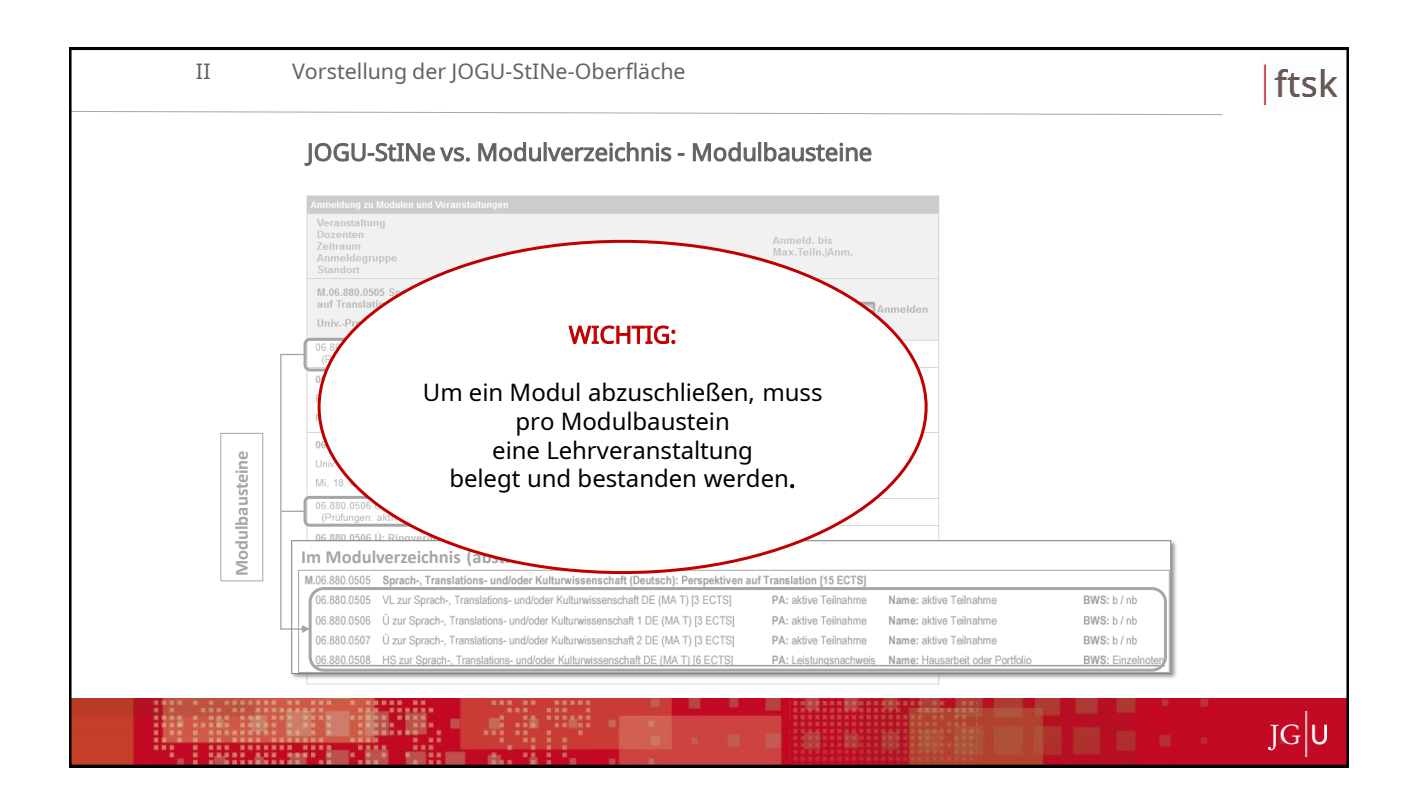

| II | Vorstellung der JOGU-StINe-Oberfläche                 |                                                                                                    |       |  |  |  |
|----|-------------------------------------------------------|----------------------------------------------------------------------------------------------------|-------|--|--|--|
|    | Modulanmeldung                                        |                                                                                                    |       |  |  |  |
|    | JGU<br>ADMAND GUTENRERG<br>UNIVERSITÄT MANNI          | Das StudienInformationsNetz der JGJU                                                                              |       |  |  |  |
|    |                                                       | NACHRICHTENTERMINE STUDIUM SERVICE BEWERBUNG VORLESUNGSVERZEICHNIS HILFE                                          |       |  |  |  |
|    | Module/Veranstaltungen                                | Name: am: um: . Abreation 🕁 English                                                                               |       |  |  |  |
|    | Anmeldestatus                                         |                                                                                                    |       |  |  |  |
|    | Modul-Neranstaltungs-                                 | Anmeldung zu Modulen und Veranstaltungen                                                                          |       |  |  |  |
|    | Bereichswahl                                          | MA Translation Deutsch (F1) > Pflichtmodule (Fremdsprache 1) > Sprach, Translations- undioder Kulturwissenschaft  |       |  |  |  |
|    | Höreranmeldung                                        | Annuldung zu Modulun und Wizanstaltungen<br>Wizanstaltung                                                         |       |  |  |  |
|    | Internationales Studien- und<br>Sprachenkolleg (ISSK) | Ucernien Anmeld, bis<br>Zeitraum Max, Teitr, Jánn.<br>Anmeldegruppe                                               |       |  |  |  |
|    | Meine Module                                          | Standorf M.06.200.2005 Sprach, Translations-undioder Kulturwirsenschaft (Deutsch): Perspektiven                   |       |  |  |  |
|    | Meine Veranstaltungen                                 | auf Translation (WEs 2017/16) 11.00.2017 Annelden                                                                 |       |  |  |  |
|    | Prüfungen                                             | 65.880.6505 VL zur Sprach-, Translations- undfoder Kulturwissenschat DE (MA T)<br>(Prüfungen: aktive Teilnahme)   |       |  |  |  |
|    | Ergebnisse                                            | 06.549.2000 Ringvorlessing Kulturvissenschaft: Epochen, Mitthoden, Ansätze<br>Deut for                            |       |  |  |  |
|    | 1000110000                                            | - 191<br>Mo. 16. Clit. [16:20] - Mo. 5. Feb. [17:50]                                                              |       |  |  |  |
|    |                                                       | 06.880.6905 V/O TW: Vorlesung zu Translationswissenschaft<br>Two Conf 11.02.2917                                  |       |  |  |  |
|    |                                                       | Min 10. Clin. [11:20] - Mi, 7. Feb. [12:50] -17                                                                   |       |  |  |  |
|    |                                                       | 06 880 0506 U zur Synach-, Tianslations- undioder Kulturwissenschaft 1 DE (MA T)<br>(Pfüfungen: aktive Teilmahme) |       |  |  |  |
|    |                                                       | 06.880.0506 U: Ringveranstaltung Interkulturelle Germanistik                                                      |       |  |  |  |
|    |                                                       |                                                                                                    |       |  |  |  |
|    |                                                       |                                                                                                    |       |  |  |  |
|    |                                                       |                                                                                                    |       |  |  |  |
|    |                                                       |                                                                                                    | ıclu  |  |  |  |
|    |                                                       |                                                                                                    | -1010 |  |  |  |

| II | Vorstellung de                                                                                                    | r JOGU-StINe-Oberfläche                                                                                                    | ftsk |
|----|----------------------------------------------------------------------------------------------------|----------------------------------------------------------------------------------------------------|------|
|    | Modulanme                                                                                                    | ldung                                                                                                    |      |
|    | JGU<br>convert GUTENBERG<br>UNIVERSIGAT when                                                                                                    | Das StudienInformationsNetz der JG/U                                                                                                    |      |
|    | Modulo/Weanstahmgen     Annashastan     Annashastan     Modulo/Weanstahmgen     Stokat/Keanstahmgen     Borecovaria     Morearendaturg     Stokatan     Morearendaturg     Morearendaturg     Morearendaturg      Polingen     Polingen     Polingen     Konstat | NAME     Description     Description       Image: Image: |      |
|    |                                                                                                    |                                                                                                    | JG   |

| II | Vorstellung der                                                                                                    | JOGU-StINe-Oberfläche                                   | ftsk |  |  |  |  |
|----|----------------------------------------------------------------------------------------------------|---------------------------------------------------------|------|--|--|--|--|
|    | Modulanmeldung                                                                                                    |                                                         |      |  |  |  |  |
|    |                                                                                                    | Das StudienInformationsNetz der JGJU                    |      |  |  |  |  |
|    | <ul> <li>ModuleVenestabilingen</li> <li>Annelskrafan</li> <li>Annelskrafan</li> <li>Meder Venestabilityt</li> <li>Berechnead</li> <li>Perechnead</li> <li>Perechnead</li> <li>Byschenker (155)</li> <li>Meder Venenstabilityt</li> <li>Pathogen</li> <li>Pathogen</li> <li>Cansidi</li> </ul> | NetWork     NetWork     NetWork     NetWork     NetWork |      |  |  |  |  |
|    |                                                                                                    |                                                         | JG   |  |  |  |  |

| II | Vorstellung de                                        | r JOGU-StINe-Oberfläche                                                                                                    | ftsk |
|----|-------------------------------------------------------|----------------------------------------------------------------------------------------------------|------|
|    | Modulanme                                             | dung                                                                                                    |      |
|    | JGU<br>BOWER GUTT NEERG<br>UNIVERSITAT WAR            | Das StudienInformationsNetz der JGjU                                                                                                    |      |
|    |                                                       | NACHRICHTENTERNINE <u>Studium</u> service bewerdung vorlesungsverzeichnis hilfe                                                                                                    |      |
|    | Module/Veransteltungen                                | Name: an: un: Abmelden Coginh                                                                                                    |      |
|    | Anmeldestatus                                         |                                                                                                    |      |
|    | <ul> <li>Anmeldung</li> </ul>                         | Modulanmeldung                                                                                                    |      |
|    | - Modul Neranstaltungs,<br>anmeldung                  | Hitsmaki:<br>Inre Annidesig wurde übernthet. Wenn ihre Anneldung erligtesch war, erscheirt die gewählte Pröfung unter dem Menispunkt                                                                                                    |      |
|    | Bereichswahl                                          | "Statismo-Prolinger" Knotolisen Sie dahr Ibb Ihr Polingammelkungen rectzering vir dem Ende der Polingasmeldehass.<br>(Primer: Uber: "Appendiator Polingering" Andre Sin er den Ende and aufzulah Annehäugen auch besitt absoldater Polingen. |      |
|    | Höreranmelidung                                       |                                                                                                    |      |
|    | Internationales Studien- und<br>Sprachenkollog (ISSK) | Zwitck zur Annetdung                                                                                                    |      |
|    | Meine Module                                          | Nr. M 06 880 0505<br>Rame Sysch-Translations-undioder Kultuneissenschaft (Deutsch): Perspektien auf Translation                                                                                                    |      |
|    | Meine Veranstaltungen                                 | Studium MA Translation Deutsch (F 1)                                                                                                    |      |
|    | <ul> <li>Prüfungen</li> </ul>                         | Nr. Name Profung Datam<br>(Govichang)                                                                                                    |      |
|    | ► Eigebrisse                                          | M 06.800.0505 Storeb Translations- undioder Kulturessenschaft (Deutsch) Perspektiven auf<br>Translation                                                                                                    |      |
|    | Kontakt                                               |                                                                                                    |      |
|    |                                                       |                                                                                                    |      |
|    |                                                       |                                                                                                    |      |
|    |                                                       |                                                                                                    |      |
|    |                                                       |                                                                                                    |      |
|    |                                                       |                                                                                                    |      |
|    |                                                       |                                                                                                    |      |
|    |                                                       |                                                                                                    |      |
|    |                                                       |                                                                                                    |      |
|    |                                                       |                                                                                                    |      |
|    |                                                       |                                                                                                    |      |
|    |                                                       |                                                                                                    |      |
|    |                                                       |                                                                                                    | IGIU |
|    |                                                       |                                                                                                    |      |

| II | II Vorstellung der JOGU-StINe-Oberfläche                                                                                                    |                                      |    |  |
|----|----------------------------------------------------------------------------------------------------|--------------------------------------|----|--|
|    | Modulanmel                                                                                                    | dung                                 | _  |  |
|    |                                                                                                    | Das StudienInformationsNetz der JGjU |    |  |
|    | Modular Weinstatungen     Annuberufung     Annuberufung     Annuberufung     Mende Alexandel     Bereichward     Horerannulary     Bereichward     Meine Modular     Mener Modular     Meine Veinwardsburgen     Polyngen     Kontakt |                                      |    |  |
|    |                                                                                                    |                                      | JG |  |

| II Vo | Vorstellung der JOGU-StINe-Oberfläche                                                                                                    |     |  |  |  |  |  |
|-------|----------------------------------------------------------------------------------------------------|-----|--|--|--|--|--|
| V     | Veranstaltungsanmeldung                                                                                                    |     |  |  |  |  |  |
|       | In the International International Internati |     |  |  |  |  |  |
|       | MACHBORHTENTERIME         STUDION         SERVICE         REVERBING         VOIRE SANGSVERZEIONES         INLIE           Redde/Vernindshingen         Annalstan         anna         annalstan         Annalstan                                                                                                    |     |  |  |  |  |  |
|       | Annetidans     Annetdung zu Modulen und Veranstaltungen     Modulen und Veranstaltungen     Mak Translations Annet fri ≥ Pitchmodule (Femdynache 1) ≥ figzach, Translations undisder Kaharvinsenschaft                                                                                                    |     |  |  |  |  |  |
|       | Benchmann         Annochtung an Michelen und Värnerstahlungen           Horzaumädung         Vassantählung<br>Besentein<br>Sprachending (SSA)         Annocht, bin<br>Max, Fein JAnn.                                                                                                    |     |  |  |  |  |  |
| • P   | Mains Module         Buf&RME.8065 Sprech, Translations- und/oder Kulturwissenschaft (Detructu): Pengestitiven<br>auf Translation (WSA 2017/11)         110.2017           Pedrugm         61.00 050 VL.zm Sprach, Translations- und/oder Kulturwissenschaft (E (AA 1)                                                                                                    |     |  |  |  |  |  |
| ► E   | Explores         Pollogies an interview         Pollogies an interview         Pollogies an interview         Pollogies and interview         Pollogies and interview                                                                                                    |     |  |  |  |  |  |
|       | 66.880.9595 VD1W Workeney na Transformationarchankt 11.82.0217<br>ULL POM<br>46.1 to Own (1720) 45.7 P. An (12.26) (1920)<br>66.00 002 ULL Project, Smithatene withfuller Kähnessenschaft 120 (2047)                                                                                                    |     |  |  |  |  |  |
|       | 85.288.2094 (2). Ricigreezentalituurg Interkulturellike Garmanikelik. 11.08.2017 Tekenet Mees<br>Di                                                                                                    |     |  |  |  |  |  |
|       |                                                                                                    |     |  |  |  |  |  |
|       |                                                                                                    | JGU |  |  |  |  |  |

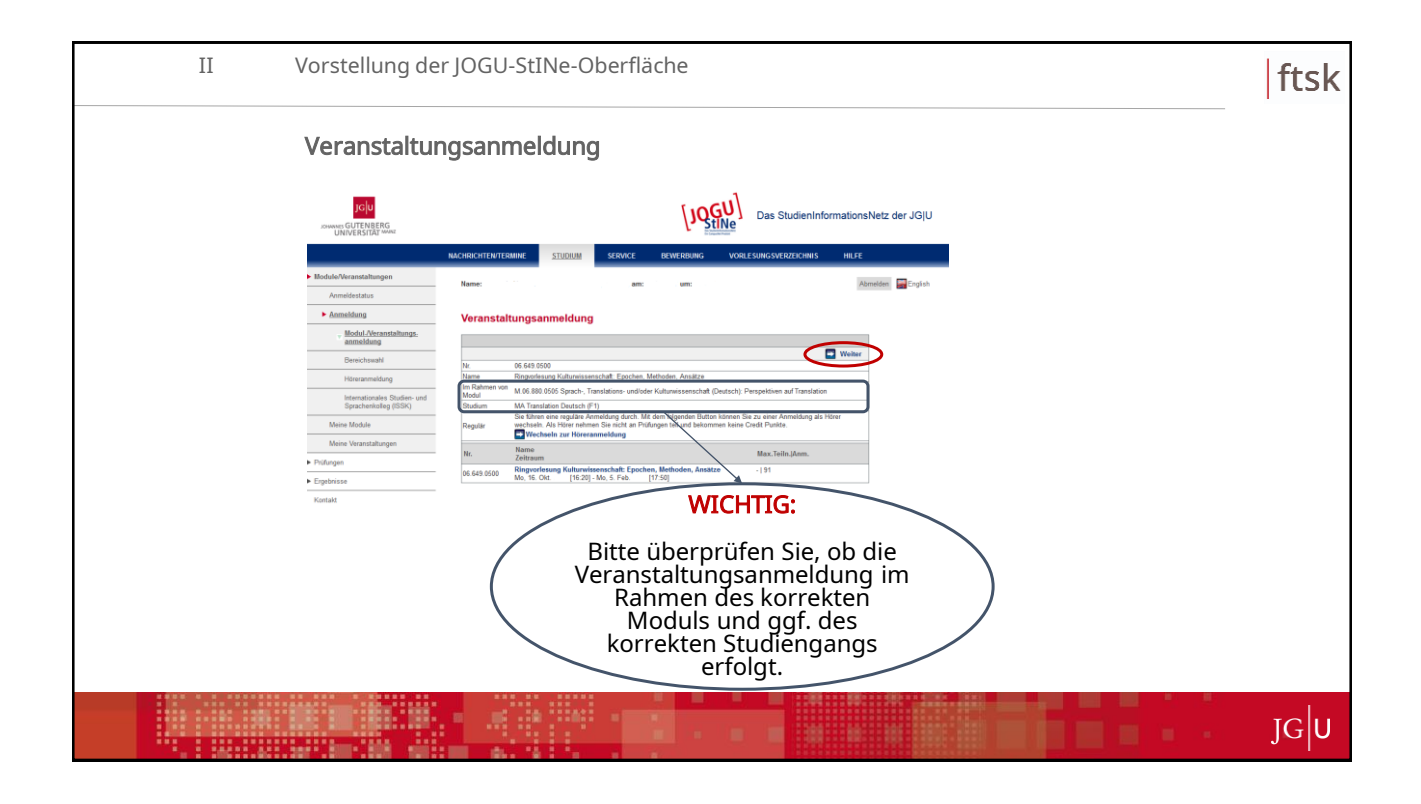

| II | II Vorstellung der JOGU-StINe-Oberfläche                                               |                                                                                                    |      |  |  |  |  |
|----|----------------------------------------------------------------------------------------|----------------------------------------------------------------------------------------------------|------|--|--|--|--|
|    | Veranstaltungsanmeldung                                                                |                                                                                                    |      |  |  |  |  |
|    |                                                                                        | Das StudieninformationsNetz der JGJU                                                                                                    |      |  |  |  |  |
|    | Module/Secanstalbungen                                                                 | RACHRCHTENTERMINE SERVICE REWERING VORLESUNGSVEIZEDONNS HILFE<br>Name: and and service Rewering Service Rewering Service Rewerin |      |  |  |  |  |
|    | Anmeldung     Modul Aleranstatungs     anmeldung                                       | Veranstaltungsanmeldung<br>Hennel:<br>Beit ührprich Sie de angezeigen Annoldungsdeter. Breitstigen Sie, um sich actumolien.                                                                                                    |      |  |  |  |  |
|    | Bereichswahl<br>Hiteranneidung<br>Internationales Studien- und<br>Sprachenkolog (ISSH) | Nr. 06 563 5000<br>Name Registrations of Million Annaza<br>In Rahmen Will and Conference and Million Annaza                                                                                                    |      |  |  |  |  |
|    | Meine Nodule<br>Meine Veranstattungen<br>> Prüfungen                                   | Monitor         Manite Control (F1)           No.         Name         Maxime Control (F1)           Scatistam         Scatistam         Max. Tells. Man. Tells. Man. Tells. M                                                                                                    |      |  |  |  |  |
|    | Kortaid                                                                                | an in Site<br>and an an Site of the set of the set of the  |      |  |  |  |  |
|    |                                                                                        |                                                                                                    |      |  |  |  |  |
|    |                                                                                        |                                                                                                    |      |  |  |  |  |
|    |                                                                                        |                                                                                                    |      |  |  |  |  |
|    |                                                                                        |                                                                                                    | JG U |  |  |  |  |

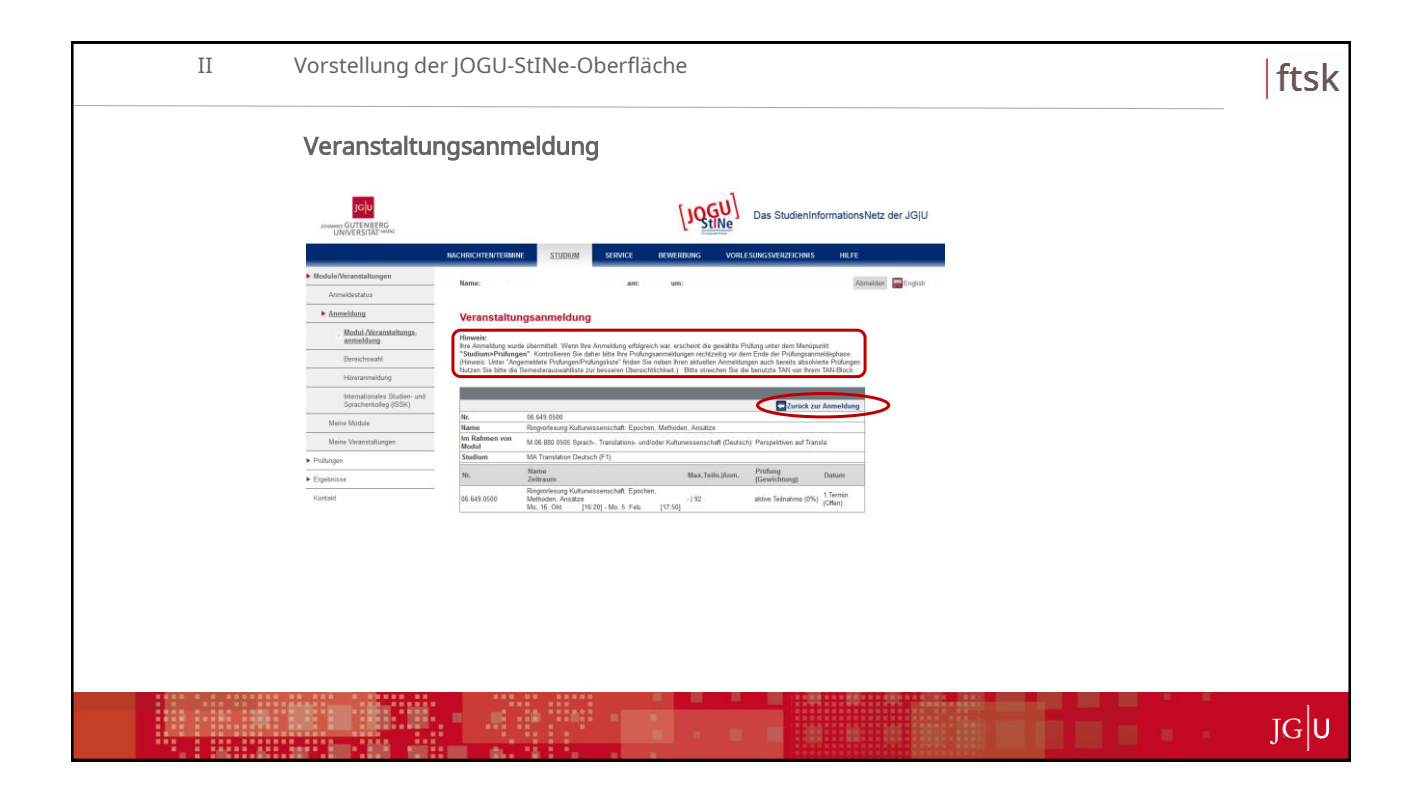

| II Ve | II Vorstellung der JOGU-StINe-Oberfläche                                                                                                    |                                                                              |                                |                        |    |
|-------|----------------------------------------------------------------------------------------------------|------------------------------------------------------------------------------|--------------------------------|------------------------|----|
| ١     | /eranstaltungsanmeldung mi                                                                                                    | t impliziter Prüf                                                            | ungsanmeld                     | ung (LÜ)               |    |
|       |                                                                                                    | [JQGU] Das Studien                                                           | InformationsNetz der JG U      |                        |    |
|       | MacHECHTENTERMINE STUDIH SERVICE<br>Modele/Verantaliungen<br>Annelesteles                                                                                                    | BEWERBUNG VORLESUNGSVERZEICHN                                                | IS HILFE<br>Abmilden 🔤 English |                        |    |
| -     | Anmeldung Anmeldung zu Modulen und Verans<br>Modul Akranstaltungs.<br>MA Translation Deutsch (₱1) ≥ Pflichenoodue Fremd                                                                                                    | staltungen<br>sprache 1) > Sprach-, Translations- undioder Kulturv           | rissenschaft                   |                        |    |
| -     | Berechseld Annellen ys Boleten od Verestatingen<br>Morenemiliker Studier und Verestatingen<br>Vereinen Milling<br>Date Studier und Verestatingen<br>Vereinen Milling<br>Specherkeiter (SSR)                                                                                                    | Annald, bis<br>Max, Teiln Jann                                               |                                |                        |    |
| -     | Mere Module AM 0005 Sprach, Transitions und/oder Kultur<br>Mere Vorantstängen<br>Univ. Prof. Diek Dizder<br>Profungen<br>06 880 055 St. zz. Sprach, Transitions und/oder Kultur<br>Extensions<br>Profungen<br>06 880 055 St. zz. Sprach, Transitions und/oder Kultur                                         | wissenschaft (Deutsch): Perspektiven<br>11.08.2017<br>wissenschaft DE (MA T) | Abmelden (Schus                | (abanda) Apmaldung     |    |
| -     | Openeticity         06.688,0008 Ringworksung Kulturvitasenschaft: Epoch           Kontakt         Prof. Dr.         Inf. So. 16, 1920; -Mo. 5: P40         [17:50]           06.880,0955 V/0 TW: Vorlesung zu Translationnwissen         06.880,0955 V/0 TW: Vorlesung zu Translationnwissen         [16:30] | en, Methoden, Ansätze<br>- 192<br>schaft                                     | Zur Ve<br>zur Pr               | rüfung war erfolgreich |    |
|       | Unix Prof.<br>Mr. 10. Colit. [11.20] - Mr. 7. Feb. [12.50]<br>06.980.0565 D zir Sprach-, Tanslation undfoder Kuture<br>(Prolinger: addres Teilnahme)                                                                                                    | 11.08.2017<br>- 18<br>#ssenschaft 1 DE (MA T)                                | Anmelden                       |                        |    |
|       | 06.800.0306 U: Hingveranstaltung Interkolturelle Gern                                                                                                    | aanisti k                                                                    | I                              |                        |    |
|       |                                                                                                    |                                                                              |                                |                        |    |
|       |                                                                                                    |                                                                              |                                |                        | JG |

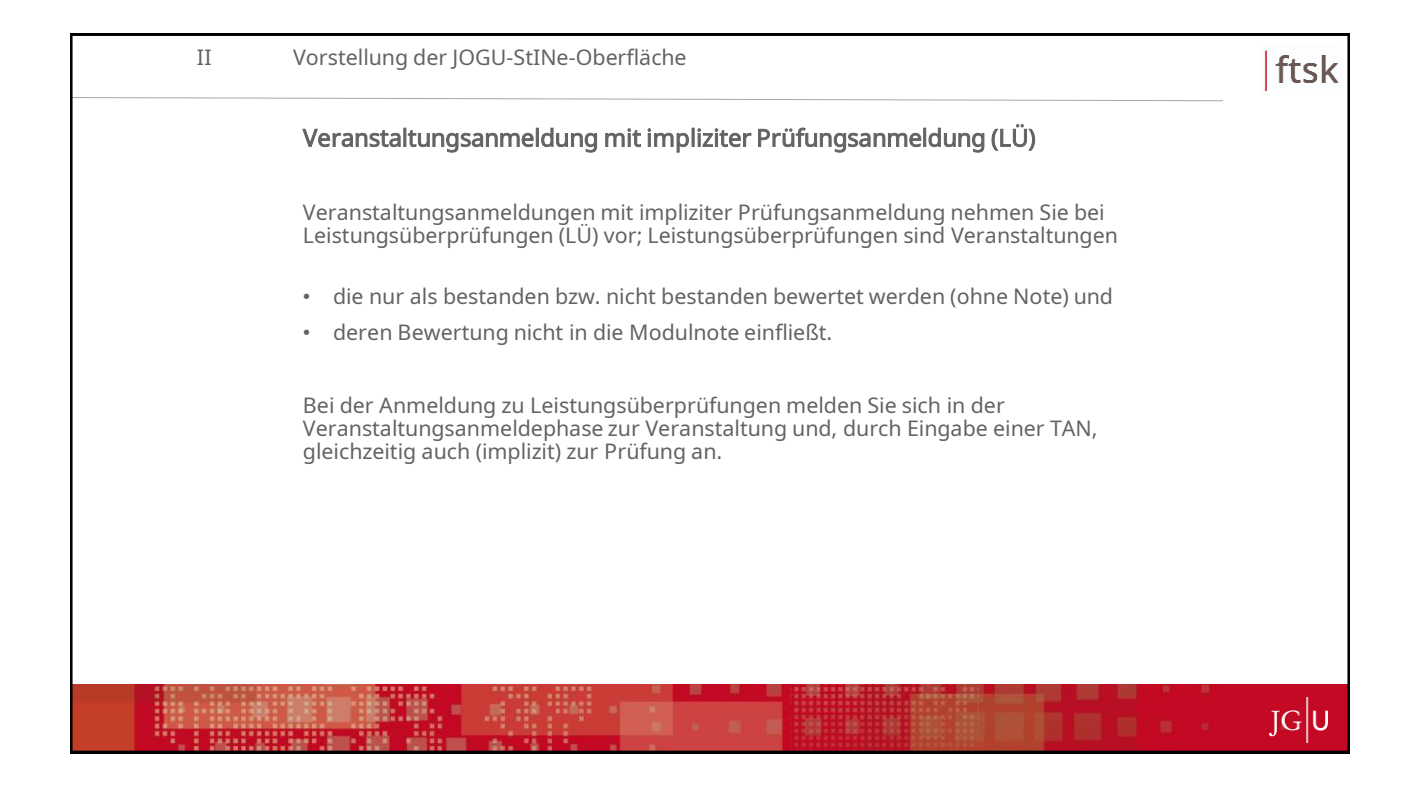

| I | Vorstellung de                                  | er JOGU-StINe-Oberfläche                                                                                                    | ftsk |
|---|-------------------------------------------------|----------------------------------------------------------------------------------------------------|------|
|   | Veranstaltu                                     | ngsanmeldung mit expliziter Prüfungsanmeldung (MP)                                                                             |      |
|   | Veranstaltun<br>Modulprüfun                     | gsanmeldungen mit expliziter Prüfungsanmeldung nehmen Sie bei<br>ıgen (MP) vor; Modulprüfungen sind Veranstaltungen            |      |
|   | • in denen S                                    | Sie für Ihre Prüfungsleistung eine Note erhalten;                                                                              |      |
|   | • diese Note<br>Gesamtwe                        | e stellt die Modulnote dar und fließt somit auch anteilig in ihre<br>ertung ein.                                               |      |
|   | Bei der Veran<br>Veranstaltung                  | nstaltungsanmeldung zu Modulprüfungen melden Sie sich in der<br>gsanmeldephase nur zur Veranstaltung an.                       |      |
|   | Die (explizite)<br>der Prüfungs<br>stattfindet. | ) Anmeldung zur Prüfung durch Eingabe einer TAN erfolgt erst in<br>anmeldephase, die meistens im letzten Drittel des Semesters |      |
|   |                                                 |                                                                                                    |      |
|   |                                                 |                                                                                                    | JG   |

| II | Vorstellung der                                                   | JOGU-StINe-Oberfläche                                                                                                    | ftsk |
|----|-------------------------------------------------------------------|----------------------------------------------------------------------------------------------------|------|
|    | Anmeldestat                                                       | us (Schwebende/Akzeptierte/Abgelehnte Anmeldungen)                                                                                                    |      |
|    | JGU<br>sowwer GUTENBERG<br>UNVERSIDAT MARE                        | Das StudienInformationsNetz der JGJU                                                                                                    |      |
|    | Module/Vecanstallungen     Anmaldestatus                          | MACHEN-FIEN/FIEMENE STUDIESE SERVICE EXPREMIENCE VORE SUBSCREEZENESS INFE<br>Hame: MATEOR Transistor Duration #F1), Emploide #F2) amit 14.00 2017 with 14.00 UPr         |      |
|    | Anmeldung     Meine Module     Meine Veranstatungen     Profungen | Meine Anmeldungen<br>[Schweisels Jameilungs<br>Zum schweishofer Anmeldungs                                                                                               |      |
|    | <ul> <li>Ergebnisse</li> <li>Kontakt</li> </ul>                   | Bits Service         Max. Techs. Mem.           December         Exec. Techs. Mem.           December         Credits                                                    |      |
|    |                                                                   | 66.443.0549 Biopurdensing Kulturwissenschult: Epischen, Methoden, Anatzer Pir D:     710     710     710     710     710     710     710     710                         |      |
|    |                                                                   | Deputetin Amothemia                                                                                                    |      |
|    |                                                                   | M. Balansmoon<br>Machine Service Condition<br>M. B.& Bala (2005 Space), Translations. undivder Kulturvissesschaft (Deutsch):<br>Perupetitieren auf Transla<br>Ume, Peul. |      |
|    |                                                                   |                                                                                                    |      |
|    |                                                                   |                                                                                                    | JGU  |

| II Vorstellung d                                                                             | er JOGU-StINe-Oberfläche                                                                                                    | ftsk |
|----------------------------------------------------------------------------------------------|----------------------------------------------------------------------------------------------------|------|
| Veranstaltu                                                                                  | ings- bzw. Modulabmeldung                                                                                                    | -    |
|                                                                                              | Das StudienInformationsNetz der JG/U                                                                                                    |      |
| UNIVERSITIES                                                                                 | NACHROHTEN/ITENINE STUDIUM SERVICE BEWERBUNG VOR ESUNCSVERZEIONIS HE/FE                                                                                                    |      |
| <ul> <li>Modules/Veranstallungen<br/>Anneklastatus</li> </ul>                                | Name: anc un: Admitte English                                                                                                    |      |
| Anmeidung                                                                                    | Anmeldung zu Modulen und Veranstaltungen                                                                                                    |      |
| Modul-Akranstaltungs.<br>anmeldung                                                           | MA Translation Deutsch (F1) > Pflichtmodule (Fremdsprache 1) > Sprach, Translations- undioder Kulturwissenschaft                                                                                                    |      |
| Benichswell<br>Histogramsking<br>Internationale Studies und<br>Studies Under<br>Menne Modale | Amother gri Bolder and Waterstanlagen Userandstrong Decemen Decemen De |      |
| Mena veränztstrungen                                                                         | Utility: Prof.<br>(6) 800 0565 VL car Spech- Translatione- undivider Kolzwessenrotati (2) (404 T)                                                                                                    |      |
| <ul> <li>Engebruisse</li> <li>Kontakt</li> </ul>                                             | Produces         Status         Statu                                                                                                    |      |
|                                                                                              | 04.888.0505 VD TVV: Vorleewing to Translationnationenchaft<br>Usa Post 13.312 2017<br>- 1.5<br>- 1.5                                                                                                    |      |
|                                                                                              | 06 880 056 U zu Sprach- Translatons- undioder Kultunissenschaft 1 DE (MA T)<br>(Printingen: altize Teilnahme)                                                                                                    |      |
|                                                                                              | 04.385.5554 D. Bioperandalhang Inter-Kalturelle Gerenalistik                                                                                                    |      |
|                                                                                              |                                                                                                    |      |
|                                                                                              |                                                                                                    | JGU  |

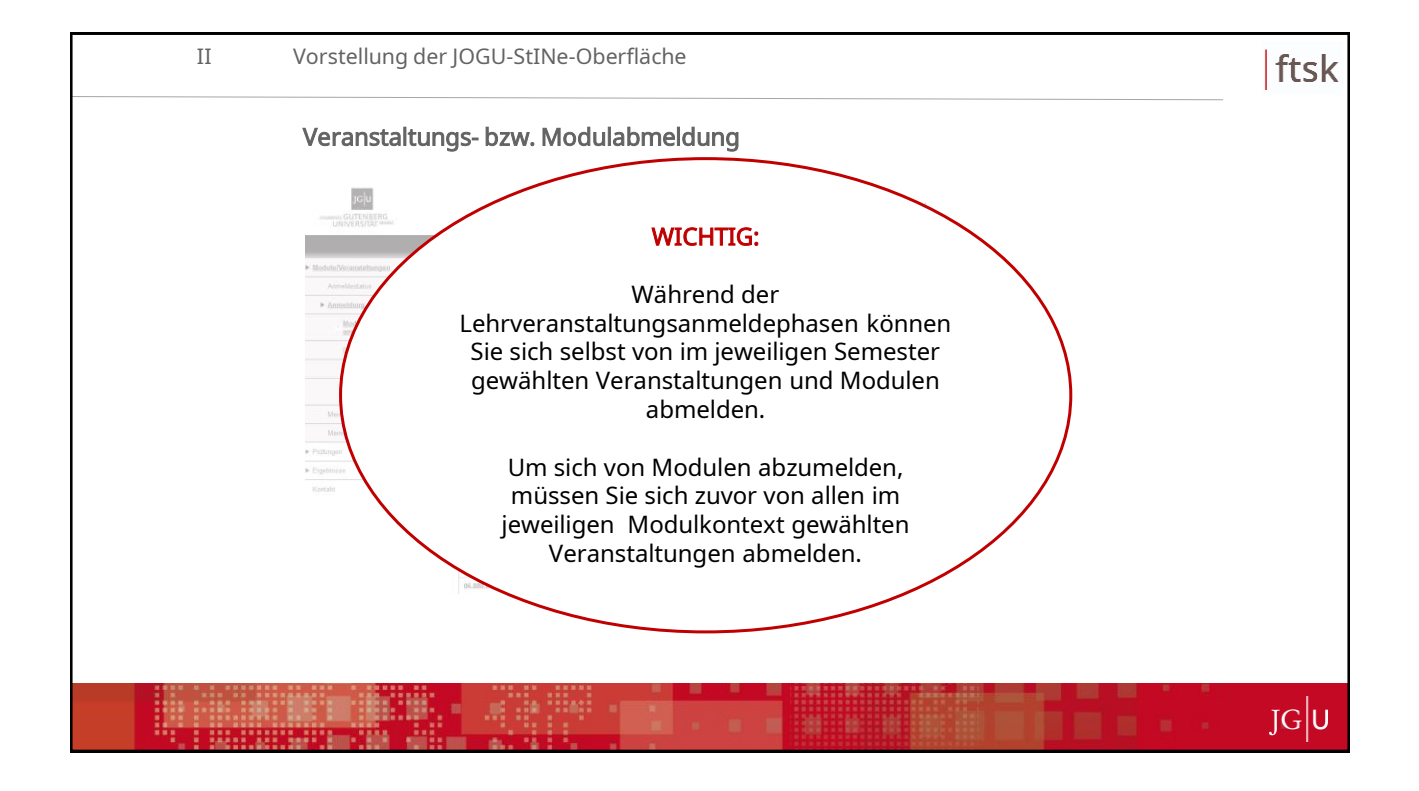

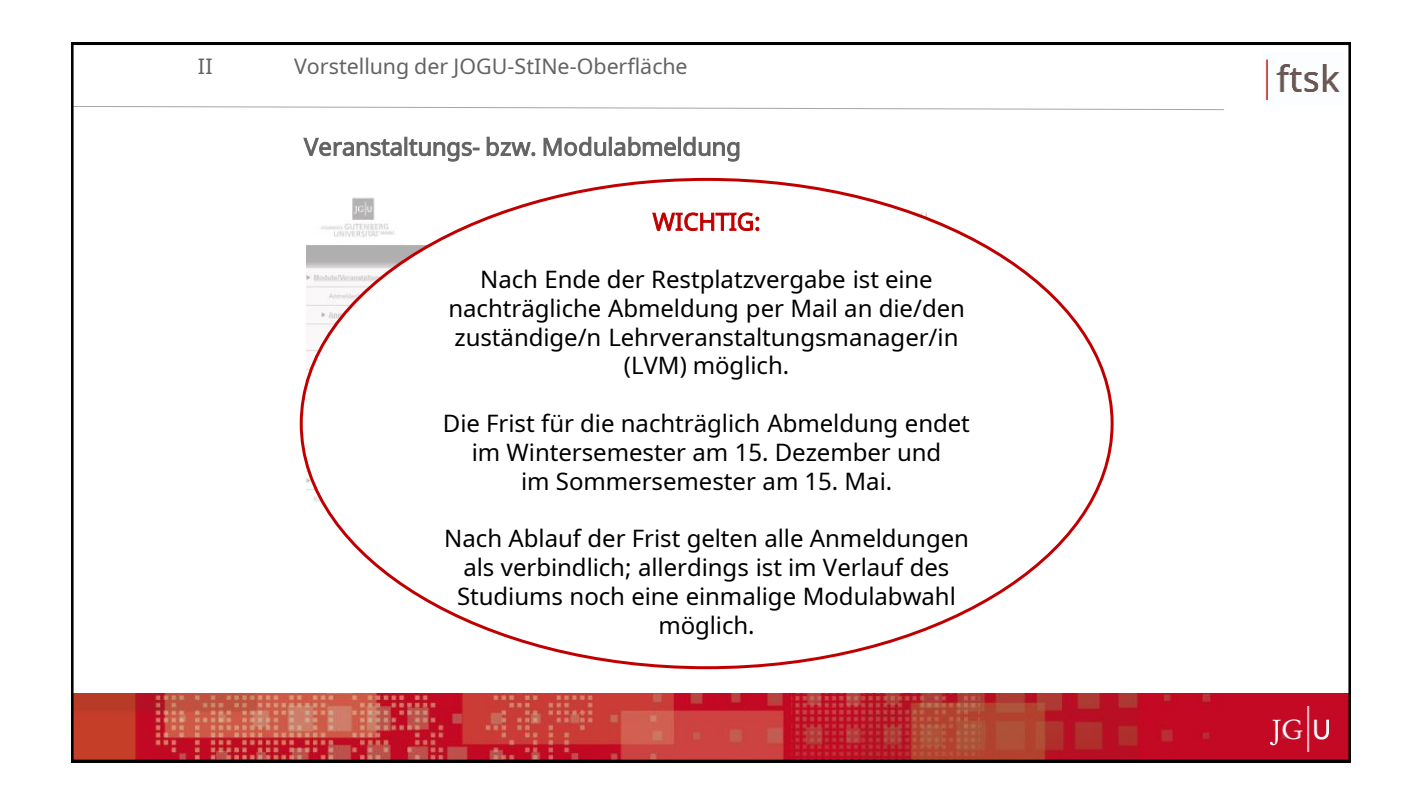

| II | Vorstellung der JOGU-StINe-Oberfläche                                                                                                    | ftsk |
|----|----------------------------------------------------------------------------------------------------|------|
|    | Anmeldung zum Wahlpflichtbereich bzw. zu MA T-Studienschwerpunkten                                                                                                    |      |
|    | In the state of the state of th |      |
|    | Intermediation         Intermediation         Intermediatintermediation                                                                                                    |      |
|    | belegen möchte.                                                                                                    |      |
|    |                                                                                                    | JGU  |

| II | Vorstellung de                        | r JOGU-StINe-Oberfläche                                                                                                    | ftsk |
|----|---------------------------------------|----------------------------------------------------------------------------------------------------|------|
|    | Anmeldung                             | zum Wahlpflichtbereich bzw. zu MA T-Studienschwerpunkten                                                                                                    |      |
|    |                                       | Das StudienInformationsNetz der JGJU                                                                                                    |      |
|    |                                       | NACHRICHTENTERNINE SERVICE BEWERBUNG VORLESUNGSVERZEICHNIS HEJE                                                                                                    |      |
|    | Module/Veranstaltungen                | Name: am: am: Admidian Cristian                                                                                                    |      |
|    | Anmeidestatus                         |                                                                                                    |      |
|    | Model Alizantationa                   | Anmeldung                                                                                                    |      |
|    | anmeldung                             | An der Jahannes Gutenberg-Umversität müssen sich alle Studieunden über JOGU-Stille enline zu hrein Lehveranstatlungen annelden.<br>Die Fristen für die Lehversnstatlungsammklungen sind universitätsweit einheitlich geregelt. Die Termine finden Se                                                                                                    |      |
|    | Berschawahl                           | https://www.indo.jogutine.uni.mains.de/anneldephasen/lehrveranstalungannmel/sphasen/<br>Bits beachten Se, dass in einigen Studiengangen und Fächem, der Universitätsmedizin und dem Campus Germersheim abweichende                                                                                                    |      |
|    | Internationales Studien- und          | Anmeldephases getem lifermationen über dess Ausnahmen einaten Sie ebenis onter <u>Intgen/heren.info.joguntine.anit.meinz.de</u><br><u>/anmeldephasen/behrveranntallungsanmeldephasen/</u> und bei Tirem Studienburs. Vergenissem Sie sich in jedem l'all don nochmals<br>über die paragos Tiermen.                                                                                                    |      |
|    | Sprachenkolleg (ISSK)<br>Manne Module | Bits backten Sie auflanden, dass in einigen Studiengängen sonie in der Universitätismedizie eine implate Prüfungsammidung erfolgt.<br>D. In mit die Ammidianz zur Leiwenzeitstehen meldes Sie sich immört auch für die mit der Leiwensetstehen aufondene Präfung an                                                                                                    |      |
|    | Meine Veranstattungen                 | Herlin ist die Eingabe einer TAVI notwendig (selle auch Pants "TAN-Verfahren" im Bereich "SERVICE").<br>Im ein mörlicht neuritise Verfahren zu einfelten is Variantiellingen mit beereiste TaBleabhearrabh nicht mehr die onter                                                                                                    |      |
|    | Prifungen                             | dergenige einen Platz, die oder der sich als Erstein anmelidet (finst come finst serverf). Vellmehr kömen sich alle Interessienten innerhalb<br>der genonten Fristen tilt der Lahvensantathung anmeliden. Die Vergaba der Flatze erfolgt nach Beendigung der Anmelidektet gemäß, den<br>Beiser der Versiten tilt der Vergaba der Vergebenden der Flatze erfolgt nach Beendigung der Anmelidektet gemäß, den |      |
|    | <ul> <li>Ergebnisse</li> </ul>        | ven denna ven vinerbaar en r. maaczen/ winanzerenen jevonnen ven ven ogang zu renammenterinnen cenvenammanengen<br>(http://www.uni-mainz.de/taufahr/1821.php).                                                                                                    |      |
|    | Kentakt                               |                                                                                                    |      |
|    |                                       |                                                                                                    |      |
|    |                                       |                                                                                                    |      |
|    |                                       |                                                                                                    |      |
|    |                                       |                                                                                                    |      |
|    |                                       |                                                                                                    |      |
|    |                                       |                                                                                                    |      |
|    |                                       |                                                                                                    |      |
|    |                                       |                                                                                                    |      |
|    |                                       |                                                                                                    |      |
|    |                                       |                                                                                                    | JGU  |

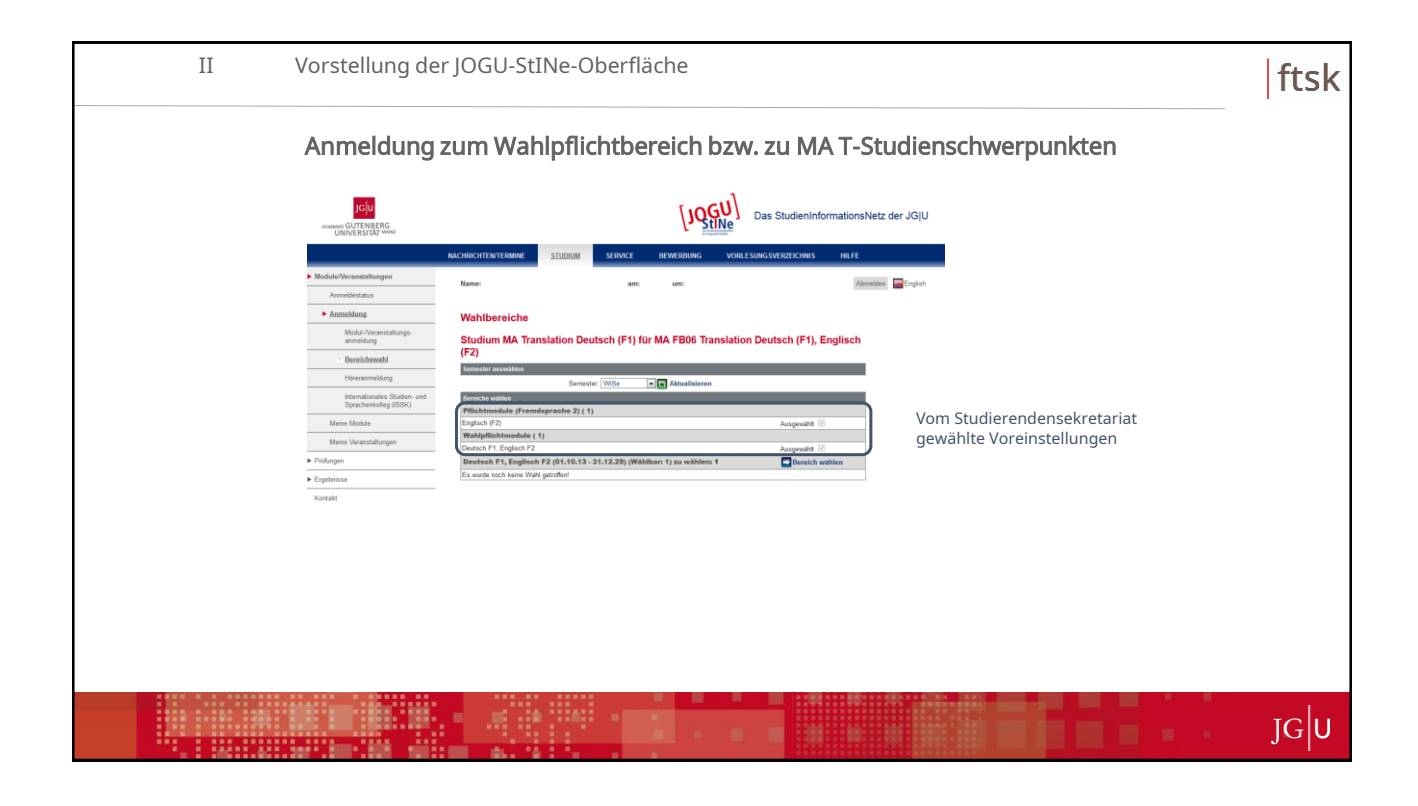

| 11 |                                                       |                                            | e-obernache                                    |                                      |                    |       | sk |
|----|-------------------------------------------------------|--------------------------------------------|------------------------------------------------|--------------------------------------|--------------------|-------|----|
|    | Anmeldung                                             | ı zum Wahlp                                | oflichtbereich bzw.                            | . zu MA T-Studie                     | nschwerpunkten     |       |    |
|    |                                                       |                                            |                                                | Das StudienInformationsNetz der JG U |                    |       |    |
|    |                                                       | NACHRICHTEN/TERMINE ST                     | UDIUM SERVICE BEWERBUNG VORLES                 | INGSVERZEICHNIS HILFE                |                    |       |    |
|    | Module/Veranstaltungen                                |                                            |                                                | Institut Director                    |                    |       |    |
|    | Anmeldestatus                                         | reprine.                                   | am: um:                                        | Admetoten Langton                    |                    |       |    |
|    | Anmeldung                                             | Wahlbereiche                               |                                                |                                      |                    |       |    |
|    | Modul-Neranstaltungs-<br>anmeldung                    | Studium MA Translat                        | tion Deutsch (F1) für MA FB06 Translation      | Deutsch (F1), Englisch               |                    |       |    |
|    | * Bereichswahl                                        | (F2)                                       |                                                |                                      |                    |       |    |
|    | Höreranmeldung                                        | Semester auswählen                         | Semester WiSe Attualisieren                    |                                      |                    |       |    |
|    | Internationales Studien- und<br>Sprachenkolleg (ISSK) | Bereiche wählen                            |                                                |                                      |                    |       |    |
|    | Meine Module                                          | Pflichtmodule (Fremdsprac<br>Englisch (F2) | ohe 2) ( 1)                                    | Ausgewählt 🗵                         |                    |       |    |
|    | Meine Veranstaltungen                                 | Wahlpflichtmodule (1)                      |                                                |                                      |                    |       |    |
|    | ► Prüfungen                                           | Deutsch F1, Englisch F2 (0                 | 01.10.13 - 31.12.29) (Wählbar: 1) zu wählen: 1 | Ausgewählt V                         | ahl der Anzahl der |       |    |
|    | ► Ergebnisse                                          | Es wurde noch keine Wahl getrof            | fan!                                           | St                                   | udienschwerpunkte  |       |    |
|    | Kontakt                                               | -                                          |                                                |                                      |                    |       |    |
|    |                                                       |                                            |                                                |                                      |                    |       |    |
|    |                                                       |                                            |                                                |                                      |                    |       |    |
|    |                                                       |                                            |                                                |                                      |                    |       |    |
|    |                                                       |                                            |                                                |                                      |                    |       |    |
|    |                                                       |                                            |                                                |                                      |                    |       |    |
|    |                                                       |                                            |                                                |                                      |                    |       |    |
|    |                                                       |                                            |                                                |                                      |                    |       |    |
|    |                                                       |                                            |                                                |                                      |                    |       |    |
|    |                                                       |                                            |                                                |                                      |                    |       |    |
|    | **************************************                |                                            |                                                |                                      |                    | 1. A. |    |
|    |                                                       |                                            |                                                |                                      |                    |       |    |

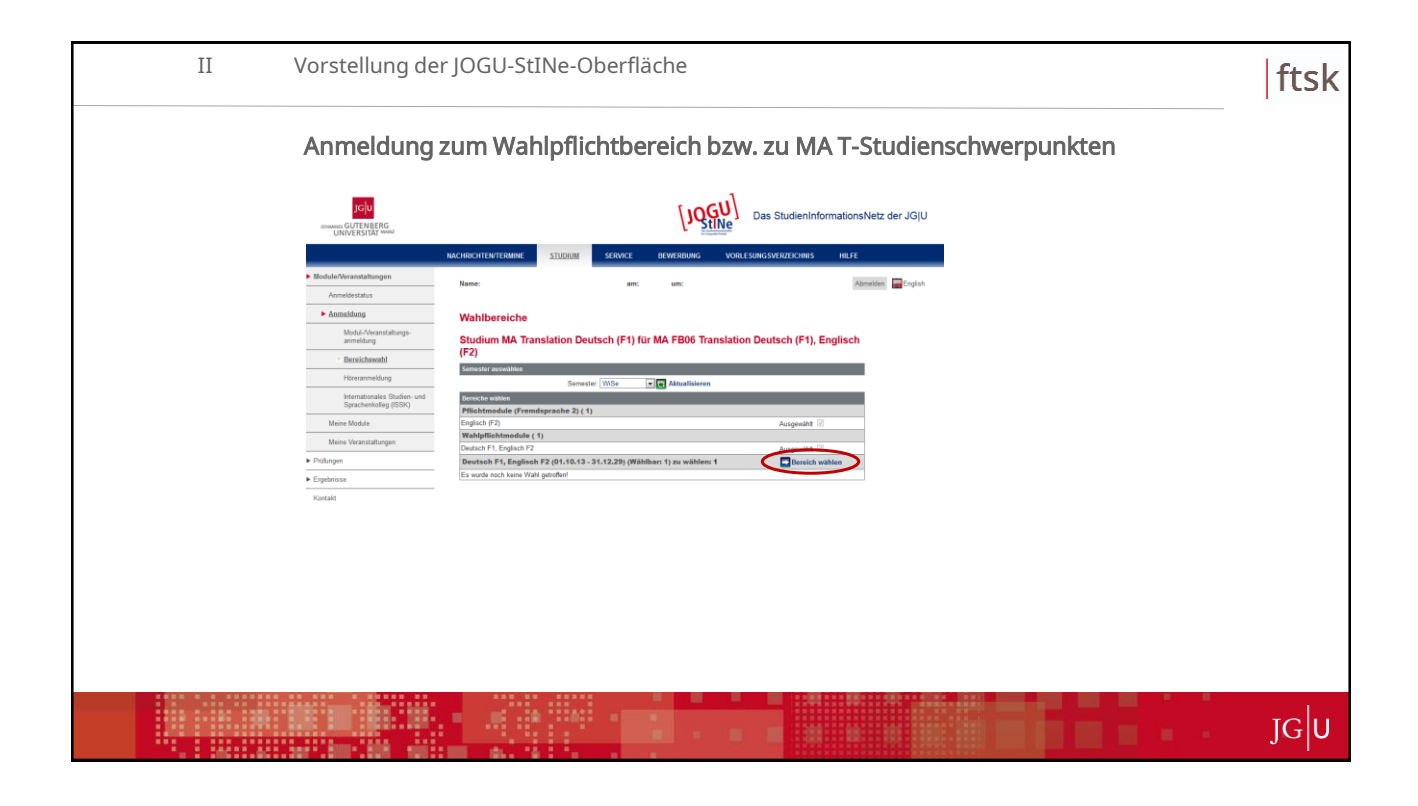

| II | Vorstellung de                                        | r JOGU-StINe-Oberfläche                                                                            | ftsk |
|----|-------------------------------------------------------|----------------------------------------------------------------------------------------------------|------|
|    | Anmeldung                                             | zum Wahlpflichtbereich bzw. zu MA T-Studienschwerpunkten                                           |      |
|    | JGU<br>annuar GUTENBERG<br>UNIVERSITAT MANU           | Das StudienInformationsNetz der JGjU                                                               |      |
|    |                                                       | NACHRICHTENTERMINE <u>STUDIUM</u> SERVICE REVERBUNG VORLESINGSVERZEICHRIS HILFE                    |      |
| 1  | Module/Veranstaltungen                                | Hame: an: un: Assessed                                                                             |      |
|    | Anmeldestatus                                         |                                                                                                    |      |
|    | Anmeldung                                             | Bereiche wählen                                                                                    |      |
|    | Modul-/Veranstalbungs-<br>anmeldung                   | Studium MA Translation Deutsch (F1) für MA FB06 Translation Deutsch (F1), Englisch                 |      |
|    | · Bereichswahl                                        | (F2)                                                                                               |      |
|    | Höreranmeldung                                        | Schleit Schleiter                                                                                  |      |
|    | Internationales Studien- und<br>Sprachenkolleg (ISSK) | Deutsch F1; Englisch F2 (d1.10.13 - 31.12.29) (Wählman 1) zu vählen: 0<br>Hal T us 1 Volumerhemmel |      |
|    | Meine Module                                          | MAT mit 2 Studenschwerpunkten                                                                      |      |
|    | Meine Veranstaltungen                                 | MAT ohne Studieschweipunkt                                                                         |      |
|    | <ul> <li>Pröfungen</li> </ul>                         |                                                                                                    |      |
|    | <ul> <li>Ergebnisse</li> </ul>                        |                                                                                                    |      |
|    | Kontakt                                               |                                                                                                    |      |
|    |                                                       |                                                                                                    |      |
|    |                                                       |                                                                                                    |      |
|    |                                                       |                                                                                                    |      |
|    |                                                       |                                                                                                    |      |
|    |                                                       |                                                                                                    |      |
|    |                                                       |                                                                                                    |      |
|    |                                                       |                                                                                                    |      |
|    |                                                       |                                                                                                    |      |
|    |                                                       |                                                                                                    |      |
|    |                                                       |                                                                                                    | 1    |
|    |                                                       |                                                                                                    | IGU  |
|    |                                                       |                                                                                                    | 0    |

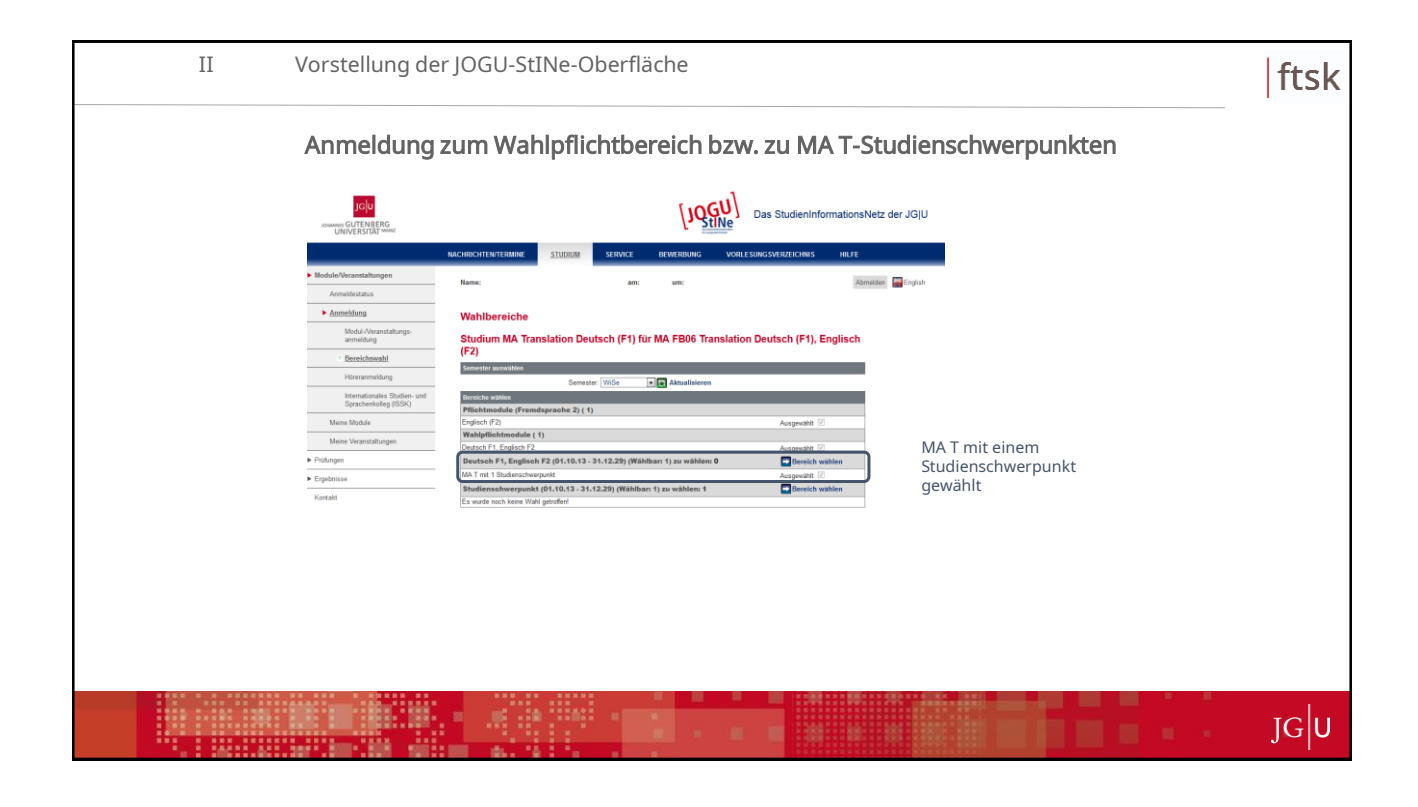

|   | II | Vorstellung de                                        | r JOGU-StINe-Oberfläche                                                                             |                                      | ftsk |
|---|----|-------------------------------------------------------|----------------------------------------------------------------------------------------------------|--------------------------------------|------|
|   |    | Anmeldung                                             | zum Wahlpflichtbereich bzw                                                                          | v. zu MA T-Studienschwerpunkten      |      |
|   |    |                                                       |                                                                                                    | Das StudieninformationsNetz der JG U |      |
|   |    |                                                       | NACHRICHTEN/TERMINE STUDIUM SERVICE BEWERBUNG VORL                                                  | E SUNG SVERZEICHNIS HILFE            |      |
|   |    | Module/Veranstaltungen                                |                                                                                                    |                                      |      |
|   |    | Anmeldestatus                                         | Name: am: um:                                                                                       | Abmelden English                     |      |
|   |    | Anmeldung                                             | Wahlbersiche                                                                                        |                                      |      |
| 1 |    | Modul-Weranstaltungs-                                 | Wandereiche                                                                                         |                                      |      |
|   |    | anmeldung                                             | Studium MA Translation Deutsch (F1) für MA FB06 Translatio<br>(F2)                                  | n Deutsch (F1), Englisch             |      |
| 1 |    | * Bereichswahl                                        | Semester auswählen                                                                                  |                                      |      |
|   |    | Höreranmeldung                                        | Semester: WiSe Aktualisieren                                                                        |                                      |      |
|   |    | Internationales Studien- und<br>Sprachenkolleg (ISSK) | Bereiche wählen                                                                                     |                                      |      |
|   |    | Meine Module                                          | Pflichtmodule (Fremdsprache 2) ( 1)<br>Engisch (F2)                                                 | Austoneatht 🕅                        |      |
|   |    | Maine Varanstaltungen                                 | Wahlpflichtmodule (1)                                                                               |                                      |      |
|   |    | none entendencegen                                    | Deutsch F1, Englisch F2                                                                             | Ausgewählt 🗵                         |      |
|   |    | <ul> <li>Prüfungen</li> </ul>                         | Deutsoh F1, Englisoh F2 (01.10.13 - 31.12.29) (Wählbarı 1) zu wählen: 0                             | Bereich wählen                       |      |
|   |    | <ul> <li>Ergebnisse</li> </ul>                        | MA.T mt 1 Studienschwertrunkt                                                                       | aaf. Studienschwerpunkt(e)           |      |
|   |    | Kontakt                                               | Studienschwerpunkt (01.10.13 - 31.12.29) (Wahlbar: 1) zu wahlen: 1 Es wurde noch keine Wahl ontmänd | Bereich wahlen 930                   |      |
| 1 |    |                                                       |                                                                                                    | Wanten                               |      |
|   |    |                                                       |                                                                                                    |                                      |      |
|   |    |                                                       |                                                                                                    |                                      |      |
|   |    |                                                       |                                                                                                    |                                      |      |
|   |    |                                                       |                                                                                                    |                                      |      |
|   |    |                                                       |                                                                                                    |                                      |      |
|   |    |                                                       |                                                                                                    |                                      |      |
|   |    |                                                       |                                                                                                    |                                      |      |
|   |    |                                                       |                                                                                                    |                                      |      |
|   |    |                                                       |                                                                                                    |                                      |      |
|   |    |                                                       |                                                                                                    |                                      |      |
|   |    |                                                       |                                                                                                    |                                      |      |
|   |    |                                                       |                                                                                                    |                                      |      |
|   |    |                                                       |                                                                                                    |                                      | G U  |
|   |    | ACCOUNT ON AND                                        |                                                                                                    |                                      |      |

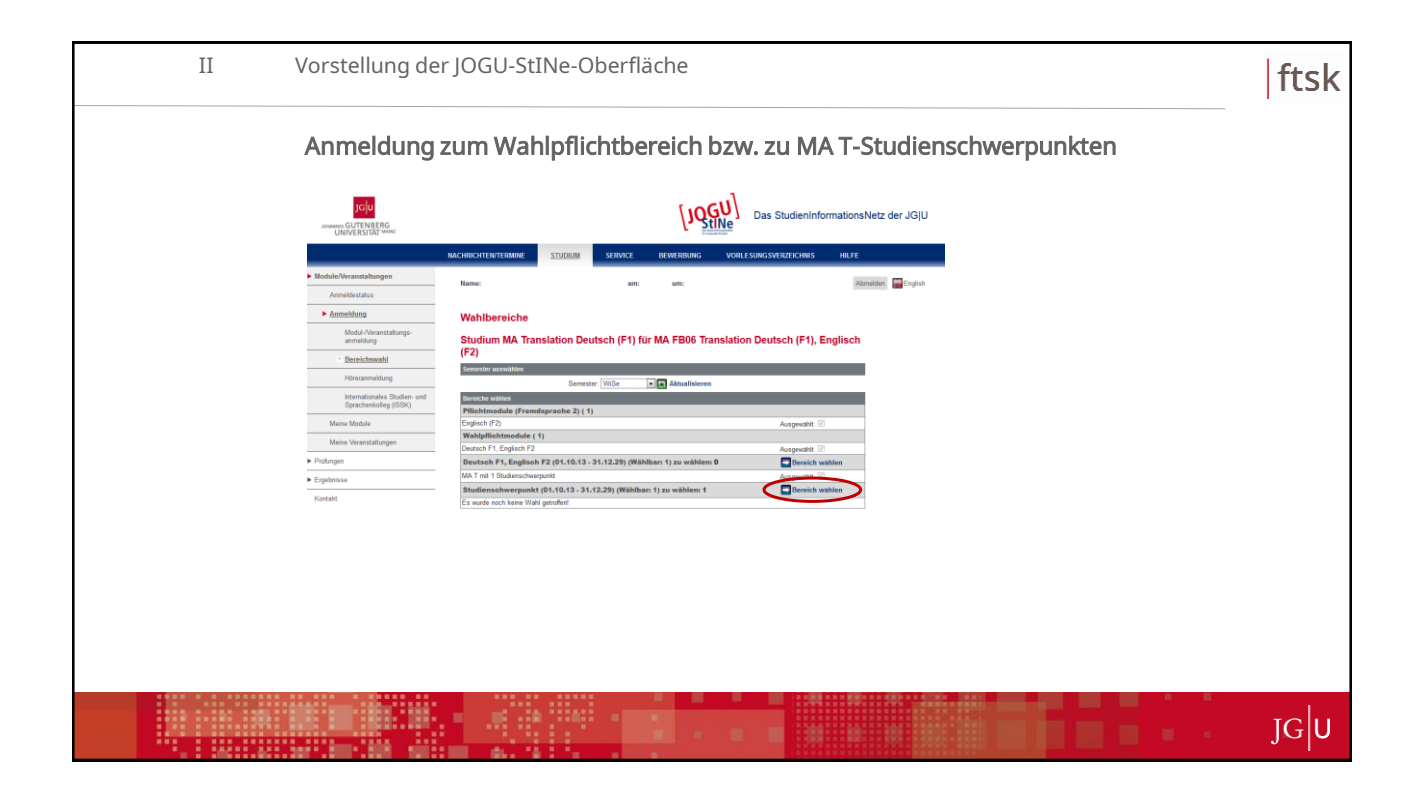

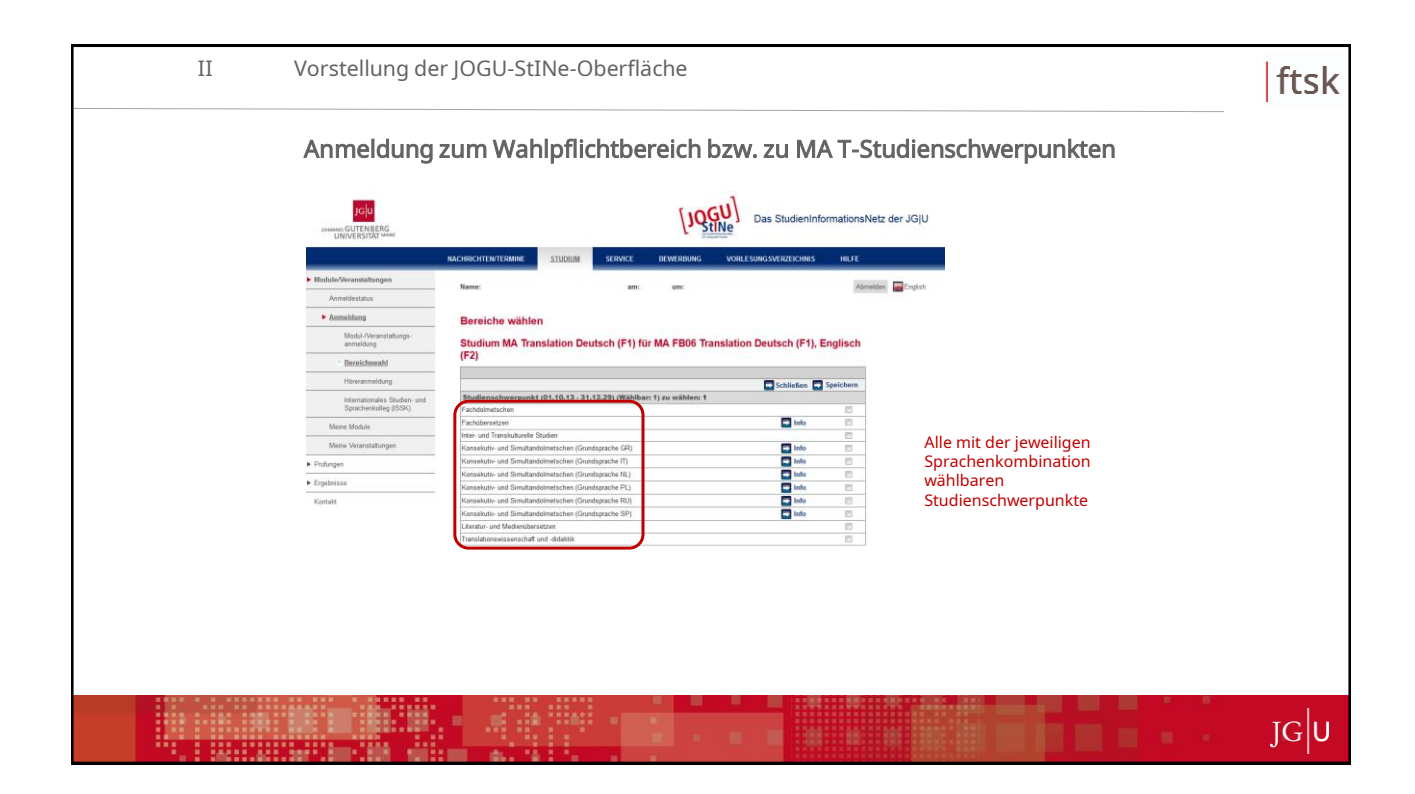

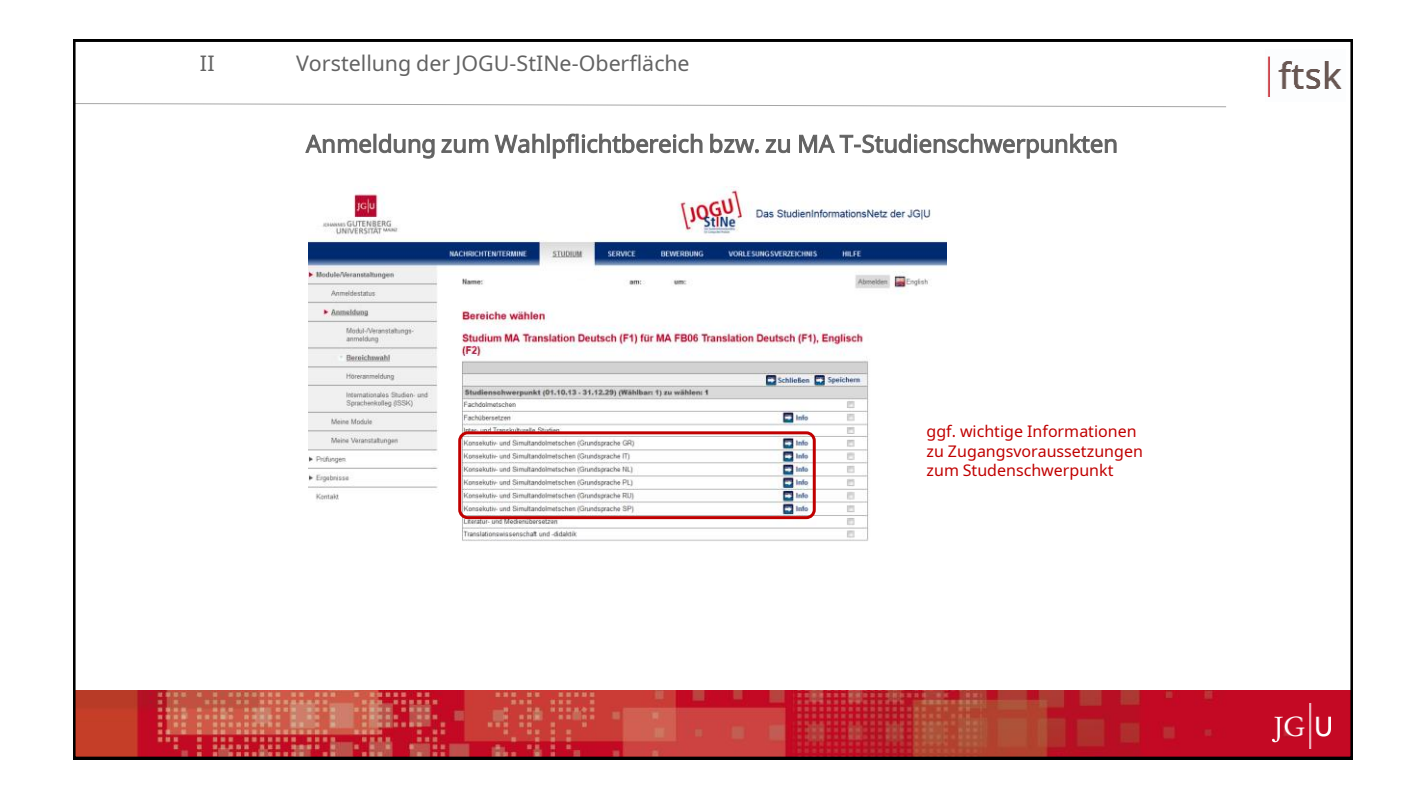

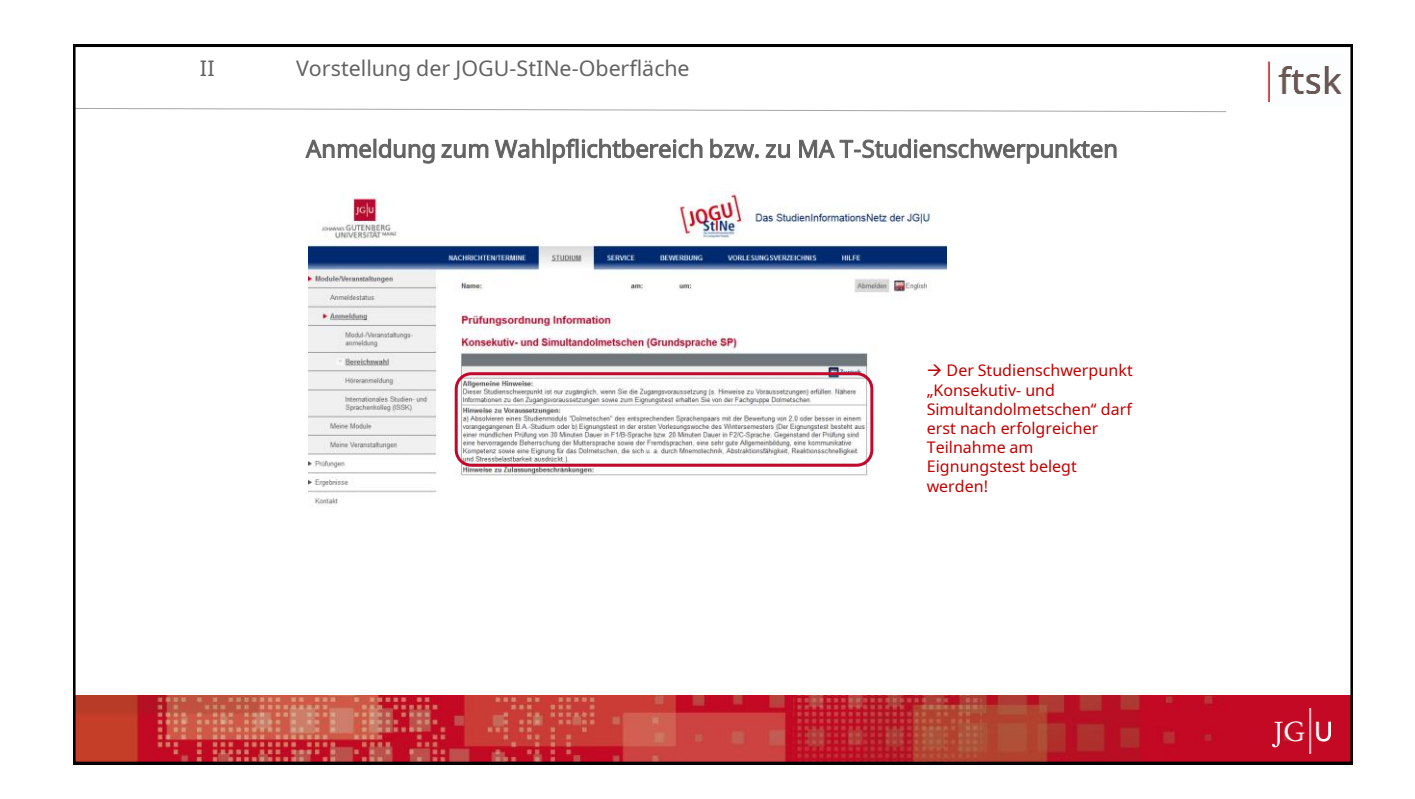

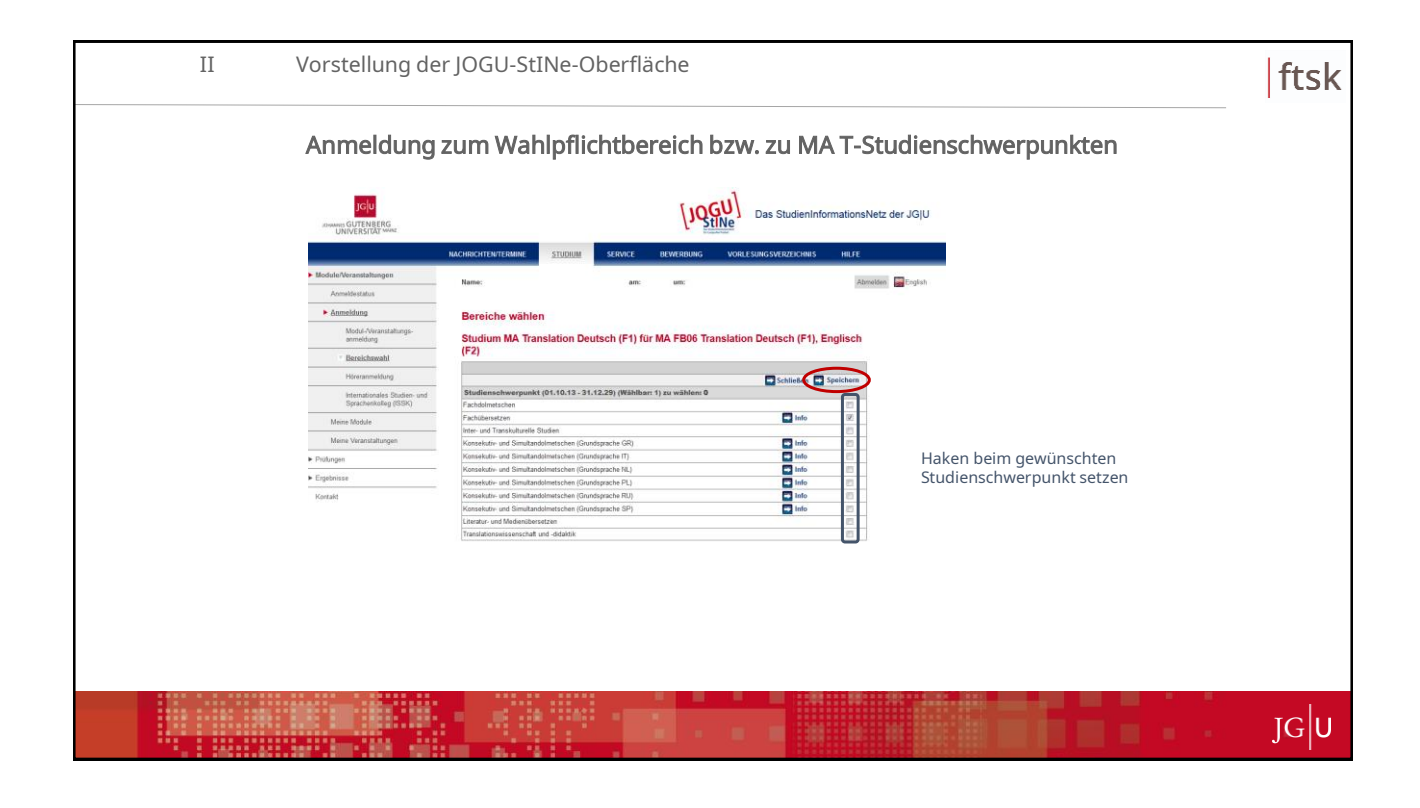

| II | Vorstellung de                                                                | r JOGU-StINe-Oberfläche                                                                                                    | ftsk |
|----|-------------------------------------------------------------------------------|----------------------------------------------------------------------------------------------------|------|
|    | Anmeldung                                                                     | zum Wahlpflichtbereich bzw. zu MA T-Studienschwerpunkten                                                                                                    |      |
|    |                                                                               | Das Studien/informationsNetz der JG(U                                                                                                    |      |
|    | Module/Veranstaltungen     Anmeldestatus                                      | RACHROCHTENTERIUME STUDDUI SERVICE BEWERIDUNG VORLESUNGSVERZEICHNIS HELFE<br>Rame: and um Annahme Begenden                                                                                                    |      |
|    | Anmeldung     Modul-Veranstaltungs-     anmeldung                             | Wahlbereiche<br>Studium MA Translation Deutsch (F1) für MA FB06 Translation Deutsch (F1), Englisch<br>(F2)                                                                                                    |      |
|    | Bereichmunhl Höreranmeldung Internationales Studien- und Sprachenkolog (ISSK) | Security states                                                                                                    |      |
|    | Meine Module<br>Meine Veranstaltungen                                         | Predictorial proceedings of (1) August (2)<br>Description (2) August (2)<br>Description (2) August (2) August (2)<br>Description (2) August (2) August (2)<br>Description (2) August (2) August (2)<br>Description (2) August (2) August (2)<br>Description (2) August (2) August (2)<br>Description (2) August (2) August (2)<br>Description (2) August (2) August (2)<br>Description (2) August (2) August                                                                                                    |      |
|    | ► Engebnisse<br>Kontakt                                                       | Ma f a Balanchamptel<br>Stadienschamptel<br>Stadienschamptel<br>Stadien |      |
|    |                                                                               |                                                                                                    |      |
|    |                                                                               |                                                                                                    |      |
|    |                                                                               |                                                                                                    |      |
|    |                                                                               |                                                                                                    | JG   |

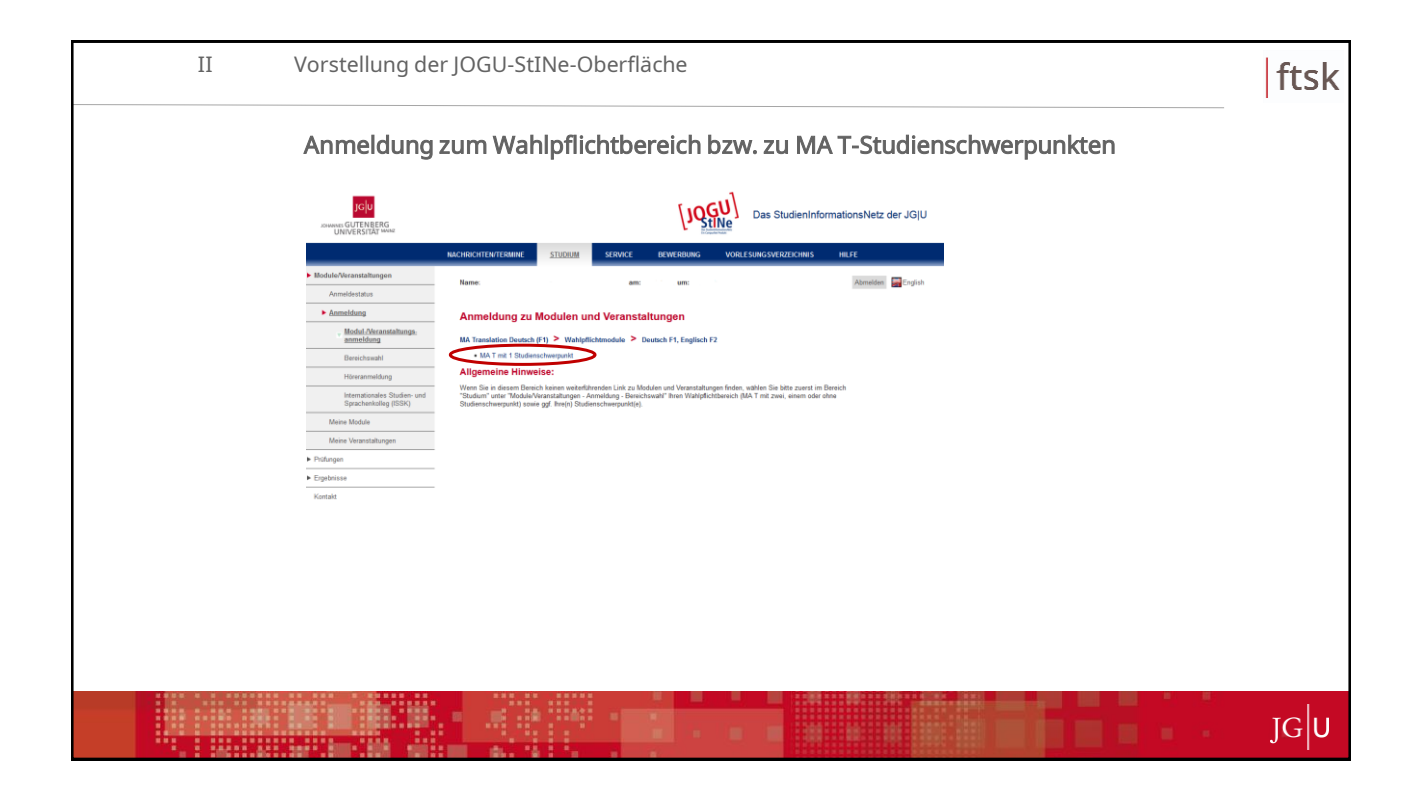

| II | Vorstellung der JOGU-StINe-Oberfläche                                                                                                    | ftsk                                                      |
|----|----------------------------------------------------------------------------------------------------|-----------------------------------------------------------|
|    | Anmeldung zum Wahlpflichtbereich bzw. zu MA T-Stu                                                                                                    | udienschwerpunkten                                        |
|    | ICU<br>CUTURING CUTURING CUTURING Das StudienInformationsNetz                                                                                                    | Jer JGļU                                                  |
|    | MACHIGUETENTERMINE         STUDIM         SERVICE         REVERIng         VOILESUNGSVERZEGING         HEFE           ModuleVenandshungen         Name:         am:         um:         Administration                                                                                                    | in Crystal.                                               |
|    | Anneldung zu Modulen und Veranstaltungen     Mohul Armeidung zu Modulen und Veranstaltungen     Mohul Armeidung zu Modulen und Veranstaltungen     Mohul Armeidung 20 Mohulen und Veranstaltungen     Mohulen und Veranstaltungen     Mohulen und Veranst | Anmeldung zu<br>Schwerpunktmodulen<br>bzw. frei wählbaren |
|    | Neuramentary Internationals Stocks and Stocks and Mene Module Mene Module                                                                                                    | Wahlpflichtmodulen ist<br>möglich                         |
|    | Foldogen     Foldogen     Cophoises     Kontakt                                                                                                    |                                                           |
|    |                                                                                                    |                                                           |
|    |                                                                                                    |                                                           |
|    |                                                                                                    |                                                           |
|    |                                                                                                    | JGU                                                       |

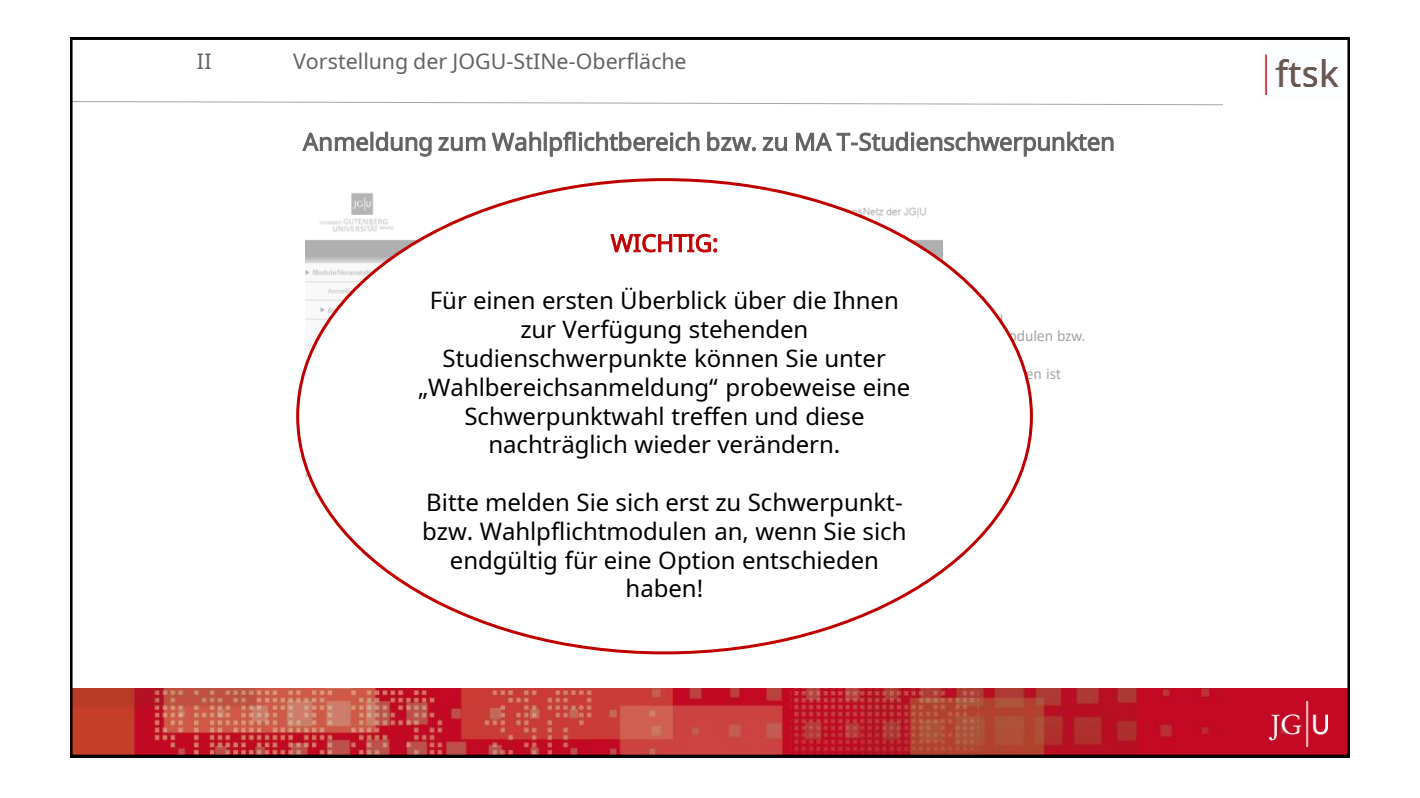

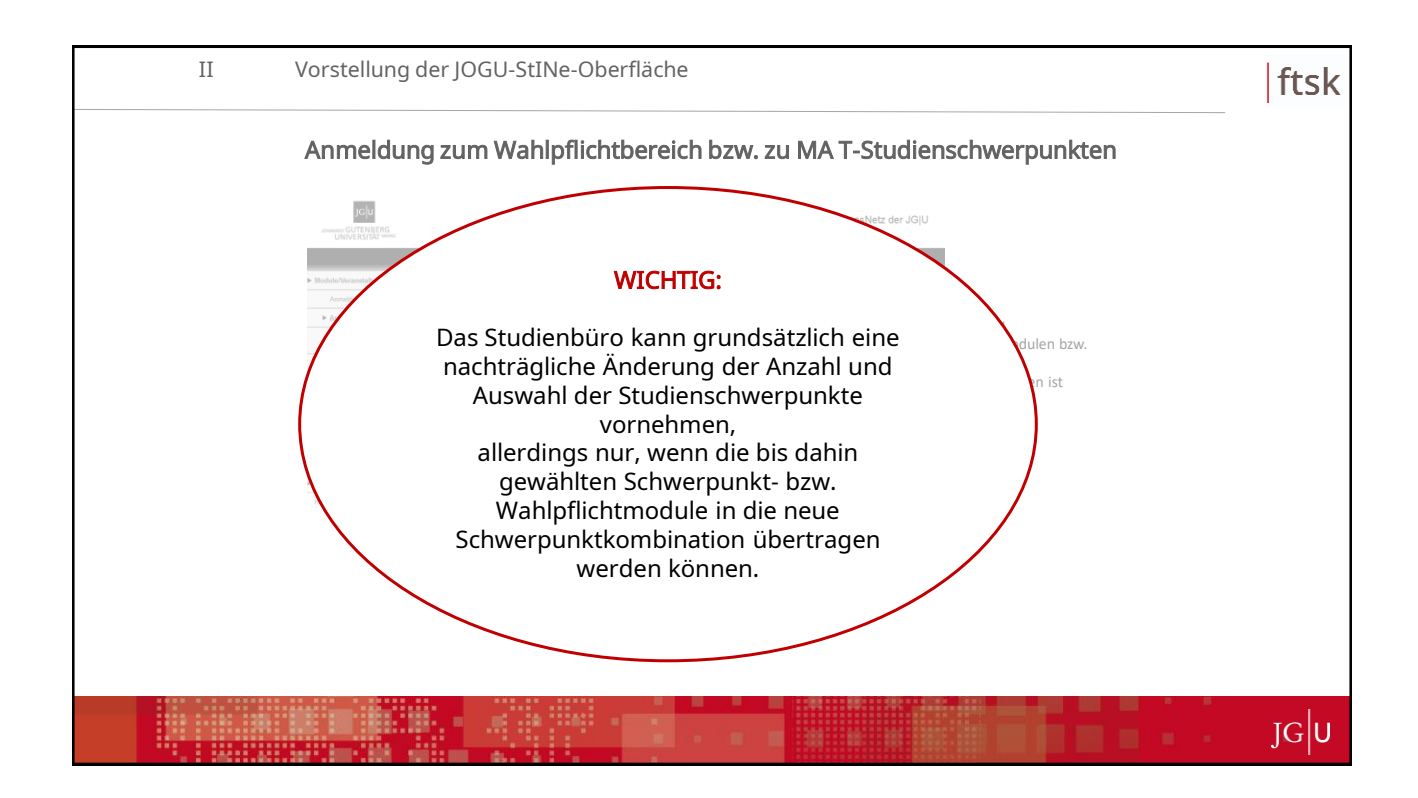

| III | Ansprechpartner und Informationsquellen                                                              | fts |
|-----|----------------------------------------------------------------------------------------------------|-----|
|     | III Ansprechpartner und Informationsquellen                                                          |     |
|     | Ansprechpartner                                                                                      |     |
|     | Fragen zur allgemeinen Struktur der B.A./M.AStudiengänge                                             |     |
|     | Allgemeine Studienberatung                                                                           |     |
|     | E-Mail: <u>studienberatungfb06@uni-mainz.de</u>                                                      |     |
|     | Technische Fragen zu JOGU-StINe                                                                      |     |
|     | <ul> <li>Studienbüro bzw. Lehrveranstaltungs-/Prüfungsmanager/in des jeweiligen<br/>Fachs</li> </ul> |     |
|     | E-Mail: <u>studienbuero06@uni-mainz.de</u>                                                           |     |
|     | Fachspezifische bzw. inhaltliche Fragen zur Stundenplanerstellung                                    |     |
|     | • Fachstudienberatung des jeweiligen Fachs (Modul-/Kurswahl)                                         |     |
|     | • <u>Studienfachbeauftragte/r</u> des jeweiligen Fachs (Überschneidungen etc.)                       |     |
|     |                                                                                                    | JGU |

| III | Ansprechpartner und Informationsquellen                                                                                                    | ftsk |
|-----|----------------------------------------------------------------------------------------------------|------|
|     | Informationsquellen                                                                                                    |      |
|     | JOGU-StINe-Infoseite für Studierende <ul> <li><u>https://www.info.jogustine.uni-mainz.de/studierende/</u></li> </ul>                                                  |      |
|     | (Log-In mit studentischem Benutzeraccount und Passwort erforderlich)                                                                                                  |      |
|     | Online im Downloadbereich der JOGU-StINe-Infoseite für Studierende (s.o.)                                                                                             |      |
|     | <ul> <li>FAQ zum Studium am FTSK:</li> <li>https://studium.fb06.uni-mainz.de/service-und-informationen/faq-haeufig-<br/>gestellte-fragen-von-studierenden/</li> </ul> |      |
|     | Website des Studienbüros           https://studium.fb06.uni-mainz.de/service-und-informationen/studienbuero/                                                          |      |
|     |                                                                                                    | JGU  |

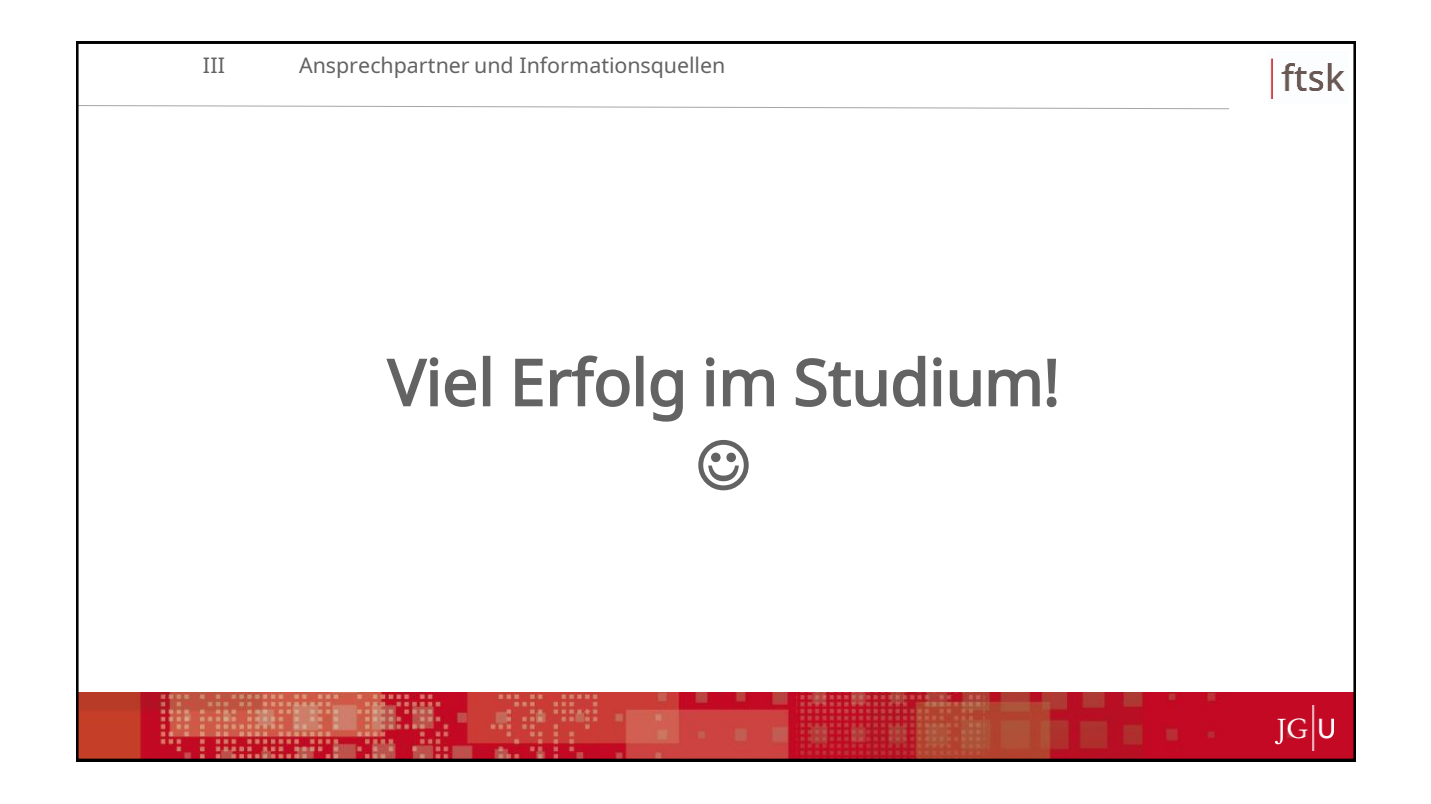